MONTERINGS- OG BRUGERVEJLEDNING

# **METROCOMPACT 20**

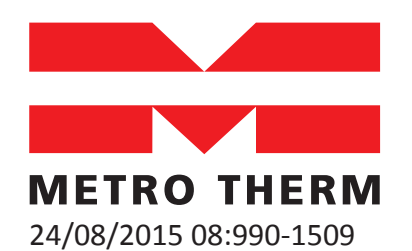

TRÆPILLEFYR

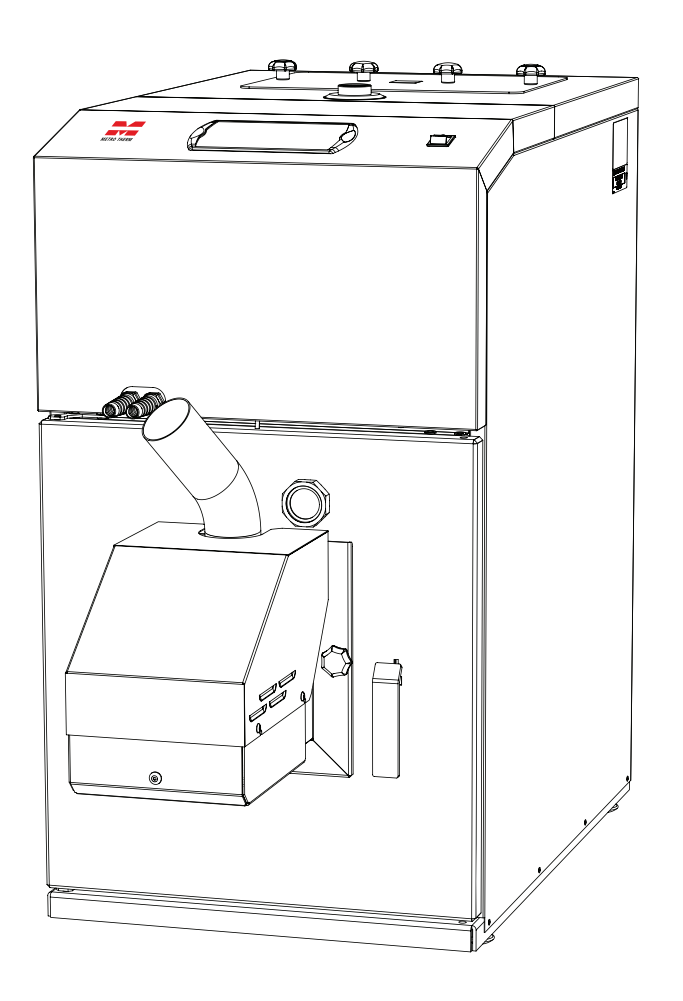

**METRO THERM** 

# Til slutbruger

Efter ca. 300.kg forbrug skal du gøre følgende:

- 1. Tøm begge askeskuffe/ Tjek Brændekammer & Turbulatorer for aske.
- 2. Rens om nødvendig Pille-brænder- Brænderskål & Lufthuller.
- 3. Tjek om Magasinet er fyldt med savsmuld i bunden, og rens det. Ca. hver 3. måned.
- 4. Fjern dækslet i Toppen kedlen og rens turbulatorerne Om nødvendig ca. hver 2 måned.
- 5. Benyt en rimelig pille-kvalitet på 6 -10.mm og en max længde på 35.mm. Kedlen er testet på Grenii og flex-heat træpiller.

#### Typeskilte er placeret på højre side af kedlen, og under dække af frontpanelet, også på højre side af brænderen.

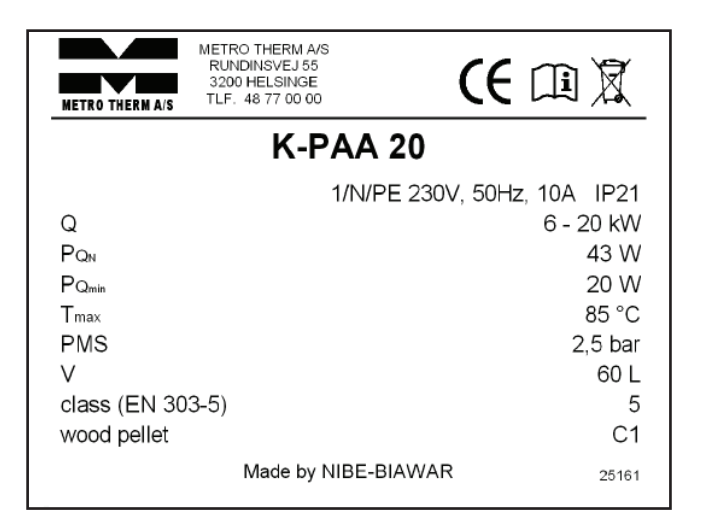

| Symbol            | Beskrivelse                                                                                 |
|-------------------|---------------------------------------------------------------------------------------------|
| METROCOMPACT 20   | Kedeltype                                                                                   |
| IP 21             | Beskyttelsesgrad                                                                            |
| Q                 | Effektområde                                                                                |
| PQN               | Strømforbrug ved nominel effekt                                                             |
| P <sub>Qmin</sub> | Strømforbrug ved minimal effekt                                                             |
| T <sub>max</sub>  | Maksimal arbejdstemperatur                                                                  |
| PMS               | Maksimalt arbejdstryk                                                                       |
| V                 | Kapaciteten af kedlens vandindhold                                                          |
| class (EN 303-5)  | Kedel-klasse i hht. norm EN 303-5                                                           |
| wood pellet       | Grundlæggende brændstof                                                                     |
| CE                | EF mærkning                                                                                 |
| X                 | Genbrugstegn for elektrisk affald                                                           |
| i                 | Tegn som angiver nødvendigheden<br>af at gøre sig bekendt med produ-<br>centens information |

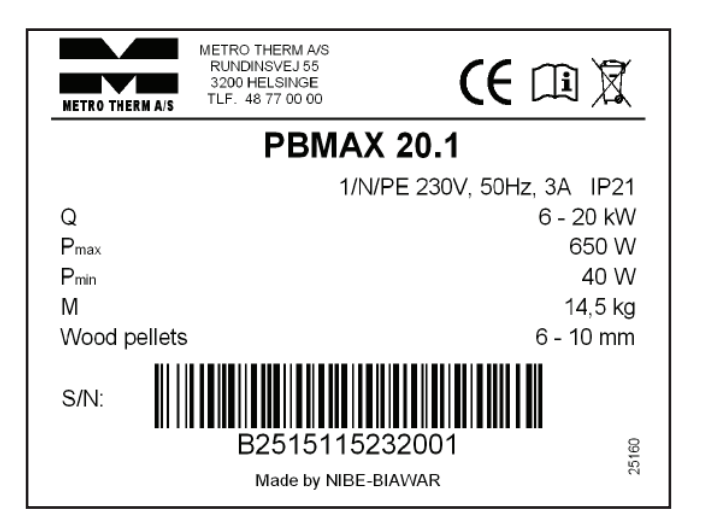

| Symbol           | Beskrivelse                                                                               |  |
|------------------|-------------------------------------------------------------------------------------------|--|
| PBMAX 20         | Brænder type                                                                              |  |
| IP 21            | Beskyttelsesgrad                                                                          |  |
| Q                | Effektområde                                                                              |  |
| P <sub>max</sub> | Maksimal elektrisk effekt                                                                 |  |
| P <sub>min</sub> | Minimal elektrisk effekt                                                                  |  |
| T <sub>max</sub> | Maksimal arbejdstemperatur                                                                |  |
| Μ                | Masse                                                                                     |  |
| wood pellets     | De krævede mål for træpiller                                                              |  |
| B2162014015001   | Serienummer                                                                               |  |
| CE               | EF Mærkning                                                                               |  |
| X                | Genbrugstegn for elektrisk affald                                                         |  |
| i                | Tegn som angiver nødvendigheden af<br>at gøre sig bekendt med producentens<br>information |  |

Produktet er ikke beregnet til at skulle betjenes af personer med nedsatte fysiske/psykiske evner, eller uden relevant erfaring og viden, såfremt disse personer ikke overvåges eller instrueres af personer, som er ansvarlige for deres sikkerhed. Det er forbudt at lade udstyret blive betjent af børn. Der tages forbehold for muligheden af konstruktionsændringer samt ændringer i vejledningen. ©METRO THERM A/S 2015

# Indholdsfortegnelse

# Til boligejeren

| Til slutbruger                                    | 3  |
|---------------------------------------------------|----|
| Generelt                                          | 4  |
| Systembeskrivelse                                 | 5  |
| Frontpanel                                        | 6  |
| Funktioner på frontpanelet                        | 6  |
| Start og stop                                     | 7  |
| Styring                                           | 8  |
| Forenklet menu                                    | 9  |
| Indstilling af varme                              | 11 |
| Generelt                                          | 11 |
| Kedeltemperaturen alene                           | 11 |
| Indstilling af varmeautomatik                     | 11 |
| Udgangsværdier for varmeautomatik                 | 11 |
| Efterjustering af grundindstillingen              | 11 |
| Manuel ændring af rumtemperaturen (rumføler)      | 11 |
| Tiltag ved driftsforstyrrelser og vedligeholdelse |    |
| Generelt                                          | 12 |
| Årsager og afhjælpning ved eventuelle             |    |
| driftsforstyrrelser                               |    |

# Til montøren

| Generelt til montøren14                    | 4 |
|--------------------------------------------|---|
| Kedelrum 14                                | 4 |
| Skorsten – opstillede krav14               | 4 |
| Træpiller – opstillede krav14              | 4 |
| Afstand fra vægge1                         | 5 |
| Tilslutning1                               | 5 |
| Rørtilkobling10                            | 6 |
| El-tilslutning                             | 7 |
| Tilslutning1                               | 7 |
| Tilslutning til styreenhed1                | 7 |
| Tilslutning af føler til styreenhed18      | 8 |
| Tilslutning af brænder19                   | 9 |
| Tilslutning af udendørs føler (tilbehør)19 | 9 |
| Tilslutning af fremløbs føler              |   |
| (bruges m.vejrkompensering)19              | 9 |
| Ekstern styring19                          | 9 |
| Tabel over modstand ved de anvendte        |   |
| temperatursensorer                         | 9 |
| Montering af varmekedel20                  | 0 |
| Brænder20                                  | 0 |

| Træpillelager og træpillesnegl             | 20 |
|--------------------------------------------|----|
| Andre typer af benzinstandere              | 20 |
| Trækbegrænser                              | 21 |
| Indstilling af styreenheden                | 23 |
| Grundindstillinger for brænder             | 25 |
| Service                                    | 26 |
| Servicemenuer                              | 26 |
| Udvidede menuer                            | 33 |
| Serviceindstillinger                       | 40 |
| Alarmliste                                 | 44 |
| Programmeringseksempel                     | 45 |
| Tilbehør                                   | 46 |
| Nulstilling af temperaturbegrænser/STB     | 57 |
| Fejning                                    | 58 |
| El-diagram                                 | 60 |
| Kedel                                      | 60 |
| Brænder                                    | 61 |
| Komponentplacering                         | 62 |
| Kedel                                      | 62 |
| Brænder                                    | 63 |
| Elektriske komponenter                     | 64 |
| Dimensioner og opsætningskoordinater       | 65 |
| Kvikguide                                  | 66 |
| Standard Opstart, uden iltstyring          | 66 |
| Fremgangsmåde når pillerne blokeres        | 66 |
| Kontrol af indjustering                    | 67 |
| Målingsparametre uden udtræksventilator    | 68 |
| Målingsparametre med monteret/ tilsluttet  |    |
| udtræksventilator                          | 68 |
| Guide for stille rengøring METROCOMPACT 20 | 68 |
| Tekniske data                              | 69 |
| Medfølgende tilbehørssæt og Tilbehør       | 70 |
| Tilslutningsskemaer                        | 71 |
| Iltsonde                                   | 71 |
| Vejrkompensering                           | 71 |
| Varmtvandsprioritering                     | 72 |
| Sugetrækventilator                         | 73 |
| Installation af suge/træk blæser           | 74 |
| Prøvningsattest                            | 75 |
| Protokol fra første igangsætning           | 77 |
| Garantibestemmelser                        | 78 |
| Reklamationsprotokol for METROCOMPACT 20   |    |
| kedlen                                     | 81 |
|                                            |    |

# Generelt

Vi takker for den tillid, du har vist os ved at anskaffe en af vores varmekedler, og vi ønsker dig samtidig tillykke med dit valg af METROCOMPACT 20, som er en træpillekedel af høj kvalitet og med lang levetid.

For at få størst muligt udbytte af METROCOMPACT 20 bør du som bruger gennemlæse denne Monterings- og brugervejledning.

METROCOMPACT 20 kedlen er konstrueret til at arbejde i åbne eller lukkede systemer. Man skal være opmærksom på at installationen skal sikres i overensstemmelse med gældende bestemmelser. METROCOMPACT 20 kedler kan bruges i boligområder enkelt- og etageboliger, lejligheder, stormagasiner mv.

METROCOMPACT 20 kedlen og PBMAX brænderen er et udstyr med høj energieffektivitet (indtil 92 %), god funktionalitet og moderne design. Udstyrets konstruktion tager sit udgangspunkt i den svenske METRO THERM A/S koncerns tradition og erfaring med produktion af kedler til fast brændstof.

Kedlens grundlæggende brændstof er moderne, økologisk brændstof i form af trægranulat – træpiller. Når disse anvendes i udstyret sikrer brænderen et minimalt forbrug af træpiller i forhold til den opnåede varmeenergi, hvilket viser sig i arbejdsøkonomien og kedlens brugerkomfort.

METROCOMPACT 20 kedlen er karakteriseret ved en kompakt konstruktion, samt ved anvendelse af løsninger, som i forbindelse med arbejdet effektiviserer funktionen. Takket være den udbyggede elektroniske styring kan vi kontrollere flere af udstyrets arbejdsparametre, og dermed tilpassen kedlen til forskellige installationsbetingelser og individuelle behov

Nærværende vejledning vedrører kedlen METROCOMPACT 20 med brænderen PBMAX 20.1.

#### BEMÆRK

METROCOMPACT 20 skal installeres af en autoriseret og kompetent tekniker i overensstemmelse med producentens anvisninger og gældende forskrifter, normer og love. Hvis dette krav ikke er opfyldt, bortfalder garantien.

#### - BEMÆRK -

Der må kun anvendes originale reservedele. METRO THERM A/S er ikke ansvarlig for opstået skade som følge af anvendelse af reservedele fra andre producenter.

### **Systembeskrivelse**

#### Anvendelsesområde

METROCOMPACT 20 er en kedel, der er beregnet til opvarmning af villaer og mindre ejendomme.

#### Produktbeskrivelse

METROCOMPACT 20 er en varmekedel udviklet til træpillefyring.

Et stående konvektionssystem og automatisk fejning letter rengøringen. Dette giver også en høj og ensartet virkningsgrad.

En stor askeskuffe samt fejeskuffe letter den normale vedligeholdelse.

Den brænder som er monteret i METROCOMPACT 20 kedlen er udstyret med et system, som automatisk føder den med brændstof. Fødning af brændstof og brænderens arbejde reguleres af kedlens regulator. Takket være dens modulopbygning er det muligt at udbygge styresystemet.

#### - BEMÆRK -

I en PB MAX 20/30 brænder må man kun anvende træpiller med en diameter på Ø6 - 10 mm, max anbefalet længde er 30 mm, og fugtniveauet optil 10%. Anvendelse af andet brændsel er forbudt.

#### - BEMÆRK -

Åben ikke forbrændingskammeret under apparatets arbejdsdrift. Kedlens dør må kun åbnes efter slukning og afkøling af kedlen.

#### Systemprincip

Maksimal udbygning til: 16 opvarmningskredsløb, herunder 2 kredsløb som sørger for varmt brugsvand; styret af varmesystemet i samarbejde med beholderen til lagring af varmeen buffer, som styres af et solbatteri i samarbejde med kedlen.

#### Opvarmning

Varmelederen føres til opvarmningssystemet ved hjælp af en muffe, som befinder sig på kedlens overflade. Den trearmede ventil som er monteret i installationen blander varmelederen som forlader kedlen med en køligere leder, som ledes tilbage fra varmeapparaterne, hvilket sikrer en konstant temperatur i installationen.

#### Forberedelse af varmt brugervand

Det er muligt at tilslutte kedlen til en ekstern varmeveksler for brugervand, og en ekstern varmtvandspumpe.

#### – BEMÆRK -

Husk at overholde de gældende brandsikkerhedsregler. Varmekedlen må kun betjenes af voksne personer som har kendskab til betjeningsvejledningen. Børn må ikke befinde sig i nærheden af kedlen under dens arbejdsdrift uden opsyn. Brug kun det angivne brændstof. Brug aldrig flydende brændstof (benzin, opløsningsmidler og lign.) Man må ikke sprøjte, injicere eller hælde flydende brændstof i gnister eller ild.

#### - BEMÆRK -

Temperaturen i kedlen kan være meget høj også efter længere ventetid.

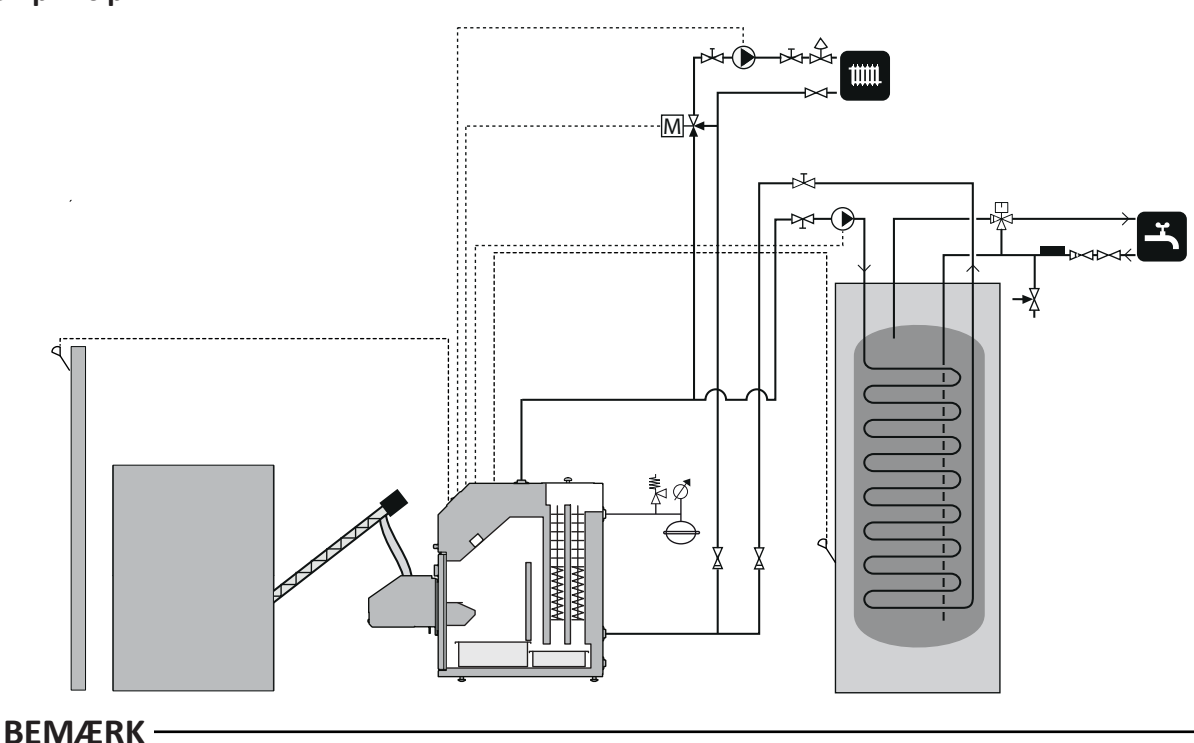

Dette er en principskitse. Det aktuelle anlæg skal projekteres i henhold til gældende normer.

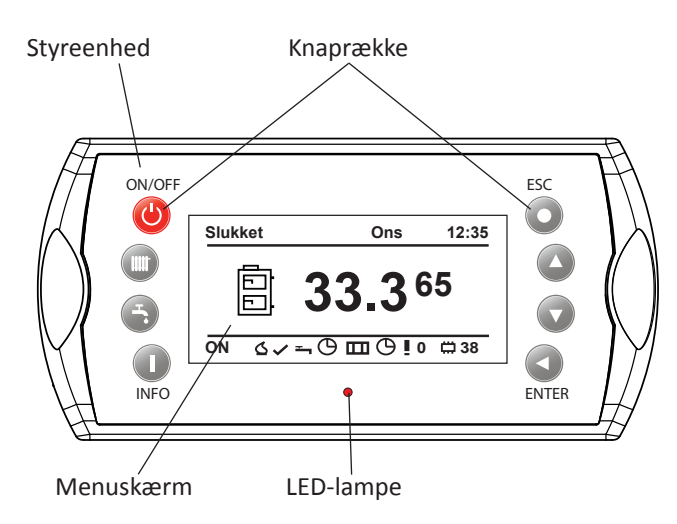

Styreenheden har to forskellige menuer, som vises i menuvinduet:

**Forenklet** - giver hurtig adgang til styrecomputerens basisfunktioner. Du kommer ind i den forenklede menu ved at trykke på op- eller nedpilen.

**Hovedmenu** - giver adgang til alle funktioner i styreenheden. Du kommer ind i hovedmenuen ved at trykke på Enter.

For at komme tilbage til startmenuen trykker du på ESC, indtil du er tilbage.

#### Funktioner på frontpanelet

#### LED-lampe

| Fast grønt lys.        | Styrecomputer slukket.                        |
|------------------------|-----------------------------------------------|
| Pulserende grønt lys.  | Styreenhed til. Brænder fra.                  |
| Fast orange lys.       | Styreenhed til. Brænder til.                  |
| Pulserende orange lys. | Brænder i drift.                              |
| Fast rødt lys.         | Ubekræftet alarm.                             |
| Pulserende rødt lys.   | Bekræftet, men fortsat<br>eksisterende alarm. |

ON/OFF kontakt

**ON/OFF.** Tryk On/Off-knappen ind i mindst 3 sekunder for at starte eller slukke for styreenheden

> BEMÆRK Varmekedlen slukkes ikke! Det er kun styreenheden, som slukkes.

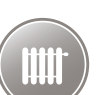

**Varme.** Giver mulighed for at indstille varmesystemets forskellige dele.

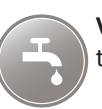

**VV.** Giver mulighed for at indstille varmtvandssystemets bforskellige dele.

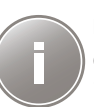

**INFO.** Åbneralarmbrugerfladen, sådukanbekræfte en alarm og se i alarmloggen, hvilke alarmer, der ikke er afhjulpet.

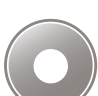

**Escape.** Går et niveau op i menuerne, eller sletter alternativt en parameterindstilling.

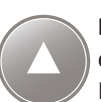

**Pil op.** Giver mulighed for at navigere i menuerne og øge en indstillet værdi.

Hvis du befinder dig på startsiden, kan du gå til den forenklede menu ved at trykke på pil op.

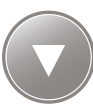

**Pil ned.** Giver mulighed for at navigere i menuerne og sænke en indstillet værdi. Hvis du befinder dig på startsiden, kan du gå til

den forenklede menu ved at trykke på pil ned.

Enter. Tryk på Enter for at:

- Åbne den menu, du netop nu har fremme.
- Ændre til den indtastede værdi.
- Bekræfte en alarm.

#### Start og stop

Varmekedlens brænder er helt automatisk og håndterer selv start og stop, hvis styreenheden er tilsluttet og indstillet korrekt. Vejledning til indstilling før start af varmekedlen findes i **Indstilling af styreenheden** på side 23.

#### Start

Første gang der startes, eller hvis brændslet er brugt op, og man har fyldt mere på, skal man først lade brændselstilførslen køre, indtil der falder piller ud af den flammesikre slange. Vejledning i påfyldning på pillesneglen findes i Træpillelager og træpillesnegl punkt 6 - 9 på side 18.

- **1.** Tryk hovedstrømafbryderen ind for at starte varmekedlen.
- **2.** Før brænderen startes, skal styreenhedens ON/OFF knap holdes inde i mindst 3 sekunder.
- Før brænderen tændes, gennemføres 2 rengøringsomgange. (Fabriksindstilling, kan indstilles fra 2 til 5). I styreenhedens menu vises kedelstatus RENGØRING.
- 4. Når rengøringen er afsluttet, fortsætter startprocessen.
   A Styreenheden viser TÆNDING
  - **B** Piller føres ind i brænderen i det indstillede tidsrum (fabriksindstilling 55 sekunder).
  - **C** Tænder og brænderventilator startes.
  - **D** Fotocellen registrerer, når pillerne er antændt, og slukker for tændpladen.
  - E Optændingsprocessen indledes, og imenuenvises OPSTART. Denne proces tager ca. 4 minutter, hvor ventilatorhastigheden og brændselstilførslen øges trinvist.
  - **F** Når optændingsprocessen afsluttes, skifter varmekedlen til det indstillede styreprogram.

#### BEMÆRK -

En normal tænding tager ca. 5 minutter. Hvis fotocellen ikke registrerer nogle flammer i denne tid, vil tænderen forsøge at tænde op til 5 gange. Hvis der ikke registreres flammer efter 5 gange, gives der en alarm, og tændingsforsøget afbrydes.

#### Stop

- Brænderen stoppes ved at holde styreenhedens ON/OFF -knap inde i 3 sekunder.
- 2. Menuen viser SLUKKET.
- **3.** Brændseltilførslen slukkes.
- **4.** Brænderventilatoren kører, indtil der ikke registreres nogen flammer.

#### – BEMÆRK -

Afhængigt af tidligere indstillinger kan brænderen fortsat være aktiv (brænde ud), efter at regulatoren er blevet afbrudt; denne tilstand bør ikke afbrydes. Hvis udstyret skal afbrydes fra elektricitetsnettet må man vente, indtil udbrændingsprocessen er afsluttet, og brænderens status ændres til AFBRUDT.

Det er også muligt af afbryde selve brænderen, uden at afbryde styringen af varmesystemet. For at gøre dette skal man:

- 1 Slukke kedlen.
- 2. Gå ind i BRÆNDER menuen, herefter INDSTILLINGER,
- **3.** Vælg indstillingen Brænderen arbejder, og indstille den på NEJ.

Sekvensen for afbrydelse påbegyndes omgående. Kedlens regulator styrer fortsat varmesystemets omløbspumper.

#### Styring

#### Generelt

Fra dette panel foretages alle de mest almindelige indstillinger, og det er også herfra, du indstiller styreenheden til den ønskede komforttemperatur mm. For at anlægget kan udnyttes optimalt, skal der foretages et antal grundindstillinger, og installationen i øvrigt skal være udført i overensstemmelse med gældende anvisninger.

#### Startside

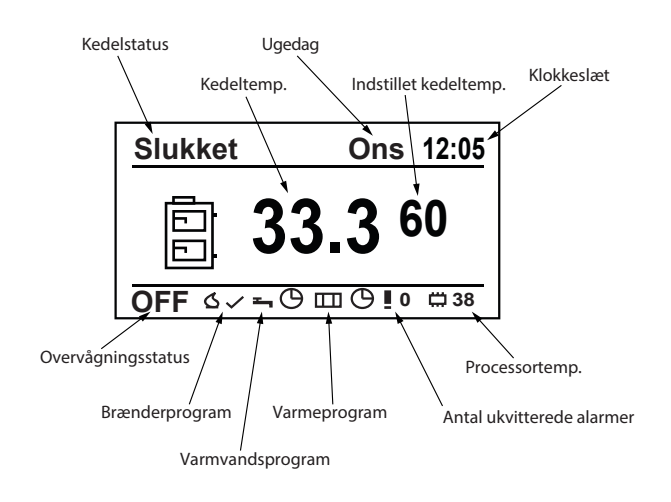

Dette er den menu, der vises, når METROCOMPACT 20 er i normal-/startindstilling. I menuen vises kedelstatus, indstillet temperatur for varmekedlen og dens nuværende temperatur. Man kan også se dags dato, klokkeslæt, om styreenhed benyttes eller ej, hvilket varmtvandsprogramder køres, hvilket varmeprogram der køres, antal alarmer samt processortemperaturen.

#### Kedelstatus

Kedelstatus fortæller, hvad varmekedlen gør netop nu.

| Status          | Forklaring                                                                                                    |
|-----------------|----------------------------------------------------------------------------------------------------|
| Off             | Brænderen er slukket, og overvå-<br>gning af varmekedlen er ikke i gang.                                                                                              |
| Rengøring       | Rengøring af varmekedlen.                                                                                                    |
| Tænding         | Indstillinger af brændselmængde for<br>tænding, start af tændingssekvens og<br>ventilatorer.                                                                          |
| Opstart         | Når brændslet er antændt, og der<br>registreres ild, øges mængden af<br>brændsel og ventilatorhastigheden<br>langsomt, indtil den rette mængde og<br>hastighed opnås. |
| Trin 1          | Brænderen arbejder med 30 til 50 %<br>effekt.                                                                                                    |
| Trin 2          | Brænderen arbejdermeden forudind-<br>stillet værdi på mellem 50 og 100 %<br>effekt.                                                                                   |
| Moduleringstype | Brænderen arbejder på et niveau,<br>der erindstillet af styreenheden, på<br>mellem 30 og 100 % effekt.                                                                |
| Pausefyring     | Slukker brænderen ned og styrer<br>ventilatorerne, indtil ilden er brændt<br>helt ud.                                                                                 |
| Stop            | Brænderen arbejder ikke, når indstil-<br>let kedeltemperatur er opnået.                                                                                               |

#### Kedelstatus

Varmekedlen styres af en computer, der sørger for, at alle dele arbejder på den mest effektivemådefor den relevante driftssituation.

Styreenheden styrer og overvåger varme- og varmtvandsproduktionen samt giver information om indstillede styrevilkår. Ved eventuelle driftsforstyrrelser sendes alarmer og advarsler til displayet, så brugeren hele tiden informeres om forholdene.

Styreenheden styrer varmekedlen på en måde, der undgår skader på anlægget.

#### **Forenklet menu**

| 1 - Hovedmenu | 1.1 - Kedel Temp          | 1.1.1 - Kedel temp                                               |
|---------------|---------------------------|------------------------------------------------------------------|
|               | 1.2 - Varmtvands temp     | 1.1.2 - Indstilling varmtvand temp                               |
|               | 1.3 - Varm nu             | 1.1.3 - Starte & stoppe av varm nu                               |
|               | 1.4 - Varmt vands program | 1.1.4 - Instillning av regulering för varm vand. Starte & stoppe |
|               | 1.5 - Varme temp          | 1.1.5 - Instilling av varme temp                                 |
|               | 1.6 - Varme program       | 1.1.6 - Instillning av regulering för varme. Starte & stoppe     |
|               | 1.7 - Brænder kører       | 1.1.7 - Starte & stoppe av brænder                               |
|               | 1.8 - Tillsæt brændsel    | 1.1.8 - Starte & stoppe af Tillsæt brændsel                      |

Når den forenklede menu er åbnet med enten op- eller nedpilen, kan disse benyttes til at finde frem til den menu, du vil kigge på. Når du har fundet den menu, du vil ændre eller se undermenuer i, åbner du den ved at trykke på ENTER.

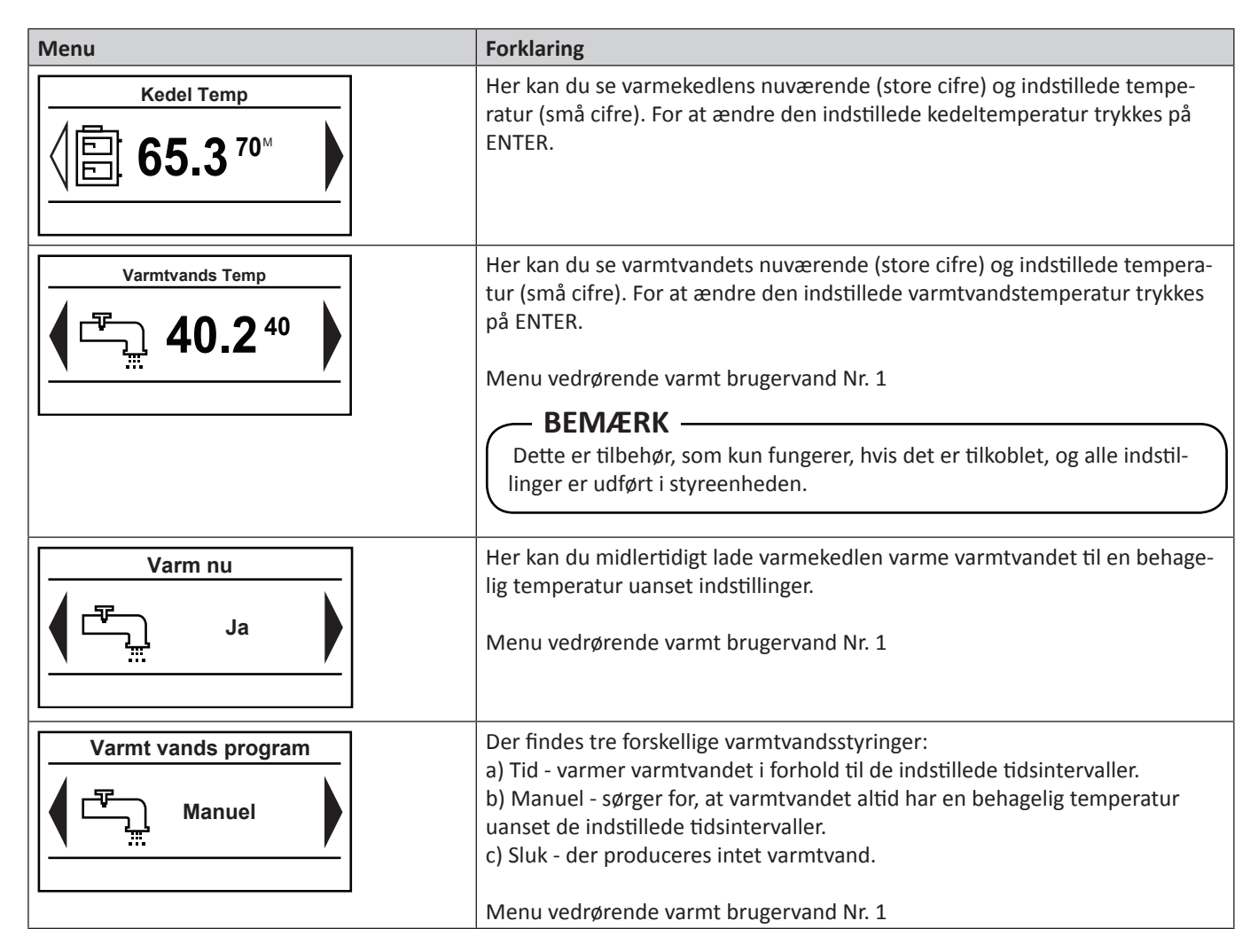

| Menu                            | Description                                                                                                    |
|---------------------------------|----------------------------------------------------------------------------------------------------|
| Varme Temp 20.6 <sup>21.0</sup> | Her kan du se rumtemperaturen i rum nr. 1 (store cifre) og indstillet tem-<br>peratur (små cifre). For at ændre den indstillede rumtemperatur klikkes på<br>ENTER.<br>Menu vedrørende varmt brugervand Nr. 1                                                                                                    |
| Varme Program                   | <ul> <li>Varmeregulering for:</li> <li>a) Tid - varmer sektionen i forhold til de indstillede tidsintervaller.</li> <li>b) Permanent - sørger for, at sektionen altid har en behagelig temperatur uanset de indstillede tidsintervaller.</li> <li>c) Sluk - der produceres ingen varme.</li> <li>d) Økonomi - kører med de indstillede værdier for at opnå den bedste økonomi.</li> </ul> |
| Brænder kører.                  | Her ser du, om brænderen har tilladelse til at arbejde.                                                                                                    |
| Ja                              | Hvis brænderen ikke har tilladelse til at arbejde, overvåger styreenheden<br>varmesystemet, men vil ikke starte brænderen selvom varmekedlens/varme-<br>systemets temperatur falder under de indstillede værdier.                                                                                                    |
| Tilsæt Brændsel.       Nej      | Manuel start af brændseltilførsel fra træpillelageret<br>Efter fyldning af det tomme træpillelager skal denne funktion benyttes, indtil<br>der begynder at komme brændsel ud af den flammesikre slange fra træpille-<br>sneglen.                                                                                                    |

# Indstilling af varme

#### Generelt

Indendørstemperaturen afhænger af flere forskellige faktorer.

- For at holde huset varmt i den varme årstid er solindstrålingen og den varme, husets personer og apparater afgiver, oftest tilstrækkelig.
- Når det bliver koldere udenfor, er det nødvendigt at starte sit varmesystem. Jo koldere det bliver udendørs, desto varmere skal radiatorerne/gulvslangerne være. Efter grundindstilling af forskellige værdier i styreen heden tilpasses kedlens kørsel automatisk, så det optimale indeklima opnås.

#### Styring af varmeproduktionen

Varmeproduktionen fra kedlen kan hovedsagligt styres på 3 forskellige måder.

#### Kedeltemperaturen alene

Styring af produktionen af varme foregår på baggrund af aflæsning af to temperatursensorer, intern og ekstern (begge valgfrie, tilgængelige som ekstraudstyr)

#### Udeføler (tilbehør)

Kedlen opvarmer vandet og shunter den temperatur, der er nødvendig ved en bestemt udetemperatur. Det sker automatisk på baggrund af indsamlede temperaturværdier fra udeføleren og føleren, der sidder på ledningen til radiatorerne (fremløbsføler).

De temperaturoplysninger, som udeføleren (monteret på husets ydermur) sender til kedlens computerstyring, registrerer tidligt variationer i udetemperaturen. Det behøver altså ikke at blive koldt inde i huset, før reguleringssystemet aktiveres, men så snart temperaturen falder ude, hæves temperaturen på vandet til radiatorerne inde i huset automatisk.

#### Rumføler (tilbehør)

Rumføleren måler temperaturen i rummet og giver en forskydning af fremløbstemperaturen. Hvis temperaturen i rummet er højere eller lavere end den indstillede værdi på rumføleren, reduceres eller øges temperaturen på fremløbet automatisk.

#### Manuel regulering af kedlens arbejdstemperatur (installation uden mikser)

Brugeren har mulighed for at programmere kedlen til arbejde ved en forudbestemt temperatur. Det har direkte indflydelse på raditorer og gulvvarme temperatur.

#### Indstilling af varmeautomatik

Gå til centralvarmemenuen for at indstille forskellige temperaturer. Indstillinger foretages under både indstillinger og service. Se **Indstilling af styreenheden** side 23 forvejledning

# - BEMÆRK -

Vent et døgn mellem indstillingerne, så temperaturerne når at stabilisere sig.

#### Udgangsværdier for varmeautomatik

Vær opmærksom på, at i gulvvarmesystemer skal temperaturen på fremløbet reguleres i forhold til, om gulvet er af beton eller træbjælkelag. Fremløbstemperaturen kan indstilles højere, hvis gulvet er betongulv.

#### Efterjustering af grundindstillingen

Hvis rumtemperaturen ikke bliver som ønsket, kan det være nødvendigt at efterjustere.

#### Manuel ændring af rumtemperaturen (rumføler)

Hvis man ønsker at sænke eller øge indetemperaturen midlertidigt eller varigt, skal værdien justeres i menuen **Centralvarme/Vælg varmekreds/Indstilling/Comfort Temp** eller **Program** eller **Økonomi temp**.

#### – BEMÆRK -

En forøgelse af rumtemperaturen kan "bremses" af termostaterne på radiatorerne eller gulvvarmen, hvorfor disse i så fald skal drejes op.

# Tiltag ved driftsforstyrrelser og vedligeholdelse

# Tiltag ved driftsforstyrrelser og vedligeholdelse

#### Generelt

#### Alarm

Ved ukvitterede alarmer lyser LED-lampen på styreenheden med fast rødt lys.

Ved kvitterede alarmer lyser LED-lampen på styreenheden med blinkende rødt lys.

For at se, hvad der er sket, skal du gå ind under alarmmenuen, hvor du finder en alarmkode. For forklaring af alarmkoden se side 44.

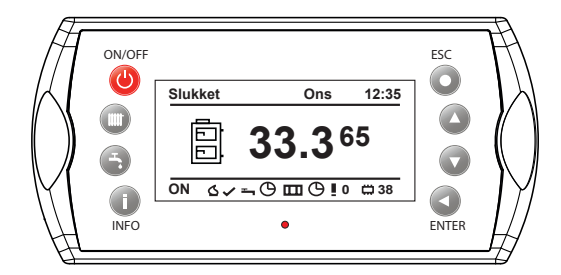

#### Træpillebrænder

Træpillebrænderen bør altid være indstillet optimalt for at opnå den bedste økonomi og den mindste miljøpåvirkning. Kontrol og indstilling skal udføres af en fagmand før hver fyringssæson.

#### Cirkulationspumpe

Selvom cirkulationspumpen i en længere periode står i position "OFF", vil kedlens styreenhed køre pumpen i 3 minutter 2 gange/døgn. Det sker for at cirkulationspumpen ikke skal sætte sig fast.

#### Fejning

Brandnormen angiver, med hvilke intervaller en varmekedel og den tilhørende skorsten skal fejes. Kontakt skorstensfejeren for nærmere oplysninger.

### — BEMÆRK –

Under service og vedligeholdelse af kedlen og brænderen skal strømmen til kedlen være slået fra.

Kedlen er udstyret med et system til automatisk fjernelse af sod fra udstødningsrørene (røgrørene). Den gør det lettere at sørge for at kedlen er ren og virker effektivt når den arbejder. For at opnå maksimal og nutidig energieffektivitet, samt en god og finreguleret brænder til træpiller, bør andre områder i kedlen som er udsat for kontakt med flammer regelmæssigt rengøres for sod (hver 7. dag anbefales). Mindst en gang om måneden bør kedlens brændkamre, turbulatorer og udstødningskanaler rengøres. Det er kedlens normale bruger som bør udføre denne rengøring, som ikke er omfattet af service der gennemføres under garantien. Hvis der er monteret en regulator for skorstenstræk skal denne lukkes ned inden rengøringen. Det skal forhindre at der kommer sod i kedlen under rengøringen. Efter rengøringen skal regulatoren åbnes på ny. Yderligere information i afsnittet om **Fejning** på side 59.

# - ATTENTION -

Når lågerne til brændkammeret åbnes afbrydes brænderen automatisk. Med henblik på genstart af brænderen skal lågerne lukkes helt til. Det signaliseres også ved en alarm.

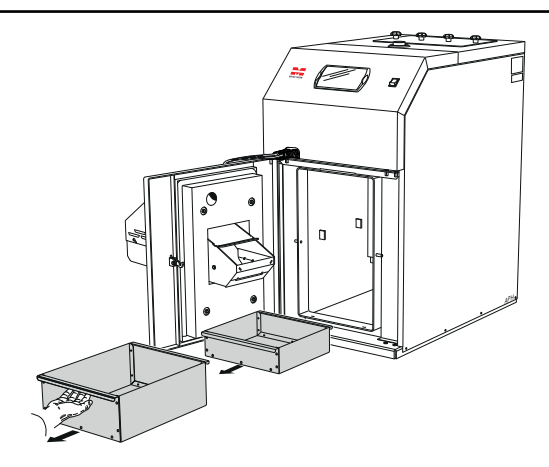

Beholder til aske og sod befinder sig under brændkammeret. Den skal tømmes mindst en gang om måneden.

#### - BEMÆRK –

Rengøring må kun foretages efter at brændprocessen er helt slukket, og kedlens temperatur er faldet til samme temperatur som omgivelserne. Under rengøringen skal der anvendes personlige beskyttelsesforanstaltninger.

#### – BEMÆRK –

Når døren til forbrændingsrummet åbnes, afbrydes al strøm til træpillebrænderen automatisk. Lågen skal lukkes helt igen, for at brænderen kan sættes i drift.

# Årsager og afhjælpning ved eventuelle driftsforstyrrelser

Ved fejlfunktion eller ved driftsforstyrrelser kan man som en første afhjælpning kontrollere nedenstående punkter:

#### – BEMÆRK -

Hvis der skal gøres indgreb bag plader eller kapper, skal sikkerhedsafbrydere afbrydes og låses eller gruppesikringer afbrydes ! Kedelvandsdelen skal være fyldt med vand, før den startes, da temperaturbegrænserens funktion ellers kan beskadiges.

# Tiltag ved driftsforstyrrelser og vedligeholdelse

#### Lav rumtemperatur

- Forkert indstillet shuntventil (ved manuel shuntindstilling).
- Udløst temperaturbegrænser. Denne kan være udløst under transport.
- Luft i kedlen eller radiatorsystemet.
- Lukket ventil i radiatorkredsløbet.
- Cirkulationspumpen er lukket eller sidder fast, se afsnit **Starthjælp til ekstern cirkulationspumpe** side 13.
- Driftsforstyrrelse på træpillebrænderen.
- Automatsikring udløst.
- Maks. fremløbstemperatur er indstillet for lavt.
- Eventuelt jordfejlrelæ udløst.
- Kontakt stillet i position nul.
- Ekstern styring kan have blokeret brænderen.
- Udløst gruppe- eller hovedsikring.

#### Høj rumtemperatur

- Fejlindstillede automatikværdier
- Blandeventil sidder fast i åben position
- Forkert montering af varme sensor
- Forkerte indstillinger i regulatoren

#### Nulstilling af temperaturbegrænser

Der findes to temperaturbegrænsere på varmekedlen. En på selve kedlen og en på brænderen.

Temperaturen limiter i kedlen (STB) afbryder forsyningen til feeder og luftblæser og aktiverer alarm, når temperaturen stiger til 90 °C +/- 5.

Før brænderen og træpillesneglen startes igen, skal den udløste temperaturbegrænser nulstilles, se side 57 for vejledning.

#### Starthjælp til ekstern cirkulationspumpe

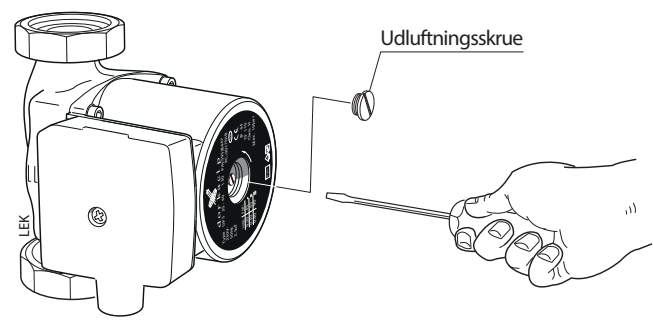

- Stands cirkulationspumpen.
- Løsn udluftningsskruen med en skruetrækker. Hold en kludomskruetrækkeren, da der kan trænge en del vand ud.
- Stik skruetrækkeren ind, og drej pumperotoren rundt.
- Skru udluftningsskruen fast igen.
- Start cirkulationspumpen, og kontrollér, omcirkulatispumpen fungerer

Det kan ofte være lettere at starte cirkulationspumpen, hvis den er slået til. Hvis starthjælp af cirkulationspumpen skal foretages, når den er slået til, vær da forberedt på, at skruetrækkeren giver et ryk, når pumpen starter. – BEMÆRK -

Ved returnering til normalindstilling er det vigtigt, at shuntgrebet nulstilles til dens udgangsposition ved at dreje stilleskruen til "A".

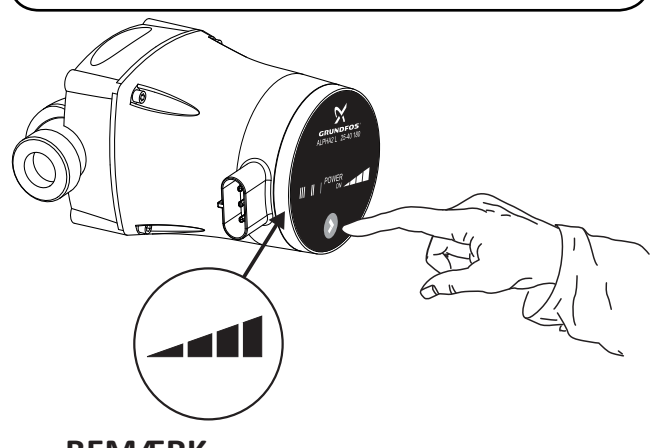

– BEMÆRK -

Det er vigtig for kedlens holdbarhed at når der er monteret en alpha `pumpe at den ikke stilles på auto. Men som vidst på tegning her under.

#### Lav temperatur på varmtvand

Unormalt stort varmtvandsforbrug.

- For lavt indstillet blandingsventil.
- Lukkede eller tilskruede lukkeventiler til varmeveksle ren (eller til en evt. monteret varmtvandsbeholder).
- Udløst temperaturbegrænser. Disse kan være udløst under transport.
- Ekstern cirkulationspumpe indstillet til for lav kapacitet eller starter ikke.
- For højt varmt brugsvandsflow.
- Driftsforstyrrelse på træpillebrænderen.
- Effektovervågning eller ekstern styring kan have blokeret brænderen.
- Udløst gruppe- eller hovedsikring.
- Eventuelt jordfejlrelæ udløst.
- Kontakt stillet i position nul.
- Forkert indstillede driftsindstillinger.
- Lukket eller droslet påfyldningsventil til varmtvandsbeholderen.
- Varmtvandstemperaturen er indstillet på en for lav værdi.

#### – BEMÆRK -

En udløst temperaturbegrænser er en advarsel. Hvis dette sker mere end én gang, skal der tilkaldes en reparatør.

# Generelt til montøren

#### Kedelrum

Kedelrummet skal være udført i henhold til gældende byggenormer. Med en højde på min. 2,5 m og i henhold til direktiv BD30.

Gulvet skal være af ikke brændbart materiale, eller alternativt dækket af en 0,7 mm tyk stålplade, som går mindst 0,5 m ud fra kedlen i alle retninger.

Sørg for god lufttilførsel. Kedelrummets luftindtag bør have et areal på mindst 200 cm<sup>2</sup>. (20x10 cm.)

#### Skorsten – opstillede krav

### – BEMÆRK -

Man skal sikre sig at rengøringen skorstenen er foretaget i overensstemmelse med fældende bestemmelser og procedurer. Kontakt venligst en skorstensfejer i tvivlstilfælde.

Det er vigtigt, at røgkanalen har en sådan diameter og højde, at der ikke opstår overtryk i kedel og røgkanal.

METROCOMPACT 20 har røgrørstilslutning opad med en udvendig diameter på 127 mm.

Skorstenstrækket er af stor betydning og bør være 15 Pa. (1,5 mm vandsøjle)maksimalt træk bør ikke overskride 40 Pa. For at opnå den bedste forbrændingsvirkningsgrad og laveste miljøpåvirkning kan det være nødvendigt at installere en trækregulator.

Kedlen leveres m. lodret røgrørstilslutning. Der kan som tilbehør fåes et røgrør til vandret tilslutning ell. en røgsuger med lodret afgang.

#### – BEMÆRK -

Der er fare for kulilteforgiftning, hvis kedlen befinder sig i et rum med utilstrækkelig luftstrøm. Man må ikke formindske eller lukke indblæsningsåbninger og afgangsåbninger.

#### - BEMÆRK -

Inden Installationen bør røgrøret gennemgå et teknisk eftersyn af en skorstensfejer.

#### Træpiller – opstillede krav

Den i kedlen installerede brænder er udviklet til at brænde højkvalitets træpiller med et granulat på 6 ÷ 8 mm, og en maksimal fugtighed på 12% i henhold til EN 14961-2.

Der er forbudt at anvende andre brændselstyper i brænderen.

I tilfælde af anvendelse af træpiller af dårligere kvalitet kræver kedlen og brænderen hyppigere rengøring.

Træpillerne skal opbevares på et tørt og rent sted.

#### – BEMÆRK -

Det anbefales at anvende højkvalitetsbrændstof, med kendt oprindelsessted. Brændstoffet bør have en passende fugtighed, og ikke indeholde mekanisk forurening (sand, sten, metalspæner og lignende), som kan forværre forbrændingsprocessen samt medføre nedbrud på udstyret. Firmaet METRO THERM A/S er ikke ansvarlig for nedbrud af udstyret eller forkert forbrændingsproces som følge af anvendelsen af forkert brændstof.

# Generelt til montøren

#### Afstand fra vægge

Ved placering af kedlen, husk at bevare den minimale afstand fra vægge. Når du installerer udstyret, husk at skrabe en god tilgang både til kedlen, brænderen og skorstenen. Dette er meget vigtigt for vedligeholdelsesarbejde og rengøring.

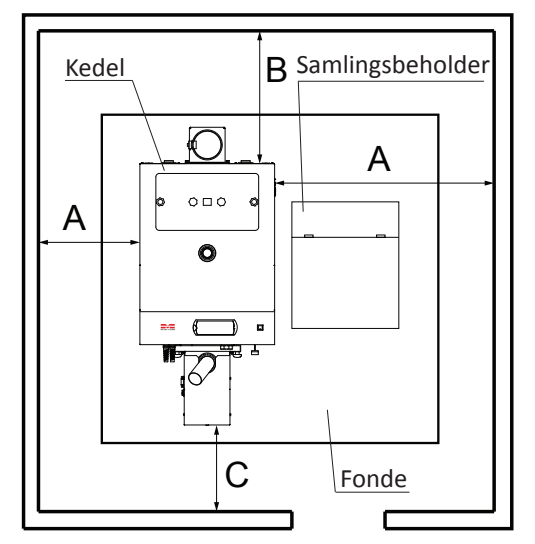

De minimale afstande fra bygningsvæggen METRO-COMPACT 20.

| Dimension | Distance [m] |
|-----------|--------------|
| А         | 0,2          |
| В         | 0,5          |
| С         | 1,5          |

#### - BEMÆRK -

Der er risiko for forgiftning med kulilte, såfremt kedlen befinder sig i et lokale som ikke er tilstrækkeligt ventileret.

#### Tilslutning

Rørinstallationen skal udføres i overensstemmelse med gældende varme- og varmtvandsnormer og bestemmelser jvf. dansk lovgivning. Hvis der anvendes adouceret kobber- eller stålrør, skal en indvendig støttekerne monteres.

Den medfølgende aftapningsventil monteres i tilslutning på kedlens højre eller venstre side.

Afløbsrør fra sikkerhedsventiler skal føres til gulvbrønd, så stænk af varmt vand ikke kan opstå, når ventilerne skal kontrolleres, eller kedlen udluftes. Overløbsrørets åbning skal være synlig. Spildevandsrøret skal lægges frostfrit og faldende i hele sin længde.

Varmtvandskredsløbet skal udstyres med blandingsventil for at forhindre skoldning.

I henhold til gældende regler skal der foretages en installationskontrol af varmekedlen, inden den tages i brug. Kontrollen må kun udføres af en person, som har kompetence til opgaven. Installationskontrollen skal dokumenteres. Ovenstående gælder for anlæg, der er udstyret med lukkede ekspansionsbeholdere. Udskiftning af kedel eller ekspansionsbeholder må ikke ske uden ny kontrol.

Hvis varmeanlægget har en åben ekspansionsbeholder, må afstanden mellem den højest placerede radiator og ekspansionsbeholderen ikke være mindre end 2,5 m.

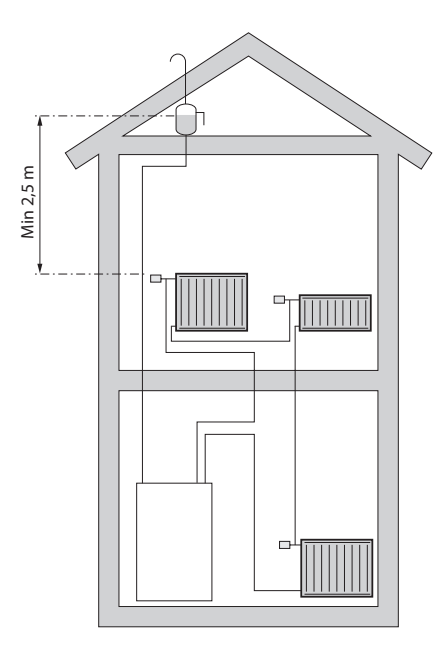

– BEMÆRK -

Jvf. den nye varmenorm 1/9-2013 DS 469 krav til vejrkompenseringsanlæg.

#### – BEMÆRK -

Rørsystemet skal være spulet igennem, inden kedlen tilsluttes, så forureninger ikke beskadiger de anvendte komponenter . Og skorsten skal kontrolleres af skorstensfejer inden ibrugtagning.

#### - BEMÆRK -

Beskyttelse af et varmeanlæg i et lukket system m. trykekspansion og 2,5 bar sikkerhedsventil, er et krav.

#### – BEMÆRK -

Kedlen skal opstilles i henhold til BTV32 og AT-B.4.8

```
Til montøren
```

# Rørtilkobling

Her vises principskitse for rørinstallation, når man har varmtvandsbeholder, buffertank eller buffertank med solvarme.

**METROCOMPACT 20 standardinstallation** 

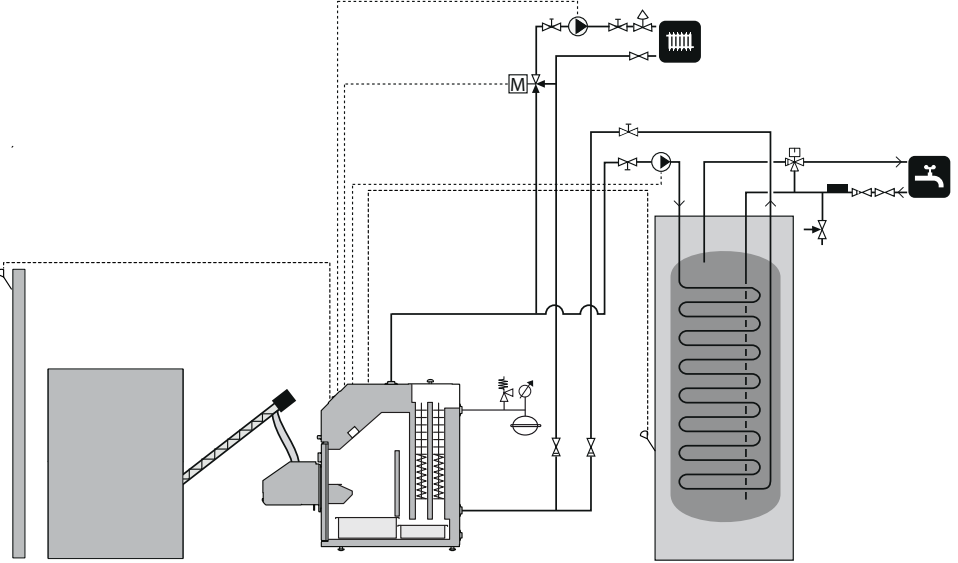

#### METROCOMPACT 20 med buffertank og solvarme

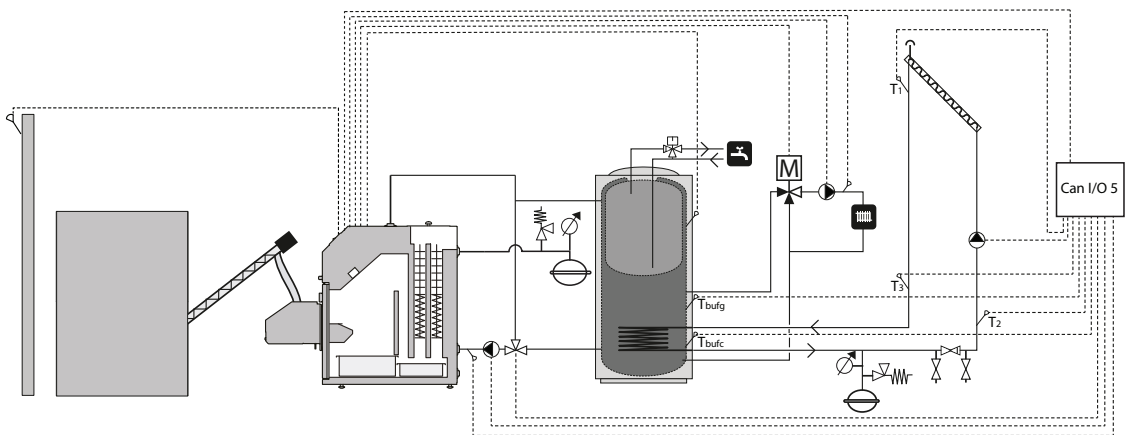

#### METROCOMPACT 20 boiler in cascade arrangement

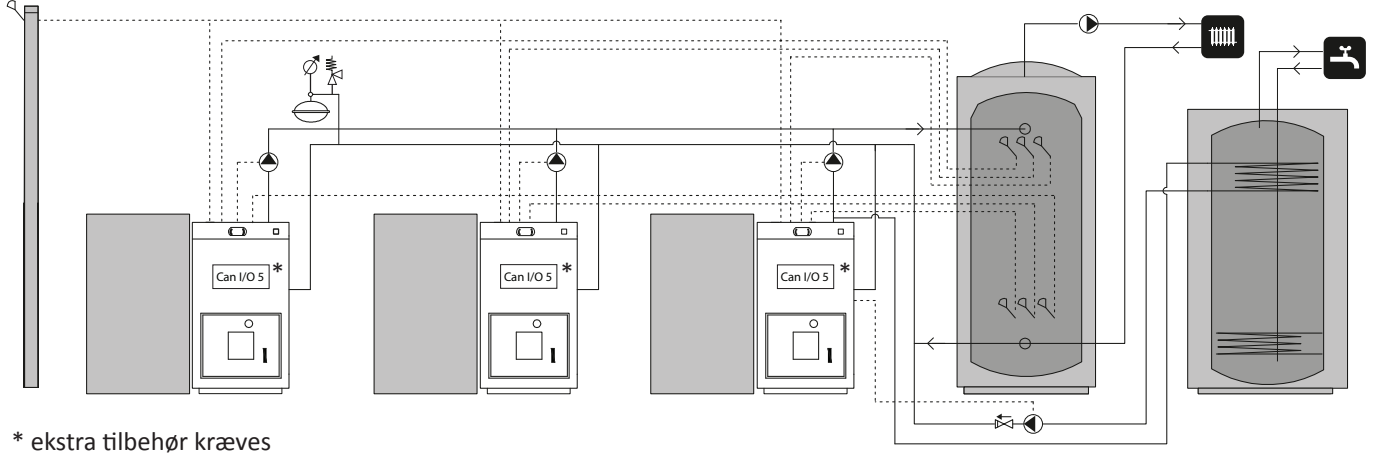

#### – BEMÆRK -

Dette er en principskitse. Det aktuelle anlæg skal projekteres i henhold til gældende normer.

# **El-tilslutning**

#### Tilslutning

Før isolationstest af ejendommen skal varmekedlen kobles fra.

METROCOMPACT 20 skal installeres via en flerpolet arbejdskontakt

med mindst 3 mm's brydeafstand.

Kedlen kræver 230 V NAC 50 Hz

Spændingen/strømforsyningen tilsluttes som vist på eldiagrammet, se side 61.

Kedlen skal kobles ind på eget strømkabel, som sikres med

#### - BEMÆRK -

El-installation samt evt. service skal foretages under tilsyn af en autoriseret el-installatør. El-installation og ledningsføring skal udføres iht. gældende regler.

#### BEMÆRK

Der må ikke tilsluttes andet, der bruger strøm, til varmekedlens elforsyning.

Automatik, cirkulationspumpe, brænder og kabelføring dertil er internt sikret med en automatsikring.

#### **Tilslutning til styreenhed**

#### **BEMÆRK** –

Strømforsyningen til varmesystemet skal være afbrudt, når styreenheden kobles til!

Styreenheden skal kobles sammen med alle enheder i varmesystemet for at kunne styre disse. Styreenheden kræver desuden, at der foretages et antal indstillinger, før varmekedlen kan startes. Vejledning findes **Indstilling af styreenheden** på side 23.

Der kræves ekstra moduler for at kunne koble samtlige enheder til styreenheden.

Tilkobling sker via en CAN-bus, hvilket muliggør tilkobling af forskelligt tilbehør som eksempelvis:

- op til 16 varmekredse.
- to varmtvandskredse.
- en buffertank.
- solvarmesystem.
- ekstra kedelmoduler (røggasventilator).
- en lambdasonde.
- GSM modul
- Internet module

#### – BEMÆRK –

Tænk på at sætte en terminator længst ude på CANbussen for at forhindre ekko. Der skal være en terminator på CAN-bussen, selvom der kun er koblet ét modul på den. Styreenheden tilsluttes CAN-bussen og strømforsyningen som vist på billedet nedenfor.

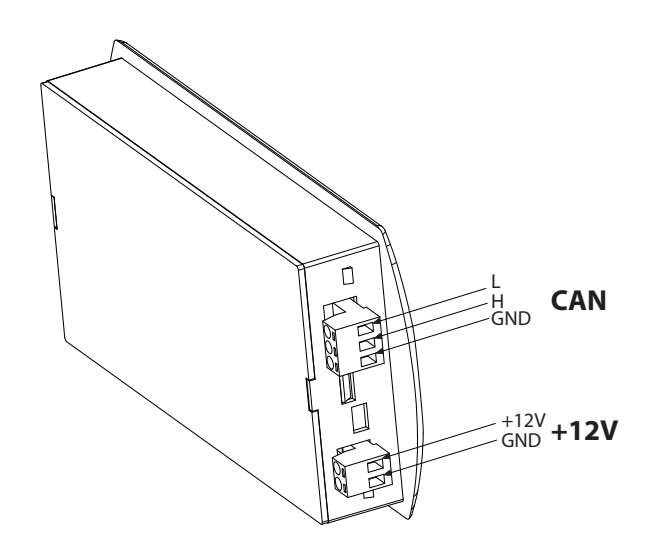

#### – BEMÆRK –

Forbindelsen skal udføres på udstyr som er frakoblet elforsyningen. Tilslutning bør udføres af en person som har de relevante autorisationer.

#### – BEMÆRK -

Man skal altid huske på at aktivere terminatoren på det modul der befinder sig længst fra betjeningspanelet.

# **El-tilslutning**

# Tilslutning af føler til styreenhed

Skemaet viser kun tilkobling af modul 6 til styreenheden og de enheder, der kan kobles til uden ekstra moduler.

# BEMÆRK Beskyttelsesleder (PE) må under ingen omstændigheder tilsluttes nullederen (N)!

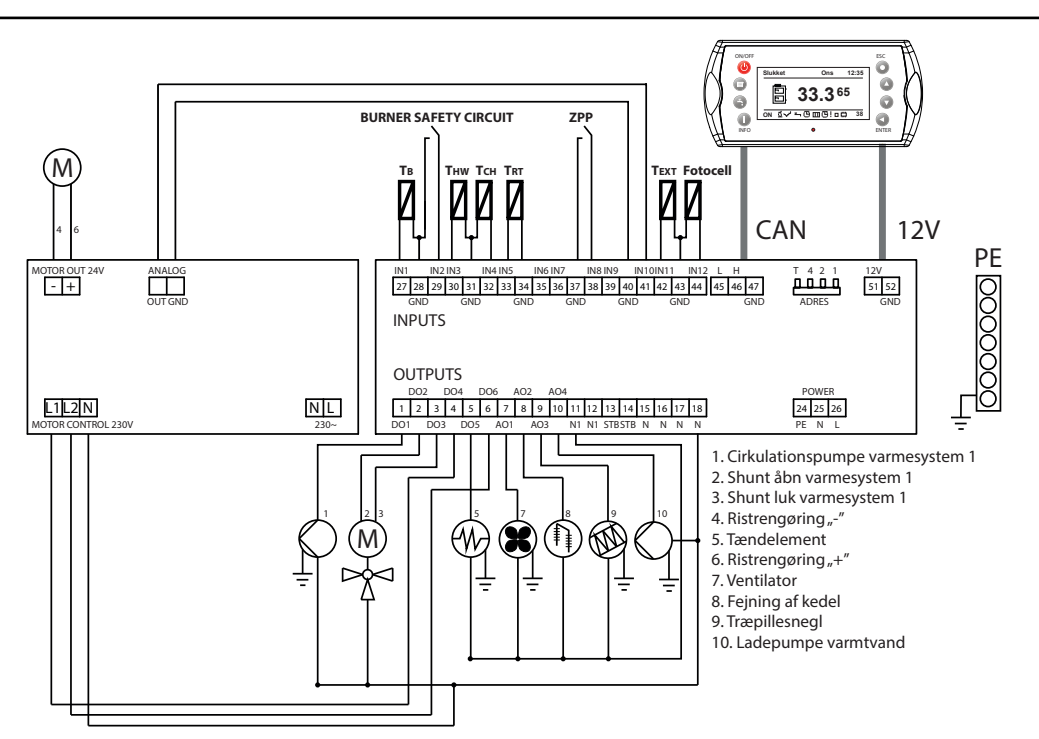

| Komponent                  | Forklaring                                                   | Tilslutninger |
|----------------------------|--------------------------------------------------------------|---------------|
| Temperaturføler, kedel     |                                                              | IN1, GND      |
| Temperaturbegrænserkreds   | Sikkerhedskreds, somstandser brænderen, hvis den overophedes | IN2, GND      |
| Temperaturføler, varmtvand |                                                              | IN3, GND      |
| Temperaturføler, fremløb   |                                                              | IN4, GND      |
| Rumtermostat               |                                                              | IN5, GND      |
| Udelufttemperaturfølere    |                                                              | IN11, GND     |
| Fotocelle                  | Lyssensor i brænderen                                        | IN12, GND     |
| Brokobling                 | Skal være monteret på modulet for at brænderen kan fungere   | IN8, GND      |
| GND                        | Fælles nulpotentiale for føler                               | GND           |
| 1 - Pumpe                  | Cirkulationspumpe varme                                      | DO1, N        |
| 2 – Shuntmotor             | Shunt åben                                                   | DO2, N        |
| 3 - Shuntmotor             | Shunt lukket                                                 | DO3, N        |
| 4 – Ristrengøring "-"      | Styr ristrengøringen i modul "-"                             | DO4, N        |
| 5 - Glødespole             | Tænder til brænder                                           | DO5, N        |
| 6 - Ristrengøring "+"      | Styr ristrengøringen i modul "+"                             | DO6, N        |
| 7 – Ventilator             | Friskluftventilator til brænder                              | AO1, N1       |
| 8 – Turbulatorrengøring    | Styring til turbulatorrengøringen                            | AO2, N        |
| 9 – Pillesnegl             |                                                              | AO3, N1       |
| 10 – Ladepumpe             | Kobles til varmtvandsbeholder eller akkumuleringstank        | AO4, N        |
| STB                        | Sikkerheds-temperaturbegrænser                               |               |
| Ν                          | Nulleder                                                     |               |
| N1                         | Neutral afbrydelse, fx gennem sikkerheds-temperaturbegrænser |               |
| PE                         | Beskyttelsesjording                                          |               |

#### **Tilslutning af brænder**

Tilslut brænderens stik til kedlens brænderkontakt.

#### Tilslutning af udendørs føler (tilbehør)

Udeføleren placeres i skyggen mod nord eller nordvest, så den ikke påvirkes af eksempelvis morgensolen. Føleren tilsluttes via en toleder til et CAN-busmodul, se tabellen på side 16. Kablets mindste tværsnitsareal skal være 0,4 mm<sup>2</sup> op til 50 m.

#### Tilslutning af fremløbs føler

#### (bruges m.vejrkompensering)

Montér føleeren et kort stykke efter shunten. Det er vigtigt, at føleren har god kontakt med røret, og at den isoleres godt.

#### **Ekstern styring**

#### Brænder

Brænderdriften kan blokeres ved at tilslutte en potentialfri kontakt til CAN-busmodulet (f.eks. temperaturfølerensfremløb). Se **el-diagrammet** på side 18. Brænderen er blokeret, når kontakten er åben.

#### Udgang for ekstern cirkulationspumpe

En ekstern cirkulationspumpe (f.eks. en varmtvandspumpe) kobles til et CAN-busmodul. Se **el-diagrammet** på side 18. Pumpen manøvreres ved hjælp af den værdi, som er indstillet i styreenheden.

#### Udgang til shuntmotorstyring

En shuntmotor til styring af fremløbstemperaturen kobles til et CAN-busmodul. Se **el-diagrammet** på side 18. Shuntmotoren betjenes ved hjælp af de indstillede værdier i styreenheden.

# Tabel over modstand ved de anvendte temperatursensorer

#### **Rumtemperatursensor CTP-02**

| Temperatur (°C) | Modstand (kΩ) |
|-----------------|---------------|
| 0               | 32.56         |
| 10              | 19.87         |
| 20              | 12.49         |
| 30              | 8.06          |
| 40              | 5.33          |
| 50              | 3.6           |
| 60              | 2.49          |
| 70              | 1.75          |
| 80              | 1.26          |
| 90              | 0.91          |
| 100             | 0.68          |

#### Data for udetemperaturføler CTZ-01

| Temperatur<br>(°C) | Modstand<br>min. (kΩ) | Modstand<br>nominel (kΩ) | Modstand<br>Maks. (kΩ) |
|--------------------|-----------------------|--------------------------|------------------------|
| -40                | 329.927               | 345.275                  | 361.300                |
| -30                | 173.153               | 180.031                  | 187.164                |
| -20                | 95.009                | 98.187                   | 101.460                |
| -10                | 54.247                | 55.745                   | 57.278                 |
| 0                  | 32.101                | 32.813                   | 33.537                 |
| 10                 | 19.621                | 19.956                   | 20.296                 |
| 20                 | 12.351                | 12.504                   | 12.657                 |
| 25                 | 9.900                 | 10.000                   | 10.100                 |
| 30                 | 7.952                 | 8.050                    | 8.148                  |
| 40                 | 5.227                 | 5.314                    | 5.401                  |
| 50                 | 3.517                 | 3.589                    | 3.662                  |
| 60                 | 2.418                 | 2.476                    | 2.536                  |
| 70                 | 1.695                 | 1.743                    | 1.791                  |
| 80                 | 1.211                 | 1.249                    | 1.288                  |
| 90                 | 0.881                 | 0.911                    | 0.943                  |
| 100                | 0.651                 | 0.675                    | 0.701                  |
| 110                | 0.488                 | 0.508                    | 0.529                  |
| 120                | 0.372                 | 0.388                    | 0.405                  |

#### Data for varmgasføler/kedelføler, CT2a

| Temperatur<br>(°C) | Modstand<br>Min. (kΩ) | Modstand<br>nominel (kΩ) | Modstand<br>Maks. (kΩ) |
|--------------------|-----------------------|--------------------------|------------------------|
| -40                | 329.927               | 345.275                  | 361.300                |
| -30                | 173.153               | 180.031                  | 187.164                |
| -20                | 95.009                | 98.187                   | 101.460                |
| -10                | 54.247                | 55.745                   | 57.278                 |
| 0                  | 32.101                | 32.813                   | 33.537                 |
| 10                 | 19.621                | 19.956                   | 20.296                 |
| 20                 | 12.351                | 12.504                   | 12.657                 |
| 25                 | 9.900                 | 10.000                   | 10.100                 |
| 30                 | 7.952                 | 8.050                    | 8.148                  |
| 40                 | 5.227                 | 5.314                    | 5.401                  |
| 50                 | 3.517                 | 3.589                    | 3.662                  |
| 60                 | 2.418                 | 2.476                    | 2.536                  |
| 70                 | 1.695                 | 1.743                    | 1.791                  |
| 80                 | 1.211                 | 1.249                    | 1.288                  |
| 90                 | 0.881                 | 0.911                    | 0.943                  |
| 100                | 0.651                 | 0.675                    | 0.701                  |
| 110                | 0.488                 | 0.508                    | 0.529                  |
| 120                | 0.372                 | 0.388                    | 0.405                  |
| 130                | 0.306                 | 0.321                    | 0.346                  |
| 140                | 0.237                 | 0.259                    | 0.271                  |
| 150                | 0.153                 | 0.177                    | 0.194                  |

#### Brænder

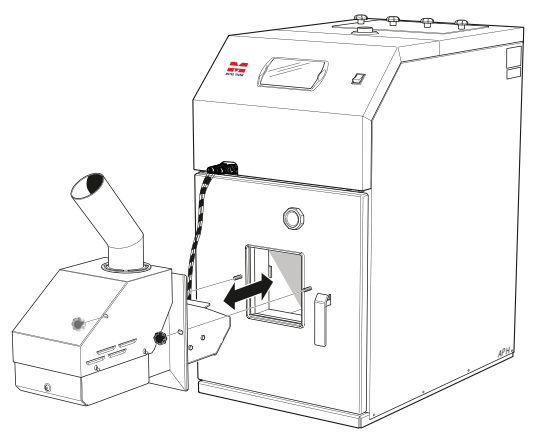

Brænderen monteres i brænderudtaget på METROCOM-PACT 20s brænderlem. Brænderen spændes derefter fast ved hjælp af de til brænderen medfølgende greb.

#### – BEMÆRK -

I tilfælde af forkert installation af brænderen, kan brænderen sikkerhedskredsløb alarm aktiveres.

Inden systemet sættes i gang første gang skal:

- 1. Montere bølgede rør til fødebeholder og brænderens tilførselsrør, og derefter sikre disse med to spændebånd.
- **2.** Tilslutte de elektriske forbindelser til fødebeholderen for træpiller til brænderen.
- 3. Aktivere kedlens regulator og tjekke at der ikke ses alarmen "Brænderens sikkerhedskredsløb". Såfremt alarmen vises tjekkes det om forbindelserne er korrekte, og alarmen bekræftes.

#### Træpillelager og træpillesnegl

METROCOMPACT 20 forsynes med brændsel fra træpillelageret af en ekstern træpillesnegl. Træpillesneglen skal hælde i en nstigende vinkel med 45° + 5° for optimal funktion og den jævneste tilførsel af træpiller. Den træpillesnegl, der benyttes, bør tilføre ca. 10 kg/time ved kontinuerlig drift. Slangen skal være lidt bøjet og slangeforbindelserne lidt forskudt for hinanden.

Træpillesnegl og træpillelageret er tilbehør, anbefalet træpillelager og træpillesnegl er:

- Sæt ZP350 + PP12/PPL12 samt ZP600 + PP15/ PPL15 (træpillebakke med snegletransportør),
- Snegletransportør PP15 og PP25 (1,5 m og 2,5 m),)

#### – BEMÆRK –

Vi anbefaler at frakoble feeder rør fra brænderen før hver åbning af kedlen døren.

- 1. Placer træpillelageret på et passende sted, og åbn det dertil beregnede hul på forsiden.
- 2. Monter træpillesneglen i det åbnede hul og til udføringsrøret i bunden af træpillelageret.
- **3.** Monter slange og slangeklemmer på træpillesneglens udtagsrør og brænderens tilførselssrør.
- Foretag eventuel efterjustering af slangelængden. Slangen skal have bløde bøjninger for at forhindre, at der samler sig finfraktioner i den. Træpillesneglens udløbsdel skal være lidt forskudt i forhold til brænderens indtagsdel.
- 5. Tilslut træpillesneglens kontakt til brænderen, og kobl den ind på styreenheden.

#### Andre typer af benzinstandere

#### - BEMÆRK -

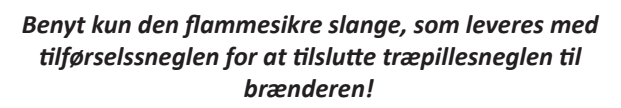

Magasinet bør have et beskyttelseslåg, som vil beskytte pillerne mod fugt og samtidig beskytte de mekaniske elementer af sneglen, mod eventuelle skader (f.eks. mod indtrængen af et hårdt fremmedlegme).

For korrekt tilslutning, se nedenstående tegning.

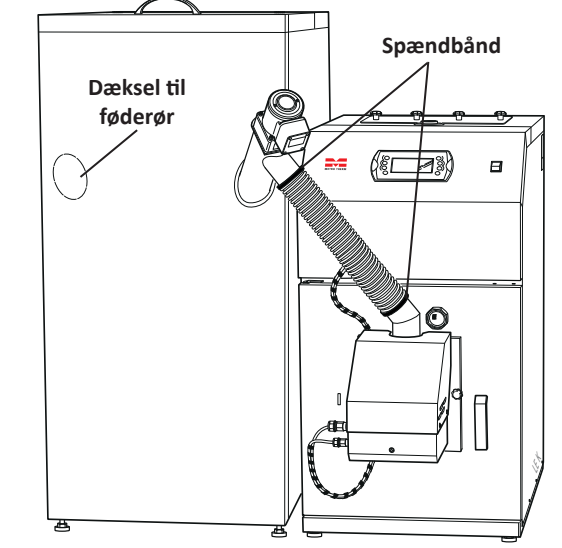

#### – BEMÆRK -

Sørg for, at kedeldøren kan åbnes, når den flammesikre slange er tilsluttet brænderen!

# BEMÆRK —

Hovedbrændstof Den installerede PBMAX 20.1 brænder på kedlen, er egnet til forbrænding af højkvalitetstræpiller med en diameter på 6 - 10 mm og max længde på 30 mm og en fugtighed på max 10%. Anvendelse af andre brændstoffer i brænderen er forbudt. EN 14961-2

#### Trækbegrænser

Dette er tilbehør og kan købes separat!

#### BEMÆRK

Skorstenstrækket skal være mindst 15 pcal. Hvis denne værdi ikke opnås, skal der fjernes nogle turbolatorer fra røggaskammeret, til det korrekte træk er opnået, eller montere en suge/træk blæser.

Trækket bestemmes af skorstenens areal, højde, ejendommens placering, vindforhold, udelufttemperaturen, kedeleffekten, røggastemperaturen og soddannelsen.

De fleste moderne kedler kan installeres og sluttes til ældre skorstene. Der kan være skorstene, der har et areal og en isolering, der ikke egner sig til skift mellem forskellige brændselstyper.

Store trækvariationer kan medføre forskellige forhold i kedlens brændkammer. For at minimere dette og risikoen for følgeskader forårsaget af kondensdannelse i skorstenen kan der fås en trækudjævner, der er tilpasset til montering i kedlens røgrør.

#### Montering af trækregulator til skorstene

Trækregulatoren har en konstruktion, der gør det muligt at montere den i alle positioner på røgrøret. Lodret, vinklet såvel som vandret. Trækstabilisator monteres på en tilpasningsplade, der erstatter den eksisterende fejelem.

#### Justering af undertryk

Justering af undertrykket, når lågen åbnes, sker ved at trykke klemmerne, som vægten sidder i, sammen og flytte den ud ad akslen. Undertrykket ændres med ca. 1 Pa pr. 2 mm, når vægten flyttes. Dette er cirka-værdier, og der skal kontrolleresmeden trækmåler, hvis der kræves en nøjagtig indstilling af undertrykket.

Ved levering er lågen indstillet til ca. 10 Pa.

Ved korrekt indstilling skal lågen kunne åbnes let og enkelt, når brænderen er slukket.

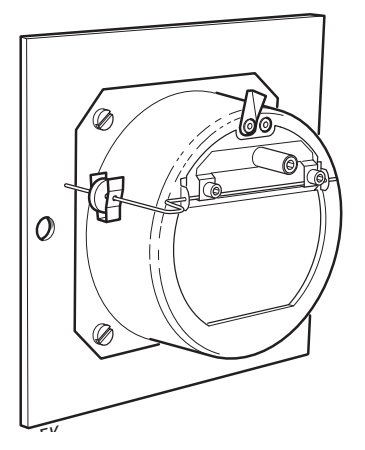

#### Justering af balanceaksel

Efter montering løsnes de to låseskruer en smule, og balanceakslen drejes, så den står vandret, når lågen er lukket. Derefter spændes skruerne fast.

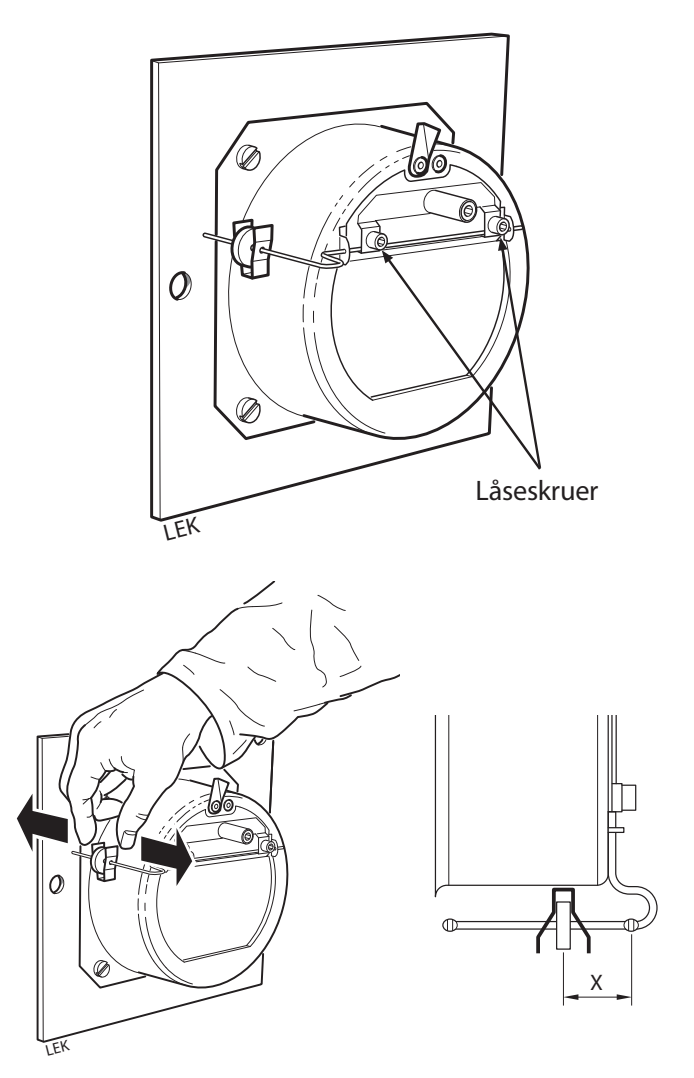

# Indstilling af styreenheden

Før kedlen kan startes første gang, skal der indstilles et antal værdier, og et antal funktioner skal startes. Eksempelvis skal fremløbsføleren aktiveres, og temperaturerne for fremløbet skal indstilles osv.

| Trin                                                                                                    | Menu                                                                                                 |
|----------------------------------------------------------------------------------------------------|----------------------------------------------------------------------------------------------------|
| 1. I startmenuen, tryk på Enter for at åbne den udvidede menu.                                                                                                    | Slukket       Ons       12:05         □       33.360 <sup>M</sup> OFF & < =       □       □       38 |
| <b>2.</b> Når den udvidede menu åbnes, vises Central Varme menuen først. Tryk på Enter for at åbne menuen.                                                                                                    | Central Varme                                                                                        |
| <ol> <li>Gå frem med pil Op eller pil Ned, indtil den korrekte sektion<br/>vises i menuen.</li> <li>Tryk på Enter for at komme til menuen for den valgte sektion.</li> </ol>                                                                                                    | vælg kreds   20:54<br>varmekreds nr. 1<br>Køkken                                                     |
| <ul> <li>5. Gå frem til servicemenuen ved hjælp af pil Op og pil Ned.</li> <li>6. Tryk på Enter for at åbne servicemenuen.</li> <li>SERWIS-menu er beskyttet med adgangskode.</li> <li>Adgangskoden består af kedeltemperaturen sætpunkt og bogstaverne EST (f.eks Hvis kedlen tempearture er forudindstillet til 70 °C, derefter adgangskoden er: 70EST).</li> <li>Mere om indførsel af adgangskode på side 26.</li> </ul> | kredsløb 1 20:54                                                                                     |

Til montøren

# Montering af varmekedel

| Trin                                                                                                    | Menu                                                                                                    |
|----------------------------------------------------------------------------------------------------|----------------------------------------------------------------------------------------------------|
| <ul> <li>7. Gå frem med pil op og pil ned til:</li> <li>Min. fremløbstemp., tryk på Enter for at åbne, og indstil den mindste fremløbstemperatur til den laveste værdi (+20 °C).</li> <li>Fremløbstemp20 ° C 70 ° C, tryk på Enter for at åbne, og indstil fremløbstemperaturen for udetemperaturen til -20 °C.</li> <li>Fremløbstemp. 0 ° C 50 ° C, tryk på Enter for at åbne, og indstil fremløbstemperaturen for udetemperaturen til -0 °C.</li> <li>Fremløbstemp. +10 ° C 40 ° C, tryk på Enter for at åbne, og indstil fremløbstemperaturen for udetemperaturen til +0 °C.</li> <li>Fremløbstemperaturen for udetemperaturen til +10 °C.</li> <li>Driftsindstilling, tryk på Enter for at åbne, og vælg Vejr, hvis du har en udeføler.</li> <li>Forskydning af varmekurve, tryk på Enter for at åbne, og indstil, hvor stor ændringen af fremløbstemperaturen skal være, for at rumtemperaturen ændres 1 ° C.</li> <li>Fremløbsføler, hvis du har en fremløbsføler, skal du trykke på Enter for at åbne den og vælge Ja.</li> <li>Permanent pumpe, hvis dit system styres af en udetemperaturføler og en fremløbsføler, skal du trykke på Enter for at åbne dem og vælge Ja.</li> <li>Alle disse indstillinger bekræftes ved at trykke på Enter.</li> </ul> | kreds 1         Comfort Max temp       18°C         Øko max pumpe temp       15°C         Min. central pump       25°C |
| <ul> <li>9. Gå frem med op- og nedpilen til Indstillinger.</li> <li>10. Tryk på Enter for at gå til indstillingsmenuen.</li> </ul>                                                                                                    | Indstillinger                                                                                                    |
| <ul> <li>11. Gå frem med op- og nedpilen til Service.</li> <li>12. Tryk på Enter for at åbne servicemenuen.</li> <li>SERWIS-menu er beskyttet med adgangskode.</li> <li>Adgangskoden består af kedeltemperaturen sætpunkt og bogstaverne EST (f.eks Hvis kedlen tempearture er forudindstillet til 70 ° C, derefter adgangskoden er: 70EST).</li> <li>Mere om indførsel af adgangskode på side 26.</li> </ul>                                                                                                    | Slukket 20:54                                                                                                    |
| <ul> <li><b>13.</b> Gå frem med pil op og pil ned til Systemkonfiguration.</li> <li><b>14.</b> Tryk på Enter for at åbne systemkonfigurationsmenuen.</li> </ul>                                                                                                    | Slukket 20:54<br>System<br>konfiguration                                                                               |
| <ul> <li>15. Gå frem med pil op og pil ned til Udetemperaturføler.</li> <li>16. Tryk på Enter for at åbne udetemperaturfølermenuen.</li> <li>17. Indstil udetemperaturføleren til Ja.</li> </ul>                                                                                                    | Slukket20:54Nr. på v.v. Kredsløb1Nummer på buffer0Ude temp følerJa                                                     |

| Trin                                                                                                    | Menu                                                               |
|----------------------------------------------------------------------------------------------------|--------------------------------------------------------------------|
| <ul> <li>18. Kontroller, at brænderen er startet. Gå frem med pil op og pil ned til<br/>Brænder.</li> <li>19. Tryk på Enter for at åbne brændermenuen.</li> </ul> | Brænder                                                            |
| <ul> <li>20. Gå frem med pil op og pil ned til Indstillinger.</li> <li>21. Tryk på Enter for at åbne indstillingsmenuen.</li> </ul>                               | Brænder 20:54                                                      |
| 22. Indstil Brænder til til Ja.                                                                                                    | Brænder20:54Føde Brændsel nuNejBrænder TændtJaBrændsels TypePiller |

Dette udgør minimum af, hvad der skal aktiveres og indstilles, for at kedlen kan startes sikkert.

Afhængig af hvilket tilbehør, du har til din kedel, er der andre værdier, som skal aktiveres, og det gøres på en tilsvarende måde. Det er eksempelvis Antal varmekredse, Antal VV-kredse osv.

#### Grundindstillinger for brænder

Gå til Brænder/Service i styreenhedens menu, og indstil disse værdier.

| Menu                    | 20 kW        |
|-------------------------|--------------|
| Luftmængde min. (30%)   | 8            |
| Luftmængde maks. (100%) | 35           |
| Tilførsel maks. (100%)  | 7,6          |
| Effekt min. (FL2)       | 30           |
| Effekt maks. (FL2)      | 100          |
| Moduleringstype         | FL2          |
| Fotocelle               | 50           |
| Brændslets vægt         | 11,3 kg      |
| Brandværdi              | 5,3          |
| Iltmængde min. (30%)    | 13           |
| Iltmængde maks. (100%)  | 8            |
| Startdosis              | 80 s         |
| Fejningsperiode         | 180 minutter |
| Fejningscyklusser       | 2            |

#### Servicemenuer

#### – BEMÆRK -

#### Kun for installatør/behørigt personale!

Servicemenuerne er beskyttet med en adgangskode. Adgangskoden er varmekedlens indstillede temperatur efterfulgt af bogstaverne EST. Den indstillede temperatur kan aflæses i styreenhedens driftsvindue. De små cifre angiver den indstillede kedeltemperatur.

#### – BEMÆRK –

I tilfælde af at kedlen arbejder automatisk skal den angivne temperatur (til adgangskoden) tjekkes i menuen KEDDEL/INDSTILLINGER/Temp. angivet til kedlen.

Eksempel: Hvis varmekedlen er indstillet til 70 ° C, så er adgangskoden 70EST.

Adgangskoden skal kun angives for én servicemenu og ælder derefter for alle, indtil styreenheden er gået tilbage til grundmenuen.

Styreenheden vender automatisk tilbage til grundmenuerne ca. 10 minutter efter sidste knaptryk.

Eksempel på håndtering af adgangskoden til serviceindstillingerne:

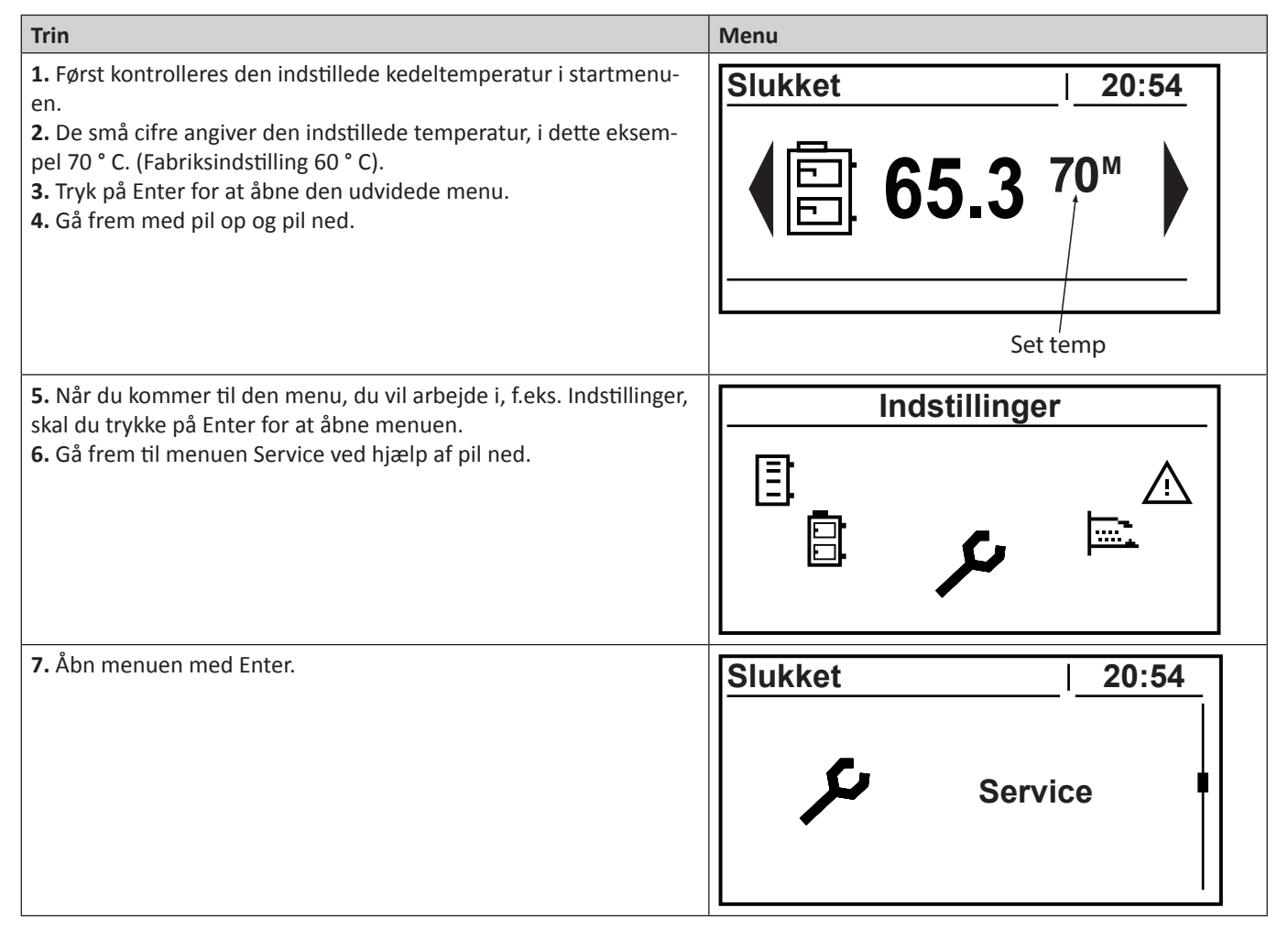

| 8. Skriv adgangskoden ved hjælp af pil op eller pil ned, og tryk på Enter.                                                                                                    | Slukket   20:54 |
|----------------------------------------------------------------------------------------------------|-----------------|
| (Adgangskode = indstillet kedeltemperatur + EST. Eksempel på<br>adgangskode: 70EST).                                                                                                    | Kodeord. ****   |
|                                                                                                    | ABCDEFGHIJKLM   |
| <ul> <li>9. Når du har skrevet den korrekte adgangskode, kommer du<br/>automatisk tilbage til menuen Indstillinger/Service</li> <li>10. Åbn menuen Service ved at trykke på Enter.</li> </ul> | Slukket 20:54   |

Du finder oplysninger om menuerne og indholdet i disse i kapitel Udvidede menuer på side 33 og frem.

#### Menutræ

Denne menutråd forudsætter, at pil ned anvendes ved navigering i menuerne.

#### Hovedmenu

| 1 - Hovedmenu | 1.1 - Central Varme |
|---------------|---------------------|
|               | 1.2 - Varmt vand*   |
|               | 1.3 - Buffer tank*  |
|               | 1.4 - Kedel         |
|               | 1.5 - Indstillinger |
|               | 1.6 - Brænder       |
|               | 1.7 - Alarm         |
|               | 1.8 - Solar*        |
|               | 1.9 - Info          |
|               |                     |

\*Kræver tilbehør.

# Centralvarme

| 1.1 - Central Varme1.1.1 - Vælg kreds | 1.1.1.1 - State         | 1.1.1.1 - State oversigt                       |
|---------------------------------------|-------------------------|------------------------------------------------|
|                                       | 1.1.1.2 - Indstillinger | 1.1.1.2.1 - Comfort temp                       |
|                                       |                         | 1.1.1.2.2 - Program                            |
|                                       |                         | 1.1.1.2.3 - Økonomi temp                       |
|                                       |                         |                                                |
|                                       | 1.1.1.3 - TID prognose  | 1.1.1.3.1 - Indstilling af hvordan kedlen skal |
|                                       |                         | køres på forskellige dage                      |
|                                       |                         |                                                |
|                                       | 1.1.1.4 - Service       | - Kodeord                                      |
|                                       |                         | 1.1.1.4.1 - Comfort max temp                   |
|                                       |                         | 1.1.1.4.2 - Øko max pumpe temp                 |
|                                       |                         | 1.1.1.4.3 - Min. central pump                  |
|                                       |                         | 1.1.1.4.4 - Kilde                              |
|                                       |                         | 1.1.1.4.5 - Temp Max                           |
|                                       |                         | 1.1.1.4.6 - Mixer tid                          |
|                                       |                         | 1.1.1.4.7 - Varmtvands Prioritering            |
|                                       |                         | 1.1.1.4.8 - Pumpe test                         |
|                                       |                         | 1.1.1.4.9 - Mixer test                         |
|                                       |                         | 1.1.1.4.10 - Circ navn                         |
|                                       |                         | 1.1.1.4.11 - Kreds temp ved -20 °C 70 °C       |
|                                       |                         | 1.1.1.4.12 - Kreds temp ved 0 °C 50 °C         |
|                                       |                         | 1.1.1.4.13 - Kreds temp ved 10 °C 40 °C        |
|                                       |                         | 1.1.1.4.14 - Kreds T. corr faktor 10 °C        |
|                                       |                         | 1.1.1.4.15 - Tilstands Type                    |
|                                       |                         | 1.1.1.4.16 - Man. centalv. pump                |
|                                       |                         | 1.1.1.4.17 - Rum temp føler                    |
|                                       |                         | 1.1.1.4.18 - Kreds temp føler                  |
|                                       |                         | 1.1.1.4.19 - Permanent pumpe                   |

# Varmtvand

| 1.2 - Varmtvand*   | 1.2.1 - H.W. Valg | 1.2.1.1 - State         | 1.2.1.1.1 - Oversigt drift                                                  |
|--------------------|-------------------|-------------------------|-----------------------------------------------------------------------------|
|                    |                   | 1.2.1.2 - Indstillinger | 1.2.1.2.1 - Comfort Temp                                                    |
|                    |                   |                         | 1.2.1.2.2 - Program                                                         |
|                    |                   |                         | 1.2.1.2.3 - Varme nu                                                        |
|                    |                   |                         | 1.2.1.2.4 - Hysteresse                                                      |
|                    |                   |                         | 1.2.1.2.5 - Økonomi temp                                                    |
|                    |                   |                         |                                                                             |
|                    |                   | 1.2.1.3 - TID Prognose  | 1.2.1.3.1 - Indstilling af hvordan kedlen skal køres<br>på forskellige dage |
|                    |                   |                         |                                                                             |
|                    |                   | 1.2.1.4 - Service       | - Kodeord                                                                   |
|                    |                   |                         | 1.2.1.4.1 - Kilde Delta                                                     |
|                    |                   |                         | 1.2.1.4.2 - Kilde                                                           |
|                    |                   |                         | 1.2.1.4.3 - Temp Max                                                        |
|                    |                   |                         | 1.2.1.4.4 - Delta Minimum Temp                                              |
|                    |                   |                         | 1.2.1.4.5 - Pumpe test                                                      |
|                    |                   |                         | 1.2.1.4.6 - Circ Navn                                                       |
| Akkumulator        |                   |                         |                                                                             |
| 1.2 Duffor topk*   | 121 Duffor 1      | 1 2 1 1 State           | 12111 Oversigt                                                              |
| 1.3 - Buller tallk | 1.3.1 - Buller 1  | 1.3.1.1 - Sidle         | 1.3.1.1.1 - Oversigt                                                        |
|                    |                   | 1.3.1.2 - Indstillinger | 1.3.1.2.1 - Max set temp.                                                   |
|                    |                   |                         | 1.3.1.2.2 - Minimum temp                                                    |
|                    |                   |                         | 1.3.1.2.3 - Program                                                         |
|                    |                   | 1.3.1.3 - TID prognose  | 1.3.1.3.1 - Tid prognose                                                    |
|                    |                   |                         |                                                                             |
|                    |                   | 1.3.1.4 - Service       | - Kodeord                                                                   |
|                    |                   |                         | 1.3.1.4.1 - Minium pumpe temp                                               |
|                    |                   |                         | 1.3.1.4.2 - Auto Max temp                                                   |

\*Dette er tilbehør, som skal aktiveres for at fungere.

# Kedel

| Neuel               |                               |                                      |                                  |
|---------------------|-------------------------------|--------------------------------------|----------------------------------|
| 1.4 - Kedel         | 1.4.1 - State                 | 1.4.1.1 - Kedel oversigt             |                                  |
|                     | 1.4.2 - Indstillinger         | 1.4.2.1 - Kedel set temp             |                                  |
|                     | 1.4.3 - Service               | - Kodeord                            |                                  |
|                     |                               | 1.4.3.1 - Min. pumpe temp            |                                  |
|                     |                               | 1.4.3.2 - Mode                       |                                  |
|                     |                               | 1.4.3.3 - Hysteresse                 |                                  |
|                     |                               | 1.4.3.4 - Minium retur temp          |                                  |
|                     |                               | 1.4.3.5 - Retur mixer tid            |                                  |
|                     |                               | 1.4.3.6 - Kedel pumpe test           |                                  |
|                     |                               | 1.4.3.7 - Return mixer test          |                                  |
|                     |                               | 1.4.3.8 - Rensning kedel start       |                                  |
|                     |                               | 1.4.3.9 - Rensning kedel stop        |                                  |
|                     |                               | 1.4.3.10 - Kedel rens test           |                                  |
| Indstillinger       |                               |                                      |                                  |
| 1.5 - Indstillinger | 1.5.1 - Tid & Dato            | 1.5.1.1 - Indstilling af tid og dato |                                  |
|                     |                               |                                      |                                  |
|                     | 1.5.2 - Sprog                 | 1.5.2.1 - Sprog valg                 |                                  |
|                     |                               |                                      | _                                |
|                     | 1.5.3 - General indstillinger | 1.5.3.1 -Alarm buzzer                | _                                |
|                     | 1.5.4 - Service               | - Kodeord                            |                                  |
|                     |                               |                                      |                                  |
|                     |                               | 1.5.4.1- Modul konfiguration         | 1.5.4.1.1 - Modul 0              |
|                     |                               |                                      | 1.5.4.2.1 - Modul 1              |
|                     |                               |                                      | 1.5.4.3.1 - Modul 2              |
|                     |                               |                                      | 1.5.4.4.1 - Modul 3              |
|                     |                               |                                      | 1.5.4.5.1 - Modul 4              |
|                     |                               |                                      | 1.5.4.6.1 - Modul 5              |
|                     |                               |                                      | 1.5.4.7.1 - Modul 6              |
|                     |                               |                                      | 1.5.4.8.1 - Modul 7              |
|                     |                               |                                      | 1.5.4.9.1 - Modul Iltstyring     |
|                     |                               |                                      |                                  |
|                     |                               | 1.5.4.2 - System konfiguration       | 1.5.4.2.1 - Nummer af kredsløb   |
|                     |                               |                                      | 1.5.4.2.2 - Nr. på v.v. kredsløb |
|                     |                               |                                      | 1.5.4.2.3 - Nummer på buffer     |
|                     |                               |                                      | 1.5.4.2.4 - Ude temp føler       |
|                     |                               |                                      | 1.5.4.2.5 - Retur temp føler     |
|                     |                               |                                      | 1.5.4.2.6 - Solar                |
|                     |                               |                                      | 1.5.4.2.7 - Blæser kontrol       |
|                     |                               |                                      | 1.5.4.2.8 - Blæser Hall          |
|                     |                               |                                      |                                  |

1.5.4.3 - Genskab fabriksindstilling 1.5.4.3.1 - Valg ja eller nej

Til montøren

Service

# Brænder

| 1.6 - Brænder | 1.6.1 - State         | 1.6.1.1 - Oversigt brænder        |
|---------------|-----------------------|-----------------------------------|
|               |                       |                                   |
|               | 1.6.2 - Indstillinger | 1.6.2.1 - Føde brændsel nu        |
|               |                       | 1.6.2.2 - Brænder tændt           |
|               |                       | 1.6.2.3 - Brændselstype           |
|               |                       |                                   |
|               | 1.6.1 - Service       | - Kodeord                         |
|               |                       | 1.6.1.1 - Luft minium 30%         |
|               |                       | 1.6.1.2 - Luft Max. (100%)        |
|               |                       | 1.6.1.3 - Føde Max                |
|               |                       | 1.6.1.4 - Power minium. (FL2)     |
|               |                       | 1.6.1.5 - Power Max. (FL2)        |
|               |                       | 1.6.1.6 - Modulation type         |
|               |                       | 1.6.1.7 - Fotocelle lys.          |
|               |                       | 1.6.1.8 - Tændelement test        |
|               |                       | 1.6.1.9 - Intern snegl bræn. test |
|               |                       | 1.6.1.10 - Test snegl             |
|               |                       | 1.6.1.11 - Blæser test            |
|               |                       | 1.6.1.12 - Test brændsel          |
|               |                       | 1.6.1.13 - Brændværdi             |
|               |                       | 1.6.1.14 - Iltsonde kontrol       |
|               |                       | 1.6.1.15 - Ilt minium (30%)       |
|               |                       | 1.6.1.16 - Ilt max (100%)         |
|               |                       | 1.6.1.17 - Tændmængde             |
|               |                       | 1.6.1.18 - Rensning periode       |
|               |                       | 1.6.1.19 - Rensning cyklus        |
|               |                       | 1.6.1.20 - Exhaust fan power      |
|               |                       | 1.6.1.21 - Askeskraper test       |
|               |                       | 1.6.1.22 - Askeskraper stop       |

#### Til montøren

| Service      |                                |                                                          |
|--------------|--------------------------------|----------------------------------------------------------|
| Alarm        |                                |                                                          |
| 1.7 - Alarm  | 1.7.1 - Alarm listen (viser de | e seneste alarmer på en liste)                           |
| Solvarme     |                                |                                                          |
| 1.8 - Solar* | 1.8.1 - State                  | 1.8.1.1 - Oversigt solar                                 |
|              | 1.8.2 - Indstillinger          | 1.8.2.1 - Start delta                                    |
|              |                                | 1.8.2.2 - Sluk delta                                     |
|              | 1.8.3 - Service                | - Krav om adgangskode, hvis den ikke allerede er angivet |
|              |                                | 1.8.3.1 - Skematisk                                      |
|              |                                | 1.8.3.2 - Flow I/min                                     |
|              |                                | 1.8.3.3 - Flow specifik varme                            |
|              |                                | 1.8.3.4 - Max v.v. temp                                  |
|              |                                | 1.8.3.5 - Solar alarm temp Max                           |
|              |                                | 1.8.3.6 - Solar alarm min temp                           |
|              |                                | 1.8.3.7 - Solar pumpe test                               |

Information

1.9 - Info 1.9.1 - Oversigts bilde med oplysninger om kontrol computer

#### Udvidede menuer

#### Centralvarme

For at indstille eller kontrollere værdier for varmesystemet skal du gå ind i Varmemenuen.

| Trin                                                                                                    | Menu                                                                                                    |
|----------------------------------------------------------------------------------------------------|----------------------------------------------------------------------------------------------------|
| <ol> <li>I startmenuen, tryk på Enter for at åbne den udvidede menu.</li> <li>Gå frem med op- og nedpilen.</li> </ol>                                                                                                    | Slukket       Ons       12:05         □       33.360 <sup>M</sup> OFF & ✓ = ()       □       ○       □       38 |
| <b>3.</b> Når du kommer frem til Varmemenuen, trykker du på Enter<br>for at komme ind i menuen, og vælg derefter, hvilken sektion du<br>vil indstille eller kontrollere.                                                                                                    | Central Varme                                                                                                   |
| <ul> <li>4. Gå fremmed op- og nedpilen, indtil den korrekte sektion vises<br/>i menuen.</li> <li>5. Tryk på Enter for at komme til menuen for den valgte sektion.</li> </ul>                                                                                                    | vælg kreds   20:54<br>varmekreds nr. 1<br>Køkken                                                                |
| <ul> <li>6. Du kommer frem til en menu, hvor du kan vælge forskellige alternativer ved hjælp af op- og nedpilen.</li> <li>7. Vælg den ønskede indstilling ved at trykke på Enter, i dette tilfælde Driftsindstilling.</li> </ul>                                                                                                    | kredsløb 1   20:54<br>⊡ি∆ state                                                                                 |
| <ul> <li>8. Her kan du se:</li> <li>Circuit nummer (på figur CH 1) og navn (på figur KØKKEN)</li> <li>Målte (på figur 22.1 °C) og indstillede (på figur 21.0) værdier for rummet/sektionen</li> <li>Målte (på figur 44.1 °C) og indstillede (på figur 43.0) værdier for radiatorerne i rummet.</li> <li>Målt ekstern temperatur (på figur -7.5 °C)</li> <li>Hvornår ventilen sidst arbejdede (på figur 10)</li> <li>Varmekildens forindstillede temperatur (på figur 43)</li> <li>Ventilposition</li> <li>Angivelse af, om pumpen arbejder eller ej</li> </ul> | kreds 1       Køkken $\bigcirc$ 22.1°C       21.0 $\bigcirc$ 44.1°C       43.0 $\bigcirc$ -7.5°C $\bigcirc$     |

### Varmeindstillinger

| Funktion          | Beskrivelse                                                                                                    |
|-------------------|----------------------------------------------------------------------------------------------------|
| Komforttemperatur | Giver dig mulighed for at<br>indstilledenønskede tempe-<br>ratur i et rum.                                                                                                    |
| Program           | <ol> <li>Midlertidig - følger<br/>indstillede tidsintervaller.</li> <li>Konstant - holder altid<br/>indstillet komforttempera-<br/>tur, vuanset indstillede<br/>tidsintervaller.</li> <li>Slukket -</li> <li>Økonomisk - sørger for,<br/>at den mest økonomiske<br/>temperatur opretholdes<br/>i rummet.</li> </ol> |
| Økonomitemperatur | Indstillet rumtemperatur<br>uden for opvarmningspe-<br>rioden.                                                                                                    |

| Funktion                        | Beskrivelse                                                                                             |
|---------------------------------|----------------------------------------------------------------------------------------------------|
| Fremløbstemp 10 °C              | Punkt for varmekurve ved<br>en udendørstemperatur på<br>10 °C.                                          |
| Forskydning varmekurve<br>10 °C | Korrektion af indstillet var-<br>metemperatur i forhold til<br>indstillet rumtemperatur<br>for hver °C. |
| Driftsmodus                     | Manuel eller vejr.                                                                                      |
| Manuelt freml.                  | 60 °C                                                                                                   |
| Rumføler                        | nr.                                                                                                    |
| Fremløbsføler                   | Ja/Nej                                                                                                  |
| Permanent pumpe                 | Ja/Nej                                                                                                  |

#### Serviceindstillinger for varme

| Funktion              | Beskrivelse                                                                                                    |
|-----------------------|----------------------------------------------------------------------------------------------------|
| Komf. maks pumpetemp. | Maks. ekstern temperatur,<br>hvor cirkulationspumpen<br>kan arbejde inden for kom-<br>forttemperaturområdet.                                                                   |
| Økon. maks pumpetemp. | Maks. ekstern temperatur,<br>hvor cirkulationspumpen<br>kan arbejde inden for øko-<br>nomitemperaturområdet.                                                                   |
| Min. fremløbstemp.    | Beregnet minimumstem-<br>peratur, som varmecirkula-<br>tionspumpen kan arbejde<br>inden for.                                                                                   |
| Varmekilde            | Definerer energikilden til<br>varmeanlægget.                                                                                                    |
| Temperatur maks.      | Beregnet maks. temperatur for varmeanlægget.                                                                                                    |
| Blandingstid          | Hele shuntens åbningstid.                                                                                                    |
| VV prioritering       | Indstilling af prioriteringen<br>for varmtvand for hver<br>enkelt varmekreds. VV<br>prioritering.<br>Når varmtvand prioriteres,<br>køres cirkulationspumpen<br>ikke for varme. |
| Pumpetest             | Starter cirkulationspumpen uanset andre indstillinger.                                                                                                    |
| Blandingstest         | Starter shuntens servomo-<br>tor uanset andre indstillin-<br>ger.                                                                                                    |
| Varmekredsnavn        | Angiver navnet på varme-<br>kredsen.                                                                                                    |
| Fremløbstemp -20 °C   | Punkt for varmekurve ved<br>en udendørstemperatur på<br>-20 °C.                                                                                                    |
| Fremløbstemp 0 °C     | Punkt for varmekurve ved<br>en udendørstemperatur på<br>0 °C.                                                                                                    |

#### Varmtvand

For at indstille eller kontrollere værdier for varmtvandssystemet skal du gå ind i Varmtvandsmenuen.

| Trin                                                                                                    | Menu                                                                                                    |
|----------------------------------------------------------------------------------------------------|----------------------------------------------------------------------------------------------------|
| <ol> <li>I startmenuen, tryk på Enter for at åbne den udvidede menu.</li> <li>Gå frem med op- og nedpilen.</li> </ol>                                                                                                    | Slukket       Ons       12:05         Image: Slukket       Ons       12:05         Image: Slukket       Image: Slukket       12: |
| <b>3.</b> Når du kommer frem til Varmtvandsmenuen, trykker du på<br>Enter for at komme ind i menuen og vælge, hvilken sektion du<br>vil indstille eller kontrollere.                                                                                                    | Varmt vand                                                                                                    |
| <ul> <li><b>4.</b> Gå fremmed op- og nedpilen, indtil den korrekte sektion vises i menuen.</li> <li><b>5.</b> Tryk på Enter for at komme til menuen for den valgte sektion.</li> </ul>                                                                                                    | H.W. Valg 20:54<br>H.W. Valg. NR. 1<br>Badeværelse 1                                                                                                    |
| <ul> <li>6. Du kommer frem til en menu, hvor du kan vælge forskellige alternativer ved hjælp af op- og nedpilen.</li> <li>7. Vælg den ønskede indstilling ved at trykke på Enter, i dette tilfælde Driftsindstilling.</li> </ul>                                                                                                    | varmt vand 1   20:54<br>⊡ি∆ state                                                                                                    |
| <ul> <li>8. Her kan du nu se:</li> <li>Hvilken sektion du har valgt at kontrollere. Både med<br/>nummer (på figur kreds 1) og navn (Badeværelse 1)</li> <li>Indstillet værdi for varmtvand (på figur 50)</li> <li>Målt værdi for varmtvand (på figur 45)</li> <li>Kilde til forindstillet temperatur (på figur 60)</li> <li>Angivelse af, om pumpen arbejder eller ej (blinker når den<br/>arbejder).</li> </ul> | kreds 1     Badeværelse 1       45.0 50                                                                                                    |

# Varmtvandsindstillinger

| Funktion          | Beskrivelse                                                                                                    |  |
|-------------------|----------------------------------------------------------------------------------------------------|--|
| Komforttemperatur | Giver dig mulighed for at<br>indstille den ønskede<br>varmtvandstemperatur i<br>løbet af varmeperioden.                                                                                                    |  |
| Program           | <ol> <li>Midlertidig - følger<br/>indstillede tidsintervaller.</li> <li>Konstant - holder altid<br/>indstillet komforttempera-<br/>tur, nuanset indstillede<br/>tidsintervaller.</li> <li>Slukket -</li> <li>Økonomi - sørger for, at<br/>den mest økonomiske<br/>temperatur opretholdes<br/>i rummet.</li> </ol> |  |
| Varme             | Uanset indstillinger kan du<br>med denne indstilling var-<br>me nvarmtvand til en beha-<br>gelig temperatur en gang,<br>derefter går den tilbage til<br>de forudindstillede værdier.                                                                                                    |  |
| Hysterese         | Her kan du indstille, hvor<br>meget varmtvandets tem-<br>peratur må adskille sig fra<br>den indstillede temperatur.                                                                                                    |  |
| Økonomitemperatur | Indstillet varmtvandstem-<br>peratur uden for opvar-<br>mningsperioden.                                                                                                    |  |

#### Serviceindstillinger for varmtvand

| Funktion                           | Beskrivelse                                                                                               |
|------------------------------------|----------------------------------------------------------------------------------------------------|
| Ladedifference (Delta $\Delta$ )   | Forøgelse af kedeltempera-<br>tur i forhold til indstillet<br>varmtvandstemperatur<br>under opvarmningen. |
| Varmekilde                         | Definerer varmekilden for varmtvandet.                                                                    |
| Temperatur maks.                   | Maks. temperatur for varmtvand.                                                                           |
| Temperatur diff. min.<br>(Delta Δ) | Mindste temperaturforskel<br>mellem varmekilden og<br>varmtvandet, hvor pumper-<br>ne stadig kan arbejde. |
| Pumpetest                          | Starter cirkulationspumpen<br>uanset andre indstillinger.                                                 |
| Cirk.navn                          | Angiver navnet på<br>varmtvandskredsen.                                                                   |
#### Varmekedel

For at kontrollere de værdier, varmekedlen har arbejdet under i de seneste 24 timer.

| Trin                                                                                                    | Menu                                                                                                    |
|----------------------------------------------------------------------------------------------------|----------------------------------------------------------------------------------------------------|
| <ol> <li>I startmenuen, tryk på Enter for at åbne den udvidede menu.</li> <li>Gå frem med op- og nedpilen.</li> </ol>                                                                                                    | Slukket       Ons       12:05         □       33.360 <sup>M</sup> OFF & < =       □       □       □       38 |
| <b>3.</b> Når du kommer frem til varmekedlens menu, trykker du på<br>Enter for at komme ind i menuen og vælge, hvilke værdier du vil<br>kontrollere.                                                                                                    | Kedel                                                                                                    |
| <ul> <li>4. Du kommer frem til en menu, hvor du kan vælge forskellige<br/>alternativer ved hjælp af op- og nedpilen.</li> <li>5. Vælg den ønskede indstilling ved at trykke på Enter, i dette<br/>tilfælde Driftsindstilling.</li> </ul>                                                       | Kedel   12:35<br>⊡∆ state                                                                                    |
| <ul> <li>6. Her kan du nu se:</li> <li>Driftsindstilling (sidste 24 timer)</li> <li>Antal timer siden varmekedlen senest opdaterede informationen.</li> <li>Klokkeslæt</li> <li>Kedeltemperatur i de seneste to timer.</li> <li>Brænderens effekt i %</li> <li>Gennemsnitlig effekt</li> </ul> | Slukket   20:54<br>6                                                                                         |

## Kedelindstillinger

| Funktion        | Beskrivelse                                                                                                    |
|-----------------|----------------------------------------------------------------------------------------------------|
| Kedeltemperatur | Varmebærertemperatur i<br>varmekedlen, som holdes<br>på et konstant niveau af<br>regulatoren.<br>Denne menu er kun aktiv i<br>konstantdriftsindstilling. |

## Serviceindstillinger for varmekedel

| Funktion                 | Beskrivelse                                                                                                    |
|--------------------------|----------------------------------------------------------------------------------------------------|
| Mindste pumpetemp        | Mindste temperatur, inden<br>regulatoren starter cirkula-<br>tionspumpen.                                                                                |
| Driftsindstilling        | <ol> <li>Auto - temperaturen<br/>kontrolleres/styres auto-<br/>matisk.</li> <li>Konstant - temperaturen<br/>holdes på et konstant<br/>niveau.</li> </ol> |
| Hysterese                | Varmekedlens tempera-<br>tur skal falde med denne<br>værdi for at brænderen skal<br>starte.                                                              |
| Mindste returtemp.       | Minimal temperatur for<br>varmemedium, som vender<br>tilbage til kedlen. *                                                                               |
| Retur blandingstid       | Bestemmer tiden for, hvor<br>længe returblanderen skal<br>være helt åben.                                                                                |
| Kedelpumpetest           | Starter varmekedlens cirku-<br>lationspumpe uanset andre<br>indstillinger.                                                                               |
| Returblandingstest       | Starter returblanderens<br>servomotor uanset andre<br>indstillinger.                                                                                     |
| VVX rensning start t. 15 | Indstilling for på hvilke                                                                                                    |
| VVX rensning stop t. XX  | tidspunkter varmeveksleren skal rengøres.                                                                                                    |
| Test rengøring VVX       | Testkørsel af varmeveksler-<br>rengøringen.                                                                                                    |

\* påkrævet tilbehør

## Indstillinger

For at kontrollere og indstille:

- Dato og klokkeslæt
- Sprog
- Om der skal være lydsignal på alarm eller ej
- Hvis nyt tilbehør skal kobles ind

| Trin                                                                                                    | Menu                   |
|----------------------------------------------------------------------------------------------------|------------------------|
| <ol> <li>I startmenuen, klik på Enter for at åbne den udvidede menu.</li> <li>Gå frem med op- og nedpilen.</li> </ol>                                                 | Slukket Ons 12:05      |
|                                                                                                    | ©FFG√ = ⊕ Ш ⊕ ! 0 ⊞ 38 |
| <b>3.</b> Når du kommer fremtil indstillingsmenuen trykker du på Enter<br>for at komme ind i menuen og vælge, hvilke værdier du vil kontrolle-<br>re eller indstille. | Indstillinger          |

## Serviceindstillinger

#### Modulkonfiguration

Denne menu benyttes til at foretage indstillinger på CAN.

#### – BEMÆRK -

Før der foretages indstillinger i styreenheden, skal dipswitchen stå i den korrekte position for det nye tilbehør, se Tilkobling af moduler på side 46.

Marker de moduler i menuen, som benyttes i netop dette system.

| Modul       | Beskrivelse                                                                                             |
|-------------|----------------------------------------------------------------------------------------------------|
| Modul 0     | Tre varmekredse nummere-<br>ret 2, 3 og 4.<br>Ekstern temperatursensor.                                 |
| Modul 1     | Tre varmekredse nummere-<br>ret 5, 6 og 7.                                                              |
| Modul 2     | Tre varmekredse nummere-<br>ret 8, 9 og 10.                                                             |
| Modul 3     | Tre varmekredse nummere-<br>ret 11, 12 og 13.                                                           |
| Modul 4     | Tre varmekredse nummere-<br>ret 14, 15 og 16.                                                           |
| Modul 5     | Akkumuleringstank.<br>Solvarme.<br>Varmvandskreds 2.<br>Temperatursensor for<br>returvand.<br>Udeføler. |
| Modul 6     | Hovedmodul til varmeke-<br>dlen.                                                                        |
| Modul 7     | Ekstra kedelmodul.                                                                                      |
| Lambdamodul | Modul for lambdasonde.                                                                                  |

#### Systemkonfiguration

Denne menu benyttes til at foretage indstillinger på varmesystemets hydrauliske del.

Indstillingsmulighederne beror på, hvilke moduler der blev markeret i CAN-indstillingerne og benyttes i netop dette system.

| Modul                   | Beskrivelse                                                                     |
|-------------------------|---------------------------------------------------------------------------------|
| Antal varmekredse       | Bestemmer, hvor mange<br>varmekredse der er koblet til<br>systemet.             |
| Antal varmvandskredse   | Bestemmer, hvor mange<br>varmvandskredse der er<br>koblet til systemet.         |
| Antal akk.tanke         | Bestemmer, hvor mange<br>buffertanke der er koblet til<br>systemet.             |
| Udelufttemperaturfølere | Bestemmer om systemet har<br>en ekstern temperatursensor<br>eller ej. (modul 0) |
| Returføler              | Bestemmer om systemet har<br>en returtemperatursensor<br>eller ej. (modul 5)    |
| Solvarme                | Bestemmer om systemet har solfanger eller ej.                                   |

#### Tilbagestilling til fabriksindstillinger

Denne funktion benyttes til at nulstille styreenhedens indstillinger til fabriksindstillingerne.

## — BEMÆRK -

Alle fabriksindstillinger bliver geninstalleret, hvilket kan medføre at systemet ikke fungerer korrekt. Efter geninstallering af fabriksindstillinger kan det være nødvendigt at konfigurere regulatoren på ny.

#### Brænder

For at indstille eller kontrollere værdier for brænderen skal du gå ind i brændermenuen.

| Trin                                                                                                    | Menu                                                                                                    |
|----------------------------------------------------------------------------------------------------|----------------------------------------------------------------------------------------------------|
| <ol> <li>I startmenuen, tryk på Enter for at åbne den udvidede menu.</li> <li>Gå frem med op- og nedpilen.</li> </ol>                                                                                                    | Slukket       Ons       12:05         □       33.360 <sup>M</sup> ○       □       □       □         OFF 4 ✓ =       □       □       □       □ |
| <b>3.</b> Når du kommer frem til brændermenuen, trykker du på Enter<br>for at komme ind i menuen og vælge, hvilke værdier du vil kontrol-<br>lere.                                                                                                    | Brænder                                                                                                    |
| <ul> <li>4. Du kommer frem til en menu, hvor du kan vælge forskellige<br/>alternativer ved hjælp af op- og nedpilen.</li> <li>5. Vælg den ønskede indstilling ved at trykke på Enter, i dette<br/>tilfælde Driftsindstilling.</li> </ul>                                                                                                    | Brænder   20:54<br>⊡⊡∆ state                                                                                                    |
| 6. Her kan du nu se:                                                                                                    | Slukket Ons 20:54                                                                                                    |
| <ul> <li>Brænderens driftsindstilling (på figur TURNED OFF)</li> <li>Nuværende brændereffekt i % (på figur Power=100 %)</li> <li>Totalt brændstofforbrug (på figur 11.5 kg)</li> <li>Nuværende brændstofforbrug (på figur 4.3 kg/h)</li> <li>Nuværende brændereffekt i kW (på figur 20.0 kW)</li> <li>iltindhold i røggasserne (på figur O2=8.0 %)</li> <li>Flammens lysstyrke (på figur 215)</li> <li>Ventilatoreffekt (på figur 13)</li> <li>Tid til fyldning af brændselsbeholder (på figur 7.6)</li> <li>Ventilatorens rotation (på figur 1600)</li> <li>Ugedag og klokkeslæt (nå figur Fr 20:54)</li> </ul> | Slukket     Ons     20.54       7.6 $02 = 8.0 \%$ Power = 100 %       215     11.5 kg       4.3 kg/h       20.0 kW                            |

## Brænderindstillinger

| Funktion        | Beskrivelse                                                                         |
|-----------------|-------------------------------------------------------------------------------------|
| Tilsæt brændsel | Her aktiverer du kontinuer-<br>lig brændseltilførsel uanset<br>andre indstillinger. |
| Brænder til     | Giver styreenheden tilladel-<br>se til at starte brænderen.                         |
| Brændselstype   | Bestemmer, hvilken type<br>brændsel der benyttes.                                   |

#### Serviceindstillinger brænder

| Funktion                | Beskrivelse                                                                                                    |
|-------------------------|----------------------------------------------------------------------------------------------------|
| Luftmængde min. (30%)   | Minimal luftmængde ved<br>styring, når brænderen<br>kører med 30% effekt eller i<br>effektniveau 1.                                           |
| Luftmængde maks. (100%) | Maksimal luftmængde ved<br>styring, når brænderen<br>kører med 100% effekt eller<br>i effektindstilling 2.                                    |
| Tilførsel maks. (100%)  | Maksimal tid for brænd-<br>seltilførsel ved styring, når<br>brænderen kører med 100%<br>effekt eller i effektindstilling<br>2 hver 20 sekund. |
| Effekt min. (FL2)       | Brænderens minimumsef-<br>fekt under styring eller i<br>effektniveau 1.                                                                       |
| Effekt maks. (FL2)      | Brænderensmaksimale<br>effekt under styring eller i<br>effektniveau 2.                                                                        |
| Moduleringstype         | Brænderens arbejdsmetode<br>under styret effekt (Fuzzy<br>Logic 2) eller trinstyret med<br>± 2 °C.                                            |
| Fotocelle grænsev       | Lysniveau i brænderen,<br>hvor styreenheden registre-<br>rer ild.                                                                             |
| Tændingstest*           | Testkør tænderfunktionen.                                                                                                    |
| Brændertilførselstest*  | Testkør tilførslen af brænd-<br>sel i brænderen.                                                                                              |
| Test træpillesnegl*     | Testkør træpillesneglen fra<br>træpillelager til brænderen.                                                                                   |
| Test ventilator*        | Testkør brænderens venti-<br>lator.                                                                                                    |
| Test brændsel           | Testkørsel af, hvor stor<br>mængde brændsel der<br>føres fremfra træpillelage-<br>ret under konstant drift i 1<br>time.                       |
| Brænd værdi             | Brændværdi af forbrændt<br>brændsel (kWh/kg).                                                                                                 |
| Iltsonde kontrol        | Lambdasondenbestemmer-<br>på grundlag af mængden af<br>ilt i røggassen, om styreen-<br>heden skal ændre nogen<br>styreværdier.                |

| Funktion                   | Beskrivelse                                                                                        |
|----------------------------|----------------------------------------------------------------------------------------------------|
| Iltmængde min. (30%)       | Indstillet værdi for iltin-<br>dhold i røggassen ved<br>mindst 30% brændereffekt.                  |
| lltmængde maks. (100%)     | Indstillet værdi for iltin-<br>dhold i røggassen ved<br>mindst 100% brænderef-<br>fekt.            |
| Startdosis                 | Tid for brændseltilførsel<br>under tændingssekvensen.                                              |
| Fejningsperiode            | Tidsinterval mellem bræn-<br>derrengøring.                                                         |
| Fejningscyklusser          | Antal gange, der skal<br>udføres ristrengøring.                                                    |
| Røggasventilators effekt** | Indstilling af brænderens effekt.                                                                  |
| Gitterrengøringstest       | Testkørsel af ristrengørin-<br>gen.                                                                |
| Stille ristrengøring       | Ristrengøring sker kun i<br>forbindelsemedrengøring<br>af varmeveksleren.<br>(Varmekedel/Service). |

\* Det er kun muligt at testkøre enheder, som findes i brænderens menu, når styreenheden er i indstillingen OFF. \*\* Røggasventilatoren skal være tilsluttet et ekstra modul (modul 7).

## Alarm

Denne menu indeholder de sidste 20 alarmer, som er indtruffet, hvor styreenheden har været aktiv

| Trin                                                                                                    | Menu                |
|----------------------------------------------------------------------------------------------------|---------------------|
| <ol> <li>I startmenuen, tryk på Enter for at åbne den udvidede menu.</li> <li>Gå frem med op- og nedpilen.</li> </ol>                                    | Slukket Ons 12:05   |
|                                                                                                    | 自 33.3 60™          |
|                                                                                                    | OFF& ✓ ┅ ᠿ 🛄 🕒 🗒 38 |
| <b>3.</b> Når du kommer til alarmmenuen, skal du trykke på Enter for at åbne menuen.                                                                     | Alarm               |
| <ol> <li>Brug pil op og pil ned til at vælge de værdier, du vil kontrollere<br/>og kvittere.</li> <li>Tryk på Enter for at kvittere en alarm.</li> </ol> |                     |

## Alarmliste

| Hovedkoder |                                     |                                                                                                    |
|------------|-------------------------------------|----------------------------------------------------------------------------------------------------|
| Alarmkode  | Forklaring                          | Mulig årsag                                                                                                    |
| 1          | Processor overophedet.              | Tilbagevendende overophedning af varmekedlen.<br>Kedeldøren åbnet under drift. For lavt træk i skorstenen.<br>Fejlindstilling af forbrændingsluft til minimum- og maksimumeffekt                                            |
| 2          | Ingen ild eller brændsel.           | Brændsel opbrugt. Ilden slukket af en eller anden årsag.                                                                                                    |
| 3          | Sikkerhedsafbryder for brænder.     | Maks. temperatur for brænderen er opnået. Se side 57<br>Kedeldøren åbnet under drift. Brænderen er ikke i ordentligt fastskru-<br>et på lågen. For lavt træk i skorstenen. Fejlindstilling af forbrændin-<br>gsluftmængden. |
| 4          | Kortslutning i kedelsensoren.       | Beskadigelse af kedelsensoren. Beskadigelse af brokoblingen.                                                                                                    |
| 5          | Afbrydelse i kedelsensoren.         | Beskadigelse af kedelsensoren. Beskadigelse af brokoblingen.                                                                                                    |
| 6          | Kortslutning i brændersensoren      | Beskadigelse af brændersensoren. Beskadigelse af brokoblingen.                                                                                                    |
| 7          | Afbrydelse i brændersensoren        | Beskadigelse af brændersensoren. Beskadigelse af brokoblingen.                                                                                                    |
| 8          | Overophedning af varmekedlen.       | Kedeltemperaturen har overskredet den højeste tilladte værdi.                                                                                                    |
| 9          | Processornulstilling.               | Beskadigelse af styreenheden. Strømafbrydelse.                                                                                                    |
| 10         | Temperaturbegrænser.                |                                                                                                    |
| 11         | Kommunikation med modul 0.          | Problem med kommunikationsforbindelsen CAN, eller med energitil-<br>førslen.                                                                                                    |
| 12         | Kommunikation med modul 1.          | Problem med kommunikationsforbindelsen CAN, eller med energitil-<br>førslen.                                                                                                    |
| 13         | Kommunikation med modul 2.          | Problem med kommunikationsforbindelsen CAN, eller med energitil-<br>førslen.                                                                                                    |
| 14         | Kommunikation med modul 3.          | Problem med kommunikationsforbindelsen CAN, eller med energitil-<br>førslen.                                                                                                    |
| 15         | Kommunikation med modul 4.          | Problem med kommunikationsforbindelsen CAN, eller med energitil-<br>førslen.                                                                                                    |
| 16         | Kommunikation med modul 5.          | Problem med kommunikationsforbindelsen CAN, eller med energitil-<br>førslen.                                                                                                    |
| 17         | Kommunikation med modul 6.          | Problem med kommunikationsforbindelsen CAN, eller med energitil-<br>førslen.                                                                                                    |
| 18         | Kommunikation med modul 7.          | Problem med kommunikationsforbindelsen CAN, eller med energitil-<br>førslen.                                                                                                    |
| 19         | Kortslutning i varmtvandssensoren   | Sensoren for varmt brugervand er beskadiget. Kablet til sensoren er beskadiget.                                                                                                    |
| 20         | Afbrydelse i varmtvandssensoren     | Sensoren for varmt brugervand er beskadiget. Kablet til sensoren er beskadiget.                                                                                                    |
| 21         | Kortslutning i rumvarmesensoren     | Rumsensor er beskadiget. Kablet til sensoren er beskadiget.                                                                                                    |
| 22         | Afbrydelse i rumvarmesensoren.      | Rumsensor er beskadiget. Skruer som fastgør sensorens kabel er ikke<br>skruet fast. Kablet til sensoren er beskadiget.                                                                                                    |
| 23         | Slukningsfejl.                      | Ansamling af træpiller i det elastiske rør eller i brænderen. Føderen beskadiget. For stor mængde brændstof, for lille indstilling af luft til maksimal kraft.                                                              |
| 24         | Kommunikation med lambdamo-<br>dul. | Problem med kommunikationsforbindelsen CAN, eller med energitil-<br>førslen.                                                                                                    |
| 25         | Overophedning af solpaneler.        | Nedbrud af pumpe, elektrisk kabel.                                                                                                    |
| 26         | Frostskadede solpaneler.            | Nedbrud af pumpe, elektrisk kabel.                                                                                                    |
| 37         | Fejl på Renseskraber på brænder.    | Brænderen kan ikke lukke eller åbne den bevægelige rist. Årsagen kan<br>være tilsmudsning af risten, eller skrue som ikke er skruet til. Beskadi-<br>get modul til rengøring af rist, forkert tilslutning af kabler.        |
| 38         | Blæser fejl på brænder.             | Beskadiget blæser, problem med forbindelsen, ingen elektricitet.                                                                                                    |
| 249        | Overophedning STB fejl              | Kedlen er overhedet. Sikkerhedstemperaturbegrænser skal genindstilles manuelt. Beskadigelse af pumper. Ingen varmemodtagelse.                                                                                               |

#### Info

Denne menu indeholder generel information, som kan være god at have adgang til, blandt andet hvilken programversion styreenheden har installeret.

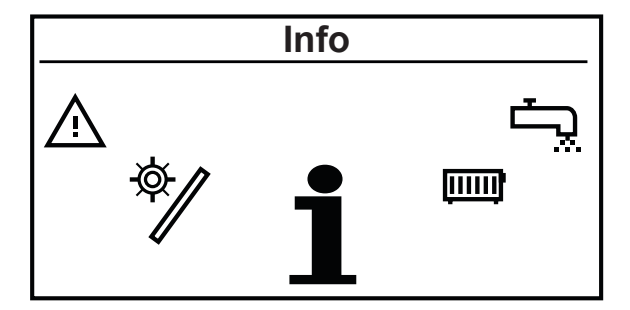

#### Indstil tid

Styreenheden er udstyret med kalender og ur, således at du kan programmere drift af varmesystemet.

Styreenheden er udstyret med batteri-backup for at fungere efter en eventuel strømafbrydelse. Batteriet (CR2032) skal udskiftes mindst hvert andet år.

Programmeringen sker i de forskellige menuer (varmtvand, varme osv.).

#### Programmeringseksempel

#### – BEMÆRK -

Skorstenstrækket skal være mindst 15 pcal. Hvis denne værdi ikke opnås, skal der fjernes nogle turbolatorer fra røggaskammeret, til det korrekte træk er opnået, eller montere en suge/træk blæser.

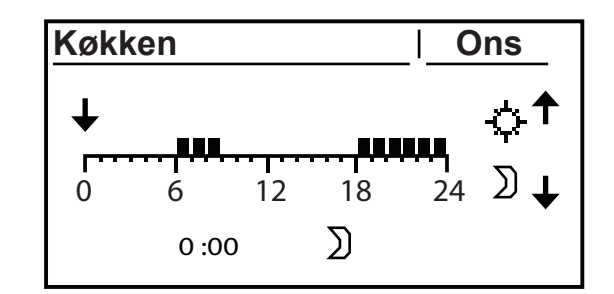

- **1.** I startmenuen, tryk på Enter.
- 2. Gå frem til den ønskede menu med op- eller nedpilen (Varme).
- **3.** Tryk på Enter for at åbne menuen.
- 4. Gå frem til "Vælg kreds" med op- eller nedpilen.
- 5. Tryk på Enter for at åbne menuen.
- **6.** Gå frem til den ønskede varmekreds med op- eller nedpilen (køkken).
- 7. Tryk på Enter for at åbne menuen.
- 8. Gå frem til "Indstil tid" med op- eller nedpilen.
- 9. Tryk på Enter for at åbne menuen.
- **10.** Nu blinker navnet på ugedagene.
- **11.** Vælg den ugedag, du vil programmere ved hjælp af opog nedpilen.
- 12. Tryk på Enter for at bekræfte valget.
- **13.** Nu vil indikeringen for programmeret tid blinke.
- **14.** Hvis du trykker på oppilen vil det blive lagt til/bibeholdt, at varmen skal køres + at markøren går et trin frem.
- **15.** Hvis du trykker på nedpilen vil det blive fjernet, at varmen skal køres + at markøren går et trin frem.
- **16.** Når døgnet er programmeret som du ønsker, trykker du på Enter.
- **17.** Når du har godkendt eller afvist ændringerne, begynder navnet på ugedagen at blinke igen.
- **18.** Brug op- og nedpilen til at finde den næste dag, du ønsker at programmere.
- **19.** Følg punkt 6 til 18, indtil du har programmeret alle de dage, du ønsker.
- **20.** Når den sidste dag, du vil programmere, begynder at blinke igen, er du færdig med programmeringen.

## Tilbehør

## Tilkobling af moduler

Alt tilbehør, som tilkobles, skal føres via et ekstra modul. Det kræver syv ekstra moduler at tilkoble alt tilbehør, der findes til METROCOMPACT 20.

Modul 0 - 4 bruges til forskellige varmeslanger. I modul 5 tilkobler man forskelligt tilbehør, f.eks. solvarme, akkumuleringstank, returvandstemperatur og ekstern varmtvandspumpe.

Modul 6 er et standardmodul, som altid er installeret i kedlen. Det håndterer direkte tilkobling af forskellige funktioner som eksempelvis CAN-bus, varmtvand osv.

Lambdamodulet er forkonfigureret og anvendes kun til Lambdastyring.

De forskellige typer tilbehør kobles til de relevante moduler, der derefter kobles til en CAN-bus, som er koblet til styreenheden via modul 6.

Modul 0 - 5 placeres i et eksternt skab i nærheden af METROCOMPACT 20. Lambdamodulet placeres i kedlen ved siden af modul 6.

## – BEMÆRK –

Man kan kun anbringe et modul i kedlen. Alle øvrige moduler bør befinde sig i en selvstændig kasse, med selvstændig energiforsyning.

Når et tilbehørsmodul tilkobles, skal dipswitchen indstilles (gælder ikke Lambdamodulet), for at styreenheden kan styre det nye tilbehør eller bruge dets data til at styre en anden del af kedlen.

Dipswitch-indstillingen giver modulet en unik adresse

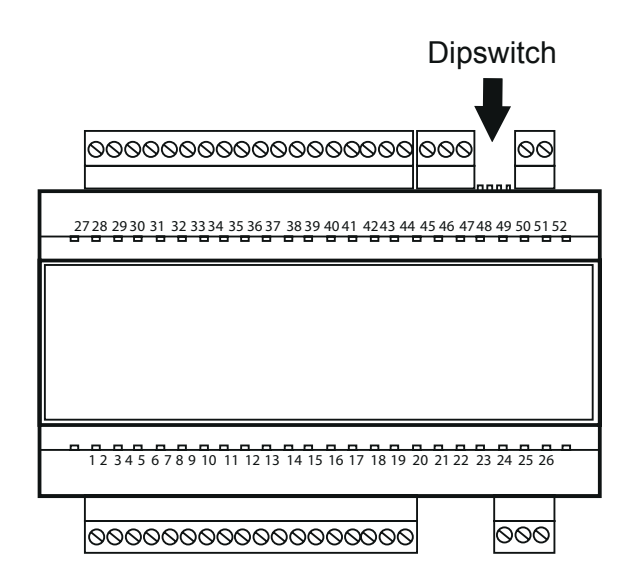

Switchene er nummereret 1 til 4. Switch 1, 2 og 3 bruges til at tildele modulet et unikt nummer. Switch 4 er beregnet til terminering.

Switch 1 har værdien 1, switch 2 har værdien 2, og switch 3 har værdien 4, hvilket betyder, at du for at give modulet en adresse, der svarer til modul 5, skal koble switch 1 og 3 til, mens switch 2 skal være frakoblet. Se tabellen nedenfor.

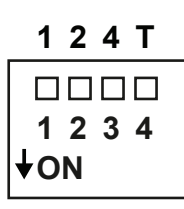

| Dipswitch-nummer<br>(værdi) |       | mmer  | Modulnummer                     | Beskrivelse                                                                             |
|-----------------------------|-------|-------|---------------------------------|-----------------------------------------------------------------------------------------|
| 1 (1)                       | 2 (2) | 3 (4) |                                 |                                                                                         |
| OFF                         | OFF   | OFF   | Modul 0                         | 3 varmekredse<br>med numrene<br>2,3,4.                                                  |
| ON                          | OFF   | OFF   | Modul 1                         | 3 varmekredse<br>med numrene<br>5,6,7                                                   |
| OFF                         | ON    | OFF   | Modul 2                         | 3 varmekredse<br>med numrene<br>8,9,10.                                                 |
| ON                          | ON    | OFF   | Modul 3                         | 3 varmekredse<br>med numrene 11,<br>12, 13.                                             |
| OFF                         | OFF   | ON    | Modul 4                         | 3 varmekredse<br>med numrene 14,<br>15, 16.                                             |
| ON                          | OFF   | ON    | Modul 5                         | Buffer. Solar.<br>Varmt brugervand<br>Nr. 2. Sensor for<br>returtemperatur.             |
| OFF                         | ON    | ON    | Modul 6<br>(standardmo-<br>dul) | Kedlens hovedmo-<br>dul – installeret<br>i kedlen. Sensor<br>for temperatur<br>udenfor. |
| ON                          | ON    | ON    | Modul 7                         | Supplerende ke-<br>delmodul                                                             |
|                             |       |       | Lambdamodul                     | Lambdasonde<br>modul                                                                    |

## — BEMÆRK -

Det er vigtigt at angive det sidste modul som termineringsmodul, da man ellers risikerer ekko i CANbussen, hvilket kan medføre fejlstyring af kedlen.

Switch nummer 4 bruges til at indstille termineringen.

Systemet skal have en terminering i hver ende, en på standardmodulet (modul 6) og en på det modul, der er placeret længst fra modul 6. Det er dermed kun på modul 6 og det modul, der er tilkoblet længst fra modul 6, at switch 4 skal være i tilstanden ON. Lambdamodulet har en brokobling til terminering og ingen switch.

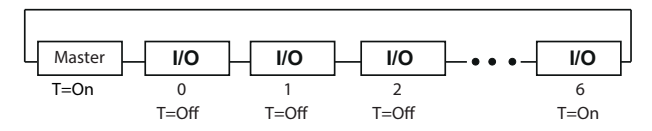

#### Tilkobling til de forskellige moduler

| IN1       IN2 IN3       IN4 IN5       IN6 IN7       IN8 IN9       IN10 IN11       IN12       L       H         27       28       29       30       31       32       33       34       35       36       37       38       39       40       41       42       43       44       45       46       47         GND       GND       GND       GND       GND       GND       GND       GND       GND | T 4 2 1 12V<br>51 52<br>ADRESS GND |
|----------------------------------------------------------------------------------------------------|------------------------------------|
| INPUTS                                                                                                    |                                    |
|                                                                                                    |                                    |
| OUTPUTS                                                                                                    |                                    |
| DO2 DO4 DO6 AO2 AO4                                                                                                    | POWER SUPPLY                       |
| 1 2 3 4 5 6 7 8 9 10 11 12 13 14 15 16 17 18                                                                                                    | 24 25 26                           |
| DO1 DO3 DO5 AO1 AO3 N1 N1 STB STB N N N N                                                                                                    | PE N L                             |

Modul 0 - 4 tilkobles påsammemådemendækker forskellige kanaler/kredse.

Modul 0 laveste kreds 2, mellemkreds 3 og højeste kreds 4.

Modul 1 laveste kreds 5, mellemkreds 6 og højeste kreds 7.

Modul 2 laveste kreds 8, mellemkreds 9 og højeste kreds 10. Modul 3 laveste kreds 11, mellemkreds 12 og højeste kreds 13.

Modul 4 laveste kreds 14, mellemkreds 15 og højeste kreds 16.

| Nr. | Indgående signal                                                  | Nr. | Udgående signal                                                |
|-----|-------------------------------------------------------------------|-----|----------------------------------------------------------------|
| 27  | IN1 - Varmetemperatursensor. Kreds # 2, 5 & 8.*                   | 1   | DO1 - Åbner blanderkreds med laveste nr. Kreds # 2, 5 & 8.*    |
| 28  | Jord.                                                             | 2   | DO2 - Lukker blanderkreds med laveste nr. Kreds # 2, 5 & 8.*   |
| 29  | IN2 - Rumtemperatursensor. Kreds # 2, 5 & 8*                      | 3   | DO3 - Åbner blanderkreds med mellemste nr. Kreds # 3, 6 & 9.*  |
| 30  | IN3 - Varmetemperatursensor. Kreds # 3, 6 & 9.*                   | 4   | DO4 - Lukker blanderkreds med mellemste nr. Kreds # 3, 6 & 9.* |
| 31  | Jord.                                                             | 5   | DO5 - Åbner blanderkreds med højeste nr., Kreds # 4, 7 & 10.*  |
| 32  | IN4 - Rumtemperatursensor. Kreds # 3.*                            | 6   | DO6 - Lukker blanderkreds med højeste nr. Kreds # 4, 7 & 10.*  |
| 33  | IN5 - CH temp sensor, circuits # 4, 7 & 10.                       | 7   | AO1 - Pumpekreds med laveste nr. Kreds # 2, 5 & 8.*            |
| 34  | Jord.                                                             | 8   | AO2 - Pumpekreds med mellemste nr. Kreds # 3, 6 & 9.*          |
| 35  | IN6 - Rumføler. Kreds # 4, 7 & 10.*                               | 9   | AO3 - Pumpekreds med højeste nr. Kreds # 4, 7 & 10.*           |
| 36  | IN7 - ikke tilkoblet.                                             | 10  | AO4 - ikke tilkoblet.                                          |
| 37  | Jord.                                                             |     |                                                                |
| 38  | IN8 - ikke tilkoblet.                                             |     |                                                                |
| 39  | IN9 - ikke tilkoblet.                                             |     |                                                                |
| 40  | Jord.                                                             |     |                                                                |
| 41  | IN10 - ikke tilkoblet.                                            |     |                                                                |
| 42  | IN11 - Udeføler fælles for alle moduler tilkob-<br>les i modul 0. |     |                                                                |
| 43  | Jord.                                                             |     |                                                                |
| 44  | IN12 - ikke tilkoblet                                             |     |                                                                |

\* Et kredsnummer til et udvidet modul. Fx. kredsløb 2 til modul 0, kredsløb 5 til modul 1, osv.

#### For the Installer

Service

Modul 5 bruges til at tilkoble en ekstra varmtvandskreds, et solvarmesystem og/eller en akkumuleringstank.

| Nr. | Indgående signal                                          | Nr. | Udgående signal                            |
|-----|-----------------------------------------------------------|-----|--------------------------------------------|
| 27  | IN1 – Varmtvandstemperaturføler. Kreds # 2.               |     | DO1 – åbner blanderretur.                  |
| 28  | Jord.                                                     | 2   | DO2 – lukker blanderretur.                 |
| 29  | IN2 – Temperaturføler øvre del af akkumuleringstank.      | 3   | DO3 – ikke tilkoblet.                      |
| 30  | IN3 – Temperaturføler nedre del af akkumulerin-<br>gstank | 4   | DO4 – ikke tilkoblet.                      |
| 31  | Jord.                                                     | 5   | DO5 – Solarblander V.                      |
| 32  | IN4 – Returtemperaturføler kedel                          | 6   | DO6 – Solarblander H.                      |
| 33  | IN5 – ikke tilkoblet                                      | 7   | AO1 – Varmtvandscirkulationspumpe kreds 2. |
| 34  | Jord.                                                     | 8   | AO2 – Kedelpumpe (til akkumuleringstank).  |
| 35  | IN6 – Solvarmeføler T1 top solfanger                      | 9   | AO3 – ikke tilkoblet.                      |
| 36  | IN7 – Solvarmeføler T2 bund solvarmetank.                 | 10  | AO4 – Tilkobling ladepumpe solvarme        |
| 37  | Jord.                                                     |     |                                            |
| 38  | IN8 – Solvarmeføler T3 returrør til solfanger.            |     |                                            |
| 39  | IN9 – Solvarmeføler T4.                                   |     |                                            |
| 40  | Jord.                                                     |     |                                            |
| 41  | IN10 – ikke tilkoblet.                                    |     |                                            |
| 42  | IN11 – ikke tilkoblet.                                    |     |                                            |
| 43  | Jord.                                                     |     |                                            |
| 44  | IN12 – ikke tilkoblet.                                    |     |                                            |

Lambdamodulet er forkonfigureret, og Lambdasonden er "plug and play".

#### Aktivering af tilbehør

Når det forskellige tilbehør er koblet til, skal det aktiveres i styreenheden for at denne skal kunne styre det.

## Akkumuleringstank

## – BEMÆRK -

Akkumuleringstank er tilbehør! Hvis der er koblet en akkumuleringstank til varmesystemet, kan den styres via varmekedlens styreenhed.

## Aktivering af akkumuleringstank

| Trin                                                                                                    | Menu              |
|----------------------------------------------------------------------------------------------------|-------------------|
| <ol> <li>I startmenuen, klik på Enter for at åbne den udvidede menu.</li> <li>Gå frem med op- og nedpilen.</li> </ol> | Slukket Ons 12:05 |
|                                                                                                    | 🖹 33.3 60™        |
|                                                                                                    | OFF&✓∽♀♡Ш♡!0 ⇔38  |

## – BEMÆRK -

Husk extra moduler incl 5 skal altid monteres med kedlens Standard føler, også solar føler skal være standard eller nogle tilsvarende føler med samme modstand. (Se tabel på side 19)

#### Til montøren

Service

| Trin                                                                                                    | Menu                         |
|----------------------------------------------------------------------------------------------------|------------------------------|
| 3. Når du kommer til menuen Indstilling , skal du trykke på Enter                                                          | Indstillinger                |
| 4. Gå til menuen Service ved hjælp af pil op eller pil ned.                                                                |                              |
| <ul> <li>5. Åbn menuen ved at trykke på Enter. Se vejledningen på side</li> <li>26 for håndtering af pålogning.</li> </ul> | Slukket 20:54                |
| 6. Vælg Styringsmenuen                                                                                                    | Slukket 20:54                |
|                                                                                                    | ■<br>■<br>Konfiguration      |
| 7. Find modul 5 ved hjælp af op- eller nedpilen, og indstil det til                                                        | Slukket   20:54              |
|                                                                                                    | Modul. 4. Nej                |
|                                                                                                    | Modul. 5. Ja 🖣               |
|                                                                                                    | Modul. 6. Ja                 |
| 8. Gå tillbage til indstillingsmenuens servicedel.                                                                         | Slukket 20:54                |
| 9. Find systemindstillingsmenuen ved hjælp af pil op eller pil                                                             | Slukket 20:54                |
| ned, og åbn den med Enter.                                                                                                 | System<br>Hard Konfiguration |

| Step                                                                                | Menu                 |       |
|-------------------------------------------------------------------------------------|----------------------|-------|
| <b>10.</b> Brug op og ned-pilene, Nummer på buffer i undermenuen, og sæt den til 1. | Slukket              | 20:54 |
|                                                                                     | Nr. på v.v. Kredsløb | 1     |
|                                                                                     | Nummer på buffer     | 1 🖣   |
|                                                                                     | Ude temp føler       | Ja    |
|                                                                                     |                      |       |
| <b>11.</b> Nu er akkumuleringstanken aktiv og styres af styreenheden                |                      |       |

## Indstilling og kontrol af værdier for akkumuleringstanken

For at indstille eller kontrollere værdier for buffertanken skal du gå ind i buffertankmenuen.

| Trin                                                                                                    | Menu                                                                                                    |
|----------------------------------------------------------------------------------------------------|----------------------------------------------------------------------------------------------------|
| <ol> <li>I startmenuen, klik på Enter for at åbne den udvidede menu.</li> <li>Gå frem med op- og nedpilen.</li> </ol>                                                                                                    | Slukket       Ons       12:05         Image: Slukket       Ons       12:05         Image: Slukket       Image: Slukket       12: |
| <b>3.</b> Når du kommerfremtil buffertankmenuen, trykker du på Enter<br>for at komme ind i menuen og vælge, hvilke værdier du vil kontrolle-<br>re.                                                                                                    | Buffer tank                                                                                                    |
| <ul> <li>4. Du kommer frem til en menu, hvor du kan vælge forskellige<br/>alternativer ved hjælp af op- og nedpilen.</li> <li>5. Vælg det, du ønsker med Enter, i dette tilfælde State.</li> </ul>                                                                                                    | Buffer 1   20:54<br>⊡∆ state                                                                                                    |
| <ul> <li>6. Her kan du nu se:</li> <li>Målte og indstillede værdier for temperaturen i overdelen af buffertanken (på figur 70.0)</li> <li>Målte og indstillede værdier for temperaturen i underdelen af buffertanken (på figur 34.4)</li> <li>Indstilling for, hvordan buffertanken skal fungere (på figur 50M og 65)</li> <li>Målt værdi på returvandet fra buffertanken (på figur 56)</li> <li>Varmekildens forindstillede temperatur (på figur 69)</li> <li>Angivelse af, om pumpen arbejder eller ej (mens den arbejder blinker symbolet).</li> </ul> | BUFFERTANK   20:54<br>                                                                                                    |

## Buffertankindstillinger

| Funktion                   | Beskrivelse                                                                                                    |
|----------------------------|----------------------------------------------------------------------------------------------------|
| Indstillet temperatur top  | Hvis temperaturen i toppen<br>af buffertanken er lavere<br>end den forudindstillede<br>temperatur, startes opvar-<br>mningen.                                                                                                    |
| Indstillet temperatur bund | Hvis temperaturen i bunden<br>af buffertanken er højere<br>end den forudindstillede<br>temperatur, standses opvar-<br>mningen.                                                                                                    |
| Program                    | <ol> <li>Midlertidig - følger<br/>indstillede tidsintervaller.</li> <li>Konstant - holder altid<br/>indstillet komforttempe-<br/>ratur, uanset indstillede<br/>tidsintervaller.</li> <li>Slukket -</li> <li>Økonomisk - sørger for,<br/>at den mest økonomiske<br/>temperatur opretholdes<br/>i rummet.</li> </ol> |

Serviceindstillinger for buffertank

## – BEMÆRK -

Serviceindstillinger for varme er kun beregnet til brug af en uddannet tekniker. Forkerte indstillinger kan skade anlægget.

| Funktion                                 | Beskrivelse                                                                                                    |
|------------------------------------------|----------------------------------------------------------------------------------------------------|
| Pumpens<br>minimumstemperatur            | Den mindste temperatur i<br>buffertankens top, hvor<br>cirkulationspumpen<br>stadig kan arbejde.                                                             |
| Automatisk registrering af toptemperatur | Kontrollerer, om tempe-<br>raturen i den øvre del af<br>buffertanken er indstillet<br>manuelt eller automatisk.                                              |
|                                          | Automatisk registrering af<br>toptemperatur Automatisk<br>indstilling er afhængig<br>af krav fra andre enheder,<br>der kræver varmtvand fra<br>buffertanken. |

## Solvarme

- BEMÆRK Solvarme er tilbehør! Hvis der er koblet solfangere til varmesystemet, kan de styres via varmekedlens styreenhed.

## Aktivering af solvarme

| Trin                                                                                                    | Menu                                           |
|----------------------------------------------------------------------------------------------------|------------------------------------------------|
| <ol> <li>I startmenuen, klik på Enter for at åbne den udvidede menu.</li> <li>Gå frem med op- og nedpilen.</li> </ol>      | Slukket Ons 12:05                              |
|                                                                                                    | 🖹 33.3 60™                                     |
|                                                                                                    | OFF& ✓ ≕ 🗘 🖽 🗘 🗒 38                            |
| <b>3.</b> Når du kommer til indstillingsmenuen, skal du klikke på Enter for at åbne menuen.                                | Indstillinger                                  |
| <b>4.</b> Gå frem til Servicemenuen ved hjælp af op- eller nedpilen.                                                       |                                                |
| <ul> <li>5. Åbn menuen ved at trykke på Enter. Se vejledningen på side</li> <li>26 for håndtering af pålogning.</li> </ul> | Slukket 20:54                                  |
| 6. Vælg menuen Styring.                                                                                                    | Slukket   20:54<br>Modul<br>konfiguration      |
| 7. Find modul 5 ved hjælp af op- eller nedpilen, og indstil det til<br>Ja.                                                 | Slukket20:54Modul. 4.NejModul. 5.JaModul. 6.Ja |

#### Til montøren

Service

| Step                                                                                           | Menu                                                   |
|------------------------------------------------------------------------------------------------|--------------------------------------------------------|
| 8. Gå tillbage til indstillingsmenuens servicedel.                                             | Slukket 20:54                                          |
| <b>9.</b> Find systemindstillingsmenuen ved hjælp af op- eller nedpilen, og åbn den med Enter. | Slukket 20:54                                          |
| 10. Find Solfanger, og indstil den til Ja.                                                     | Slukket20:54Ude temp følerJaReturn temp følerJaSolarJa |
| <b>11.</b> Nu er solvarmen aktiv og styres af styreenheden.                                    |                                                        |

#### Solvarmemenu

For at indstille eller kontrollere værdier for solvarmen skal du gå ind i solvarmemenuen.

| Trin                                                                                                    | Menu                            |
|----------------------------------------------------------------------------------------------------|---------------------------------|
| <ol> <li>I startmenuen, klik på Enter for at åbne den udvidede menu.</li> <li>Gå frem med op- og nedpilen.</li> </ol>                                              | Slukket Ons 12:05               |
|                                                                                                    | OFF 6 ✓ → O Ⅲ O № 38            |
| <b>3.</b> Når du kommer frem til solfangermenuen trykker du på Enter<br>for at komme ind i menuen og vælge, hvilken sektion du vil<br>indstille eller kontrollere. | Solar<br>Solar<br>A A<br>I<br>I |

#### For the Installer

## Service

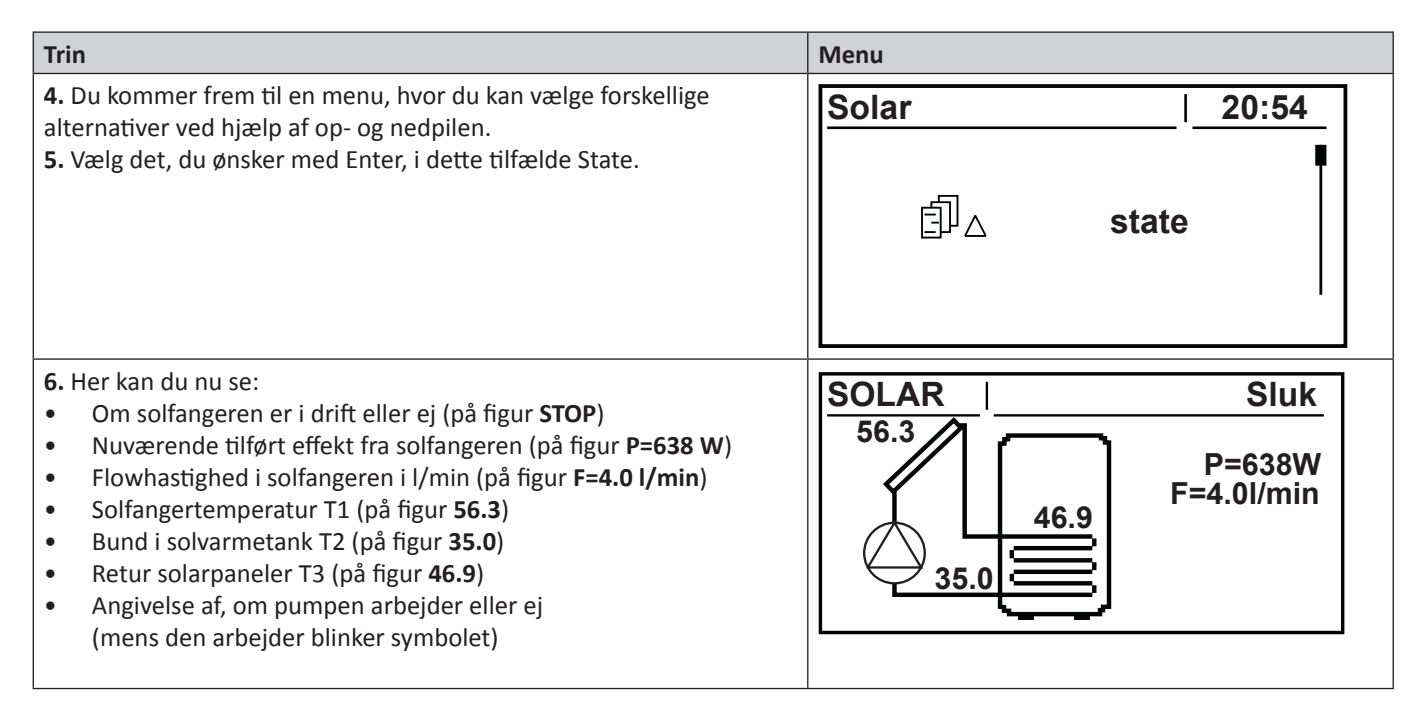

#### Solvarmeindstillinger

| Funktion      | Beskrivelse                                                                                                    |
|---------------|----------------------------------------------------------------------------------------------------|
| Delta ∆ start | Den temperaturforskel<br>mellem solvarmen og det<br>opvarmede vand, der er<br>nødvendigt for at starte cir-<br>kulationspumpen i solfan-<br>gersystemet. |
| Delta ∆ stop  | Den temperaturforskel<br>mellem solvarmen og det<br>opvarmede vand, der er<br>nødvendig for at standse<br>cirkulationspumpen i sol-<br>fangersystemet.   |

#### Serviceindstillinger for solvarme

## – BEMÆRK -

Serviceindstillinger for varme er kun beregnet til brug af en uddannet tekniker. Forkerte indstillinger kan skade anlægget.

| Funktion                                  | Beskrivelse                                                                                                    |
|-------------------------------------------|----------------------------------------------------------------------------------------------------|
| Organisationsdiagram                      | Fastlægger solfangersyste-<br>mets type.                                                                                                    |
| Flow [l/min]                              | Varmebærerflow i solvar-<br>mesystemet, når cirkula-<br>tionspumpen er i gang.                                                                                                   |
|                                           | Værdien er nødvendig for at<br>kunneberegnesolfangersys-<br>temets effekt.                                                                                                    |
| Varmebærerens<br>temperatur               | Korrekt varme for anvendt<br>varmebærervæske angivet i<br>i kJ/(kg * °C).                                                                                                    |
| Maksimumstemperatur for varmt vand        | Den maksimale temperatur<br>på det opvarmede vand                                                                                                    |
| Temp.alarm for<br>varmeveksler maks.temp. | Maksimumstemperatur for<br>varmeveksler. Nårmaksi-<br>mumstemperaturen over-<br>skrides, startes processer<br>for at beskytte varme-<br>veksleren, og der aktiveres<br>en alarm. |
| Temp.alarm for<br>varmeveksler min.temp.  | Minimumstemperatur for<br>varmeveksler. Når mini-<br>mumstemperaturen under-<br>skrides, startes processer<br>for at beskytte varme-<br>veksleren, og der aktiveres<br>en alarm. |
| Test solfangerpumpe                       | Starter solvarmens cir-<br>kulationspumpe uanset<br>indstillinger                                                                                                    |

#### Lambdasonde

## – BEMÆRK –

Lambdasonden er tilbehør! Hvis der er koblet en Lambdasonde til varmesystemet, kan den styres via varmekedlens styreenhed.

Efter installation af en Lambdasonde skal styreenheden indstilles for at håndtere denne.

#### Lambdasondens aktivering

| Trin                                                                                                    | Menu                                                                                                    |
|----------------------------------------------------------------------------------------------------|----------------------------------------------------------------------------------------------------|
| <ol> <li>I startmenuen, klik på Enter for at åbne den udvidede menu.</li> <li>Gå frem med op- og nedpilen.</li> </ol>      | Slukket       Ons       12:05         Image: Slukket       Ons       12:05         Image: Slukket       Image: Slukket       12: |
| <b>3.</b> Når du kommer til indstillingsmenuen, skal du klikke på Enter                                                    | Indstillinger                                                                                                    |
| <b>4.</b> Gå til menuen Service ved hjælp af pil op eller pil ned.                                                         |                                                                                                    |
| <ul> <li>5. Åbn menuen ved at trykke på Enter. Se vejledningen på side</li> <li>26 for håndtering af pålogning.</li> </ul> | Slukket 20:54                                                                                                    |
| 6. Vælg menuen Modulkonfiguration.                                                                                         | Slukket 20:54<br>Modul<br>konfiguration                                                                                                    |

| Service                                                           |      |
|-------------------------------------------------------------------|------|
|                                                                   |      |
| Trin                                                              | Menu |
| 7. Find Lambdamodul ved hiælp af pil op eller pil ned, og indstil |      |

| Irin                                                                               | Ivienu                                                       |
|------------------------------------------------------------------------------------|--------------------------------------------------------------|
| 7. Find Lambdamodul ved hjælp af pil op eller pil ned, og indstil<br>den til Ja.   | Slukket20:54Modul. 6.YESModul. 7.NOModul Iltstyring.YES      |
| <b>8.</b> Gå til brænderens Service -menu.                                         | Brænder 20:54<br>Service                                     |
| 9. Find Lambdastyring ved hjælp af pil op eller pil ned, og indstil<br>den til Ja. | Brænder20:54Test brændsel0.0brændværdi0.0Iltsonde kontrolNej |
| <b>10.</b> Nu er lambdasonden aktiv og styrer styreenheden.                        |                                                              |

# – BEMÆRK —

Hus at aktivere terminatoren

## Nulstilling af temperaturbegrænser/STB

#### Nulstilling af varmekedlens temperaturbegrænser/STB

Dette arbejdemåkun udføres af autoriseret personale!

## - BEMÆRK -

Temperatursensorens aktivitet som sikkerhedstemperaturbegrænser er et signal om at systemet ikke virker korrekt, og kræver diagnosering.

 Temperaturbegrænseren og dørsensoren er tilgængelige bag frontdækslet. Normalindstilling på dørsensoren er opad.

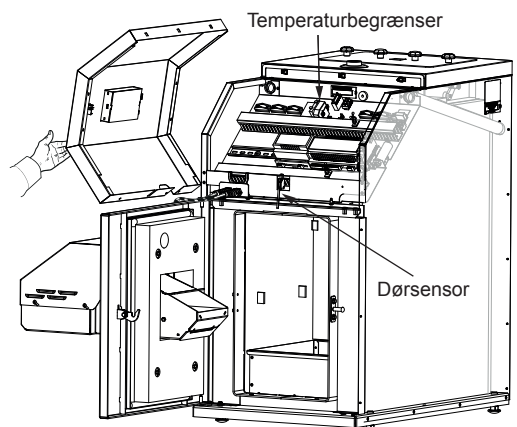

- 2. Kobl strømforsyningen til varmekedlen fra.
- **3.** Åbn varmekedlens dør, og fjern de to skruer, der holder frontpanelet på plads.

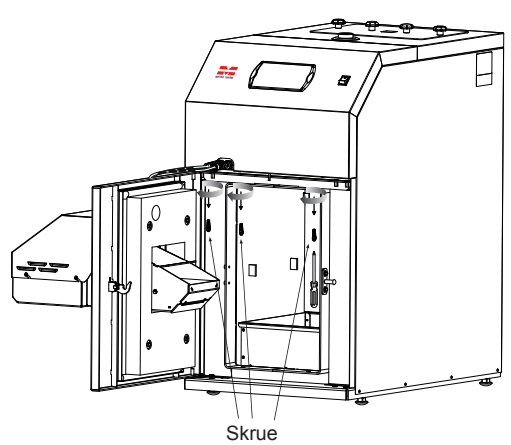

 Frontpanelet holdes også på plads med spærreanordninger. Træk panelet lige mod dig, og vær forsigtig med de ledninger, der er koblet til det.

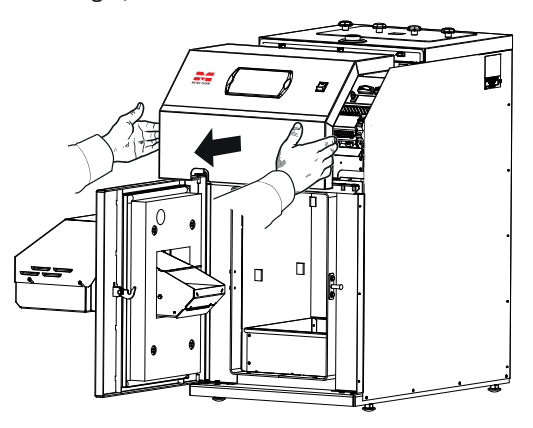

**5.** Tryk knappen på temperaturbegrænserens venstre side ind, set forfra.

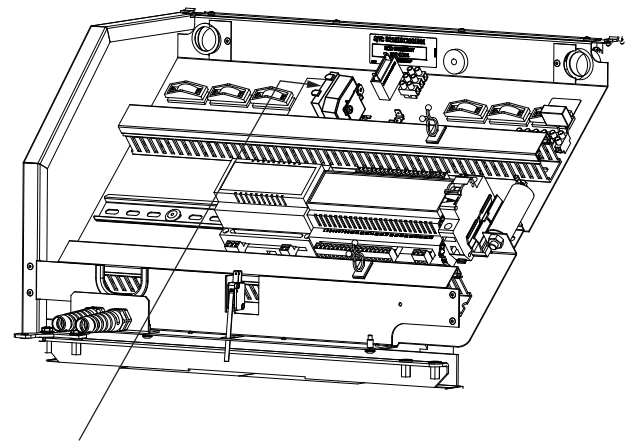

Reset-knap til overkogstermostat/STB

- 6. Sæt frontpanelet tilbage på plads.
- 7. Luk varmekedlens dør. Døren er udstyret med en afbryder (dørsensor), hvilket betyder, at varmekedlen ikke kan startes, hvis døren er åben.
- 8. Tilslut strømforsyningen igen.
- **9.** Start styreenheden.

#### Nulstilling af brænderens temperaturbegrænser

Dette arbejdemåkun udføres af autoriseret personale!

Der er adgang til temperaturbegrænseren bag beskyttelsespladen.

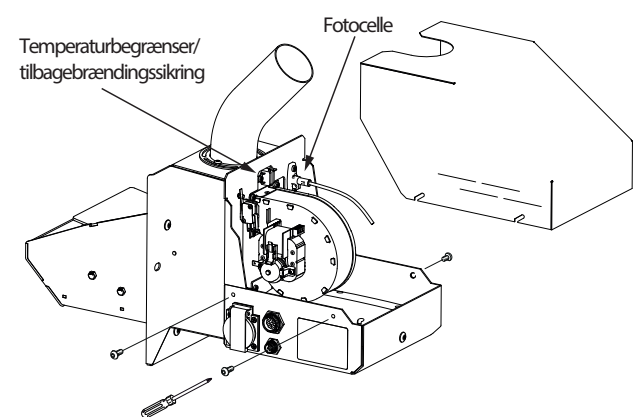

- 1. Kobl strømforsyningen til varmekedlen fra.
- 2. Fjern de fire skruer, der holder beskyttelsespladen på plads.
- 3. Tryk metalstykket på temperaturbegrænseren ind.
- 4. Sæt beskyttelsespladen tilbage på plads igen.
- 5. Tilslut strømforsyningen igen.
- **6.** Start styreenheden.

## — BEMÆRK -

Sikkerhedstemperaturbegrænser kan først genindstilles efter at kedlen er afkølet. Såfremt kedeltemperaturen forbliver høj genindstilles sikkerhedstemperaturbegrænser ikke. Dette vedrører kedlens sikkerhedstemperaturbegrænser samt brænderens temperaturbegrænser.

## Fejning

## – BEMÆRK -

Serviceindstillinger for varme er kun beregnet til brug af en uddannet tekniker. Forkerte indstillinger kan skade anlægget.

Varmekedlen skal regelmæssigt tømmes for aske og rengøres for sod.

#### Beskrivelse af fejning

Sørg først for, at strømmen til kedlen er afbrudt, og at kedlen er kølet af!

Før fejning skal lågen til trækregulatoren låses ved at dreje låseskruen på siden af lågen et kvart omdrejning. Dette forhindrer, at der trænger sod ind i kedelrummet, når skorstenen fejes. Efter fejning skal lågen låses op igen.

METROCOMPACT 20 fejes ved at trække kanalerne i kedlens konvektionsdel med den medfølgende børste samt støvsuge fyringsstedet.

Før kanalerne skorstensfejes, skal turbulatorerne fjernes, se Fjernelse af turbulatorerne side 59.

Efter afsluttet rengøring monteres turbulatorerne og fejelemmen igen.

Den sod, der løsnes under rengøringen, ender delvist i askeskuffen og delvist i fejeskuffen, som begge skal tømmes. Åbn varmekedlens dør, og tag først askeskuffen og derefter fejeskuffen ud, og tøm disse. Sæt dem tilbage på plads. Vær nøje med at skyde askeskuffen så langt ind, som det er muligt.

## – BEMÆRK -

Asken kan indeholde gløder - også efter lang tid. Ved fjernelse af aske og fejning skal der derfor altid anvendes beskyttelseshandsker og beholdere, der ikke kan brænde.

#### Fjernelse af skuffer

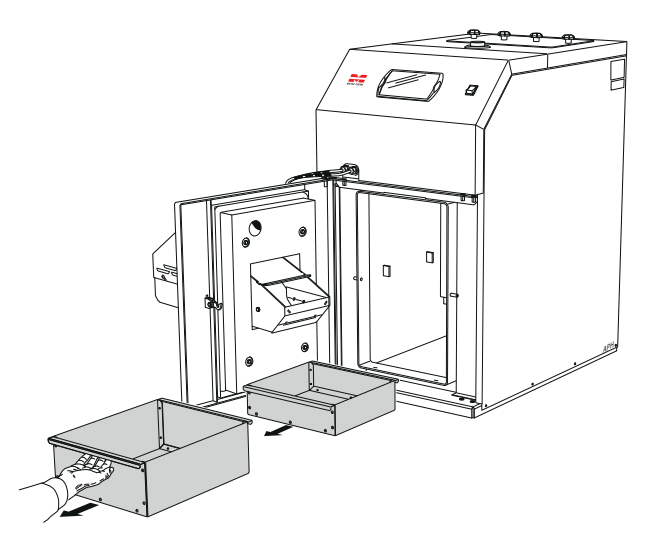

## Fjernelse af turbulatorerne

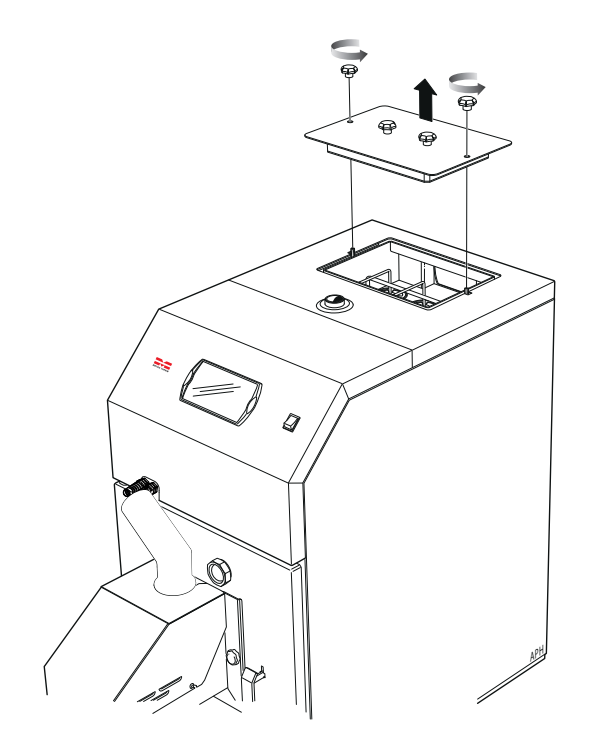

- **1.** Åbn fejelemmen ved at løsne de udvendige greb.
- Trækvippearmen under turbulatorparrene, til den står i øverste position. Derefter kan turbulatorerne fjernes parvis.

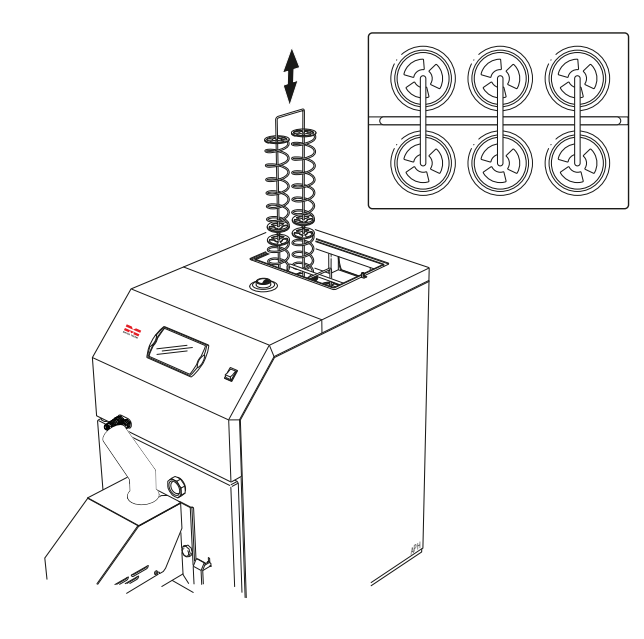

#### Støvsugning

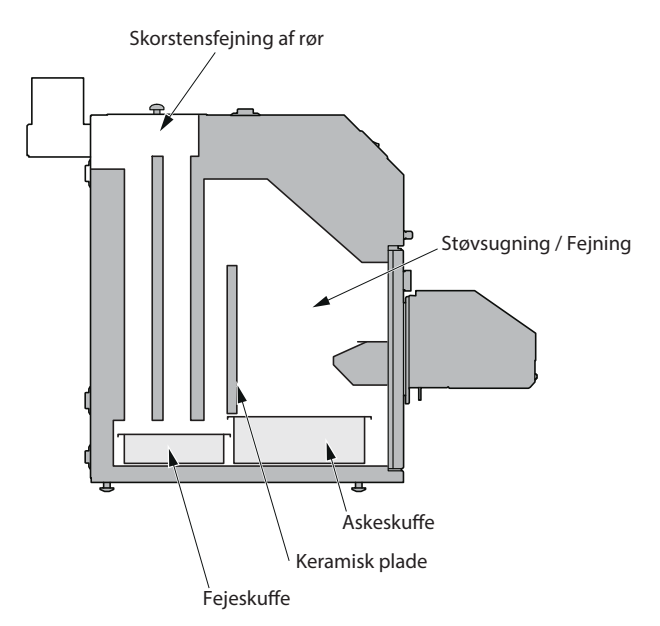

Billedet viser, hvilke områder der skal fejes i en METROCOMPACT 20.

## -TIP!-

Den keramiske plade kan fjernes eller vippes til side for lettere adgang!

#### Brænderrengøring

Manuel rengøring af brænderen:

- **1.** Sluk for brænderen og vent, indtil dens styreenheds display viser OFF.
- 2. Afbryd strømforsyningen til brænderen og vent, indtilden er kølet af.
- **3.** Rengør den flammesikre slange, og tilførselsrøret på brænderen.
- **4.** Skrab tændpladen og risten ren. Rengør også hulrummet i risten.
- 5. Fjern asken fra brænderen og kedlen.

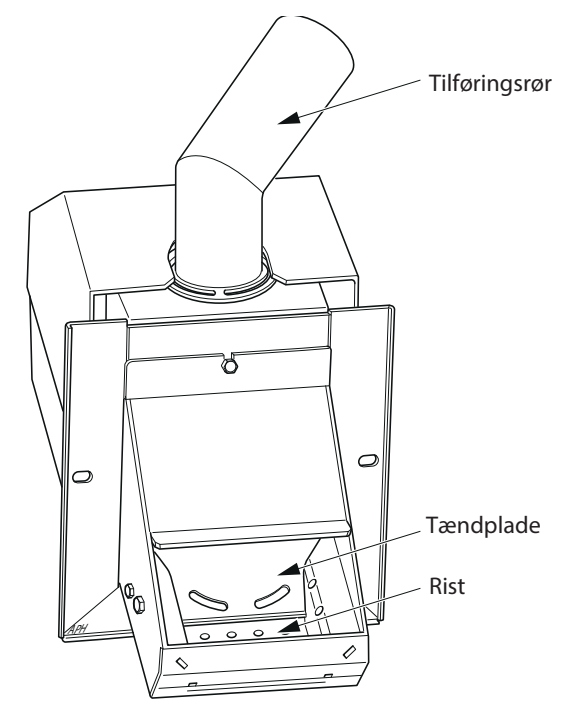

#### Årlig vedligeholdelse

Af sikkerhedsmæssige årsager, og for at varmekedlen skal fungere optimalt, bør den serviceres en gang om året af kvalificeret personale.

- 1. Sluk for varmekedlen, og lad den køle af.
- 2. Afbryd strømforsyningen.
- 3. Fjern risten.
- **4.** Fjern fotocellens hus, og rengør det med en fnugfri klud og en fint slibende creme (f.eks. tandpasta).
- 5. Rengør ventilatorbladene forsigtigt med trykluft.
- **6.** Skru ristens sider og tændpladen af, fjern ledningerne til tændpladens element.
- 7. Rengør rummet bag tændpladen og risten.
- 8. Monter alle dele igen.
- 9. Rengør træpillelageret og træpillesneglen for støv.
- **10.** Kontroller den flammesikre slanges tilstand, som er placeret mellem brænder og træpillelageret.
- **11.** Start brændseltilførslen for at fylde brændsel i træpillesneglen og den flammesikre slange fremtil brænderen.
- 12. Indstil brænderen.

```
Til montøren
```

# El-diagram

# El-diagram

# Kedel

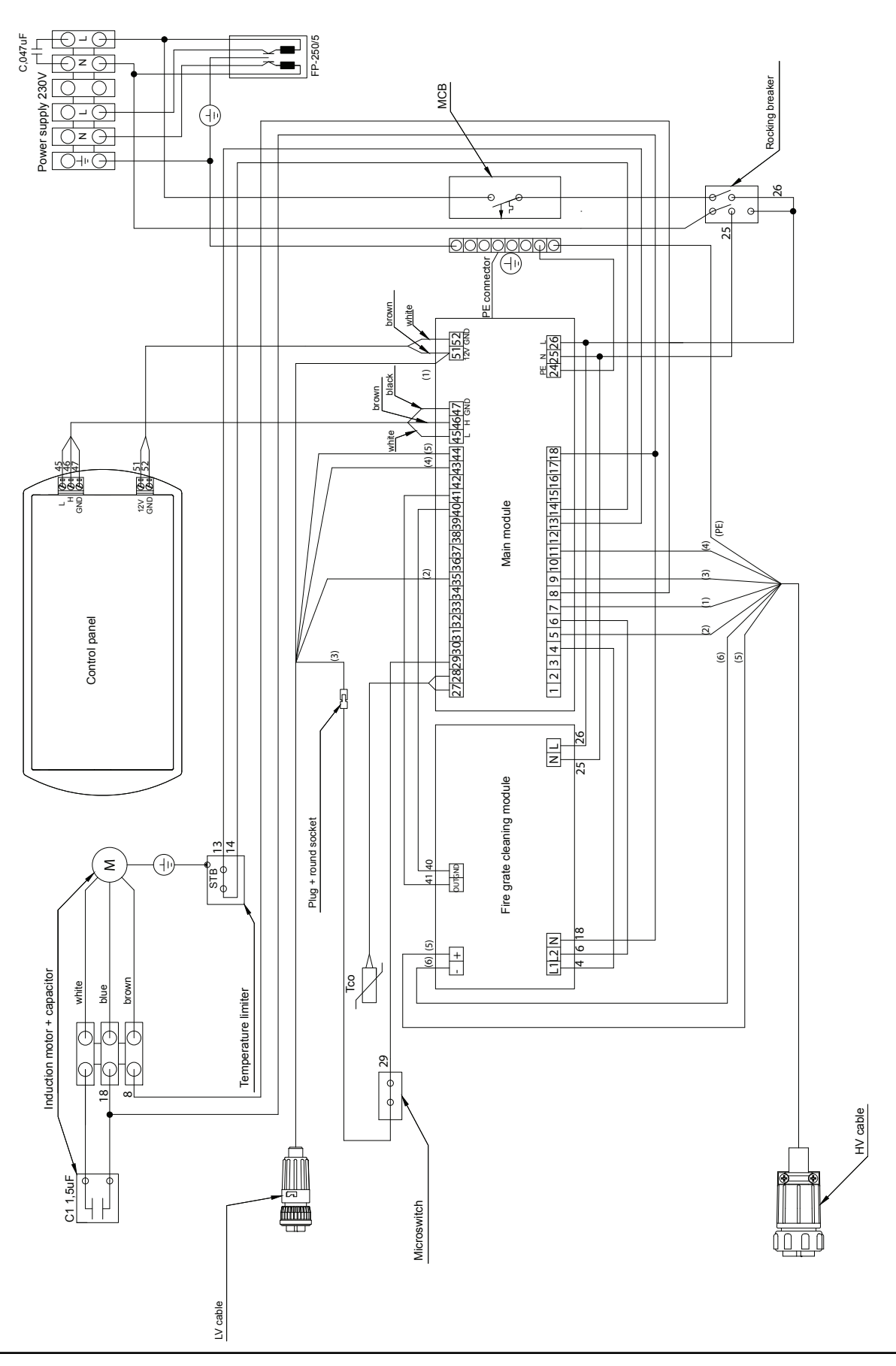

El-diagram

## Brænder

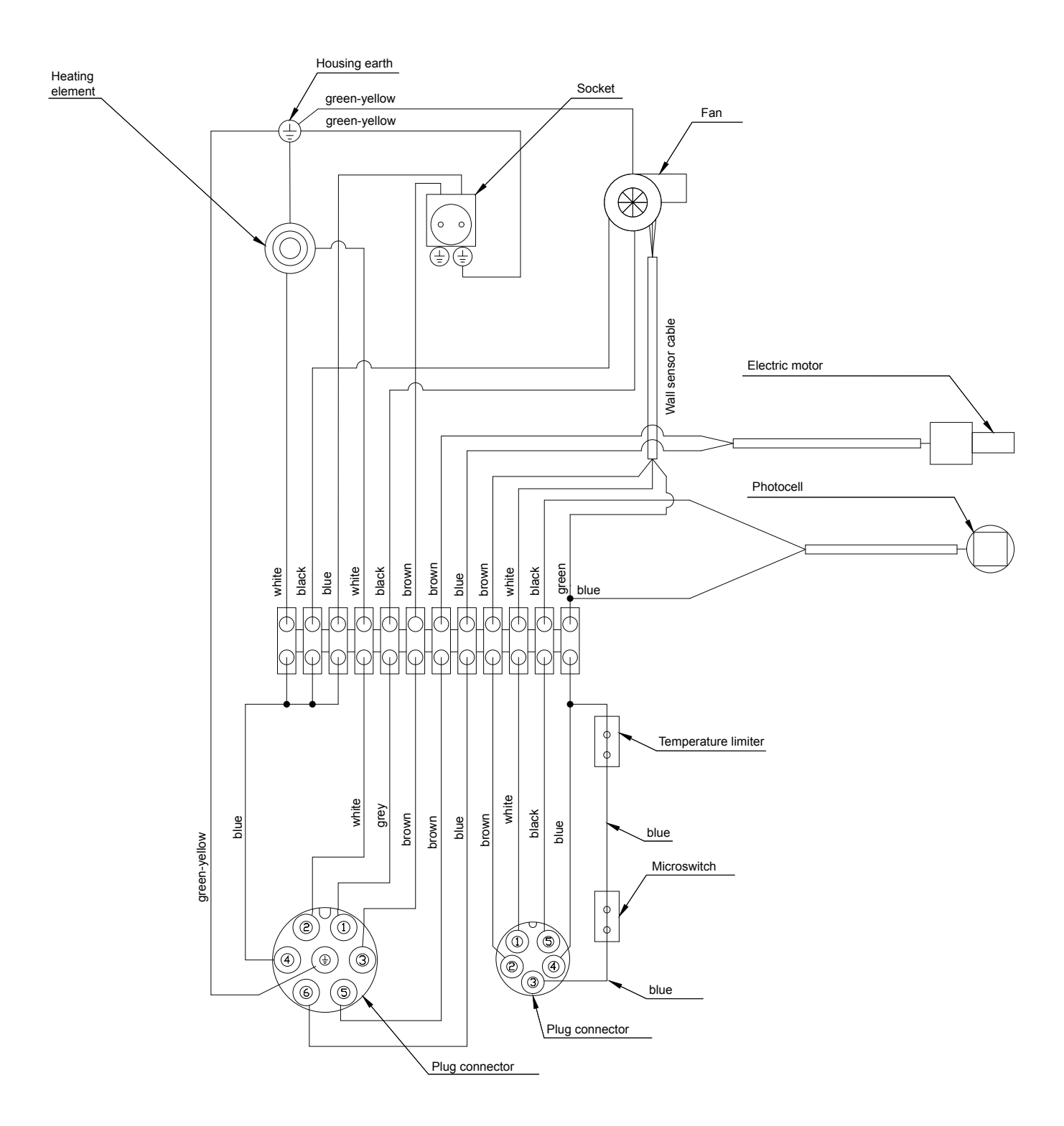

# Komponentplacering

## Kedel

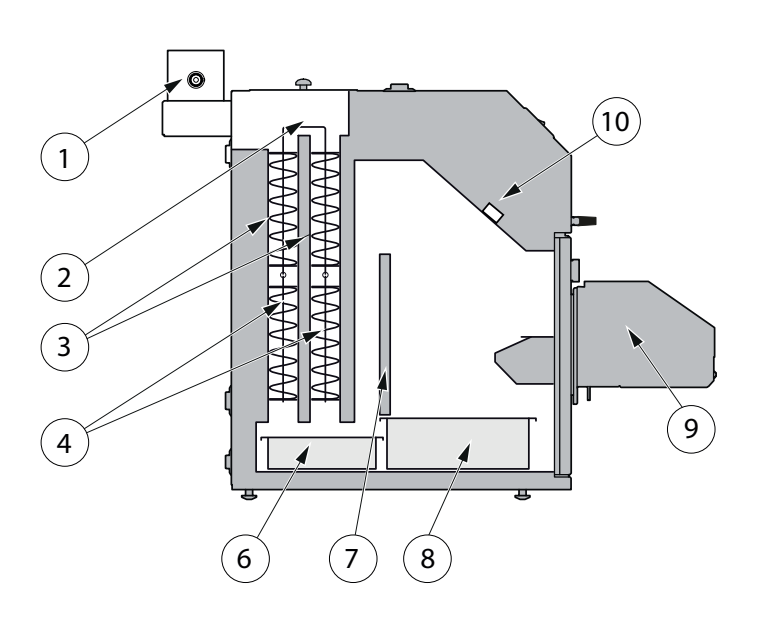

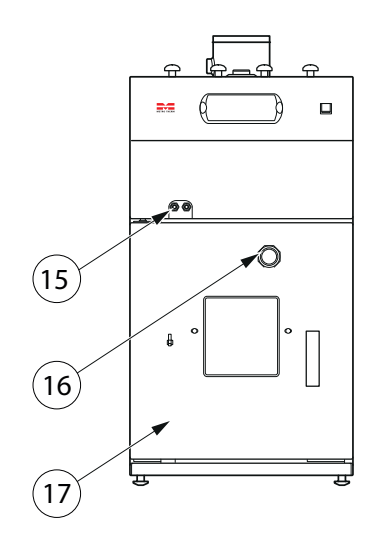

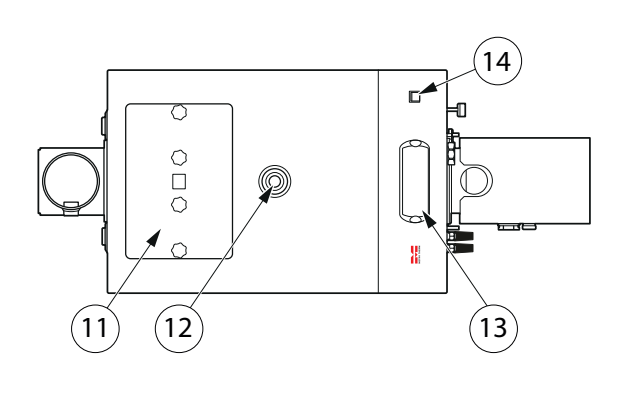

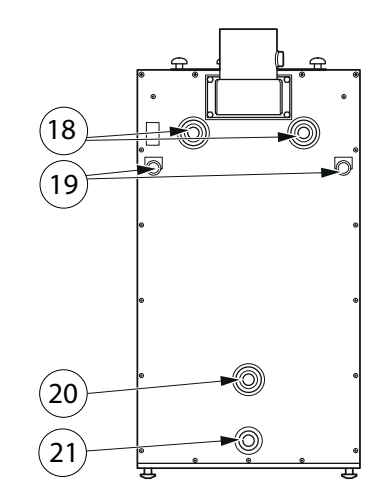

## Komponentliste til kedel

- 1. Rørtilslutning Ø133 mm udv.
- 2. Turbulator vippearme.
- 3. Konvektionskanaler (røg-rør).
- 4. Røg-Turbulator.
- 6. Fejeskuffe.
- 7. Keramisk Plade.
- 8. Askeskuffe.
- 9. Brænder.
- 10. 10A Automatsikring.
- 11. Fejelem.

- 12. Fremløb 1" RG.
- 13. Styrring.
- 14. Tænd/sluk Hovedafbryder.
- **15.** Gennemføring til el-kabel for brænder.
- **16.** Inspektionsglas for brænderflamme.
- 17. Front til brænderrum med askeskuffe.
- 18. Fremløb 1" RG.
  - **19.** Gennemføringskanel Ø26mm.
  - 20. Retur 1" RG.
  - **21.** Aftapningsstuds 1/2" RG.

## Brænder

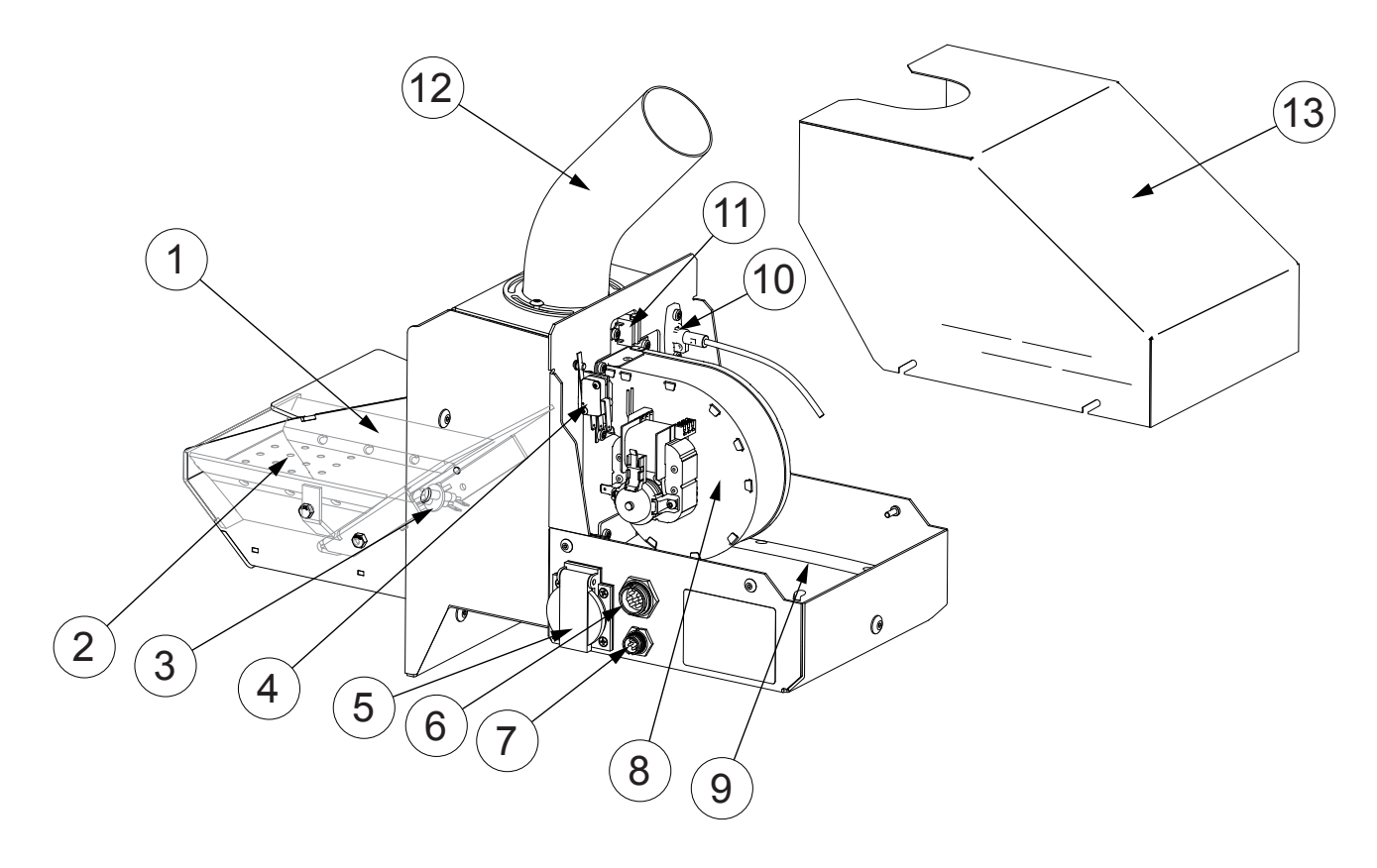

## Komponentliste til brænder

- **1.** Topplade i brænderskål.
- 2. Bundrist m. skrabefunktion.
- 3. Tændelement.
- 4. Afbryder mod lågeramme.
- 5. Tilslutning, forsyningsstrøm til træpillesnegl.
- **6.** Tilslutning, forsyningsstrøm.
- 7. Tilslutning, styreenhed.
- 8. Ventilator.
- 9. Servomotor.
- **10.** Fotocelle.
- 11. Temperaturbegrænser/tilbagebrændingssikring.
- 12. Tilførselsrør.
- 13. Kappe.

# Komponentplacering

## Elektriske komponenter

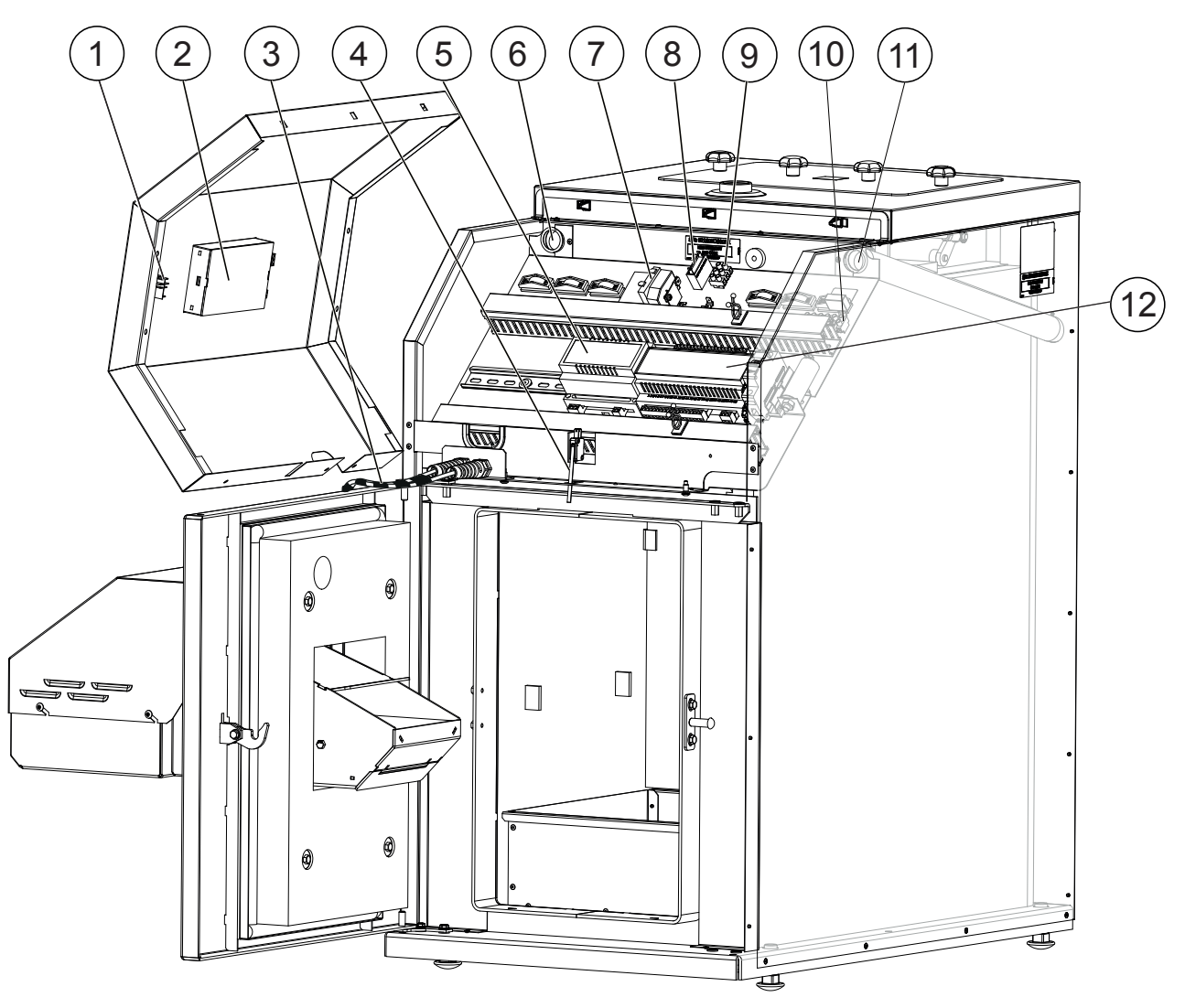

### **El-komponentliste**

- 1. Hovedstrømafbryder til varmekedel.
- 2. Styreenhed.
- **3.** Strømforsynings- og styrekabel til brænder.
- 4. Dørsensor.
- 5. Motorkontrol til askeskraber.
- 6. Kabelgennemføring.

- 7. Temperaturbegrænser/STB.
- 8. Kondensator.
- 9. Klemrække til fejningsmotor.
- **10.** Klemrække til hovedstrøm.
- **11.** Kabelgennemføring.
- 12. Hovedmodul nr. in 6.

# Dimensioner og opsætningskoordinater

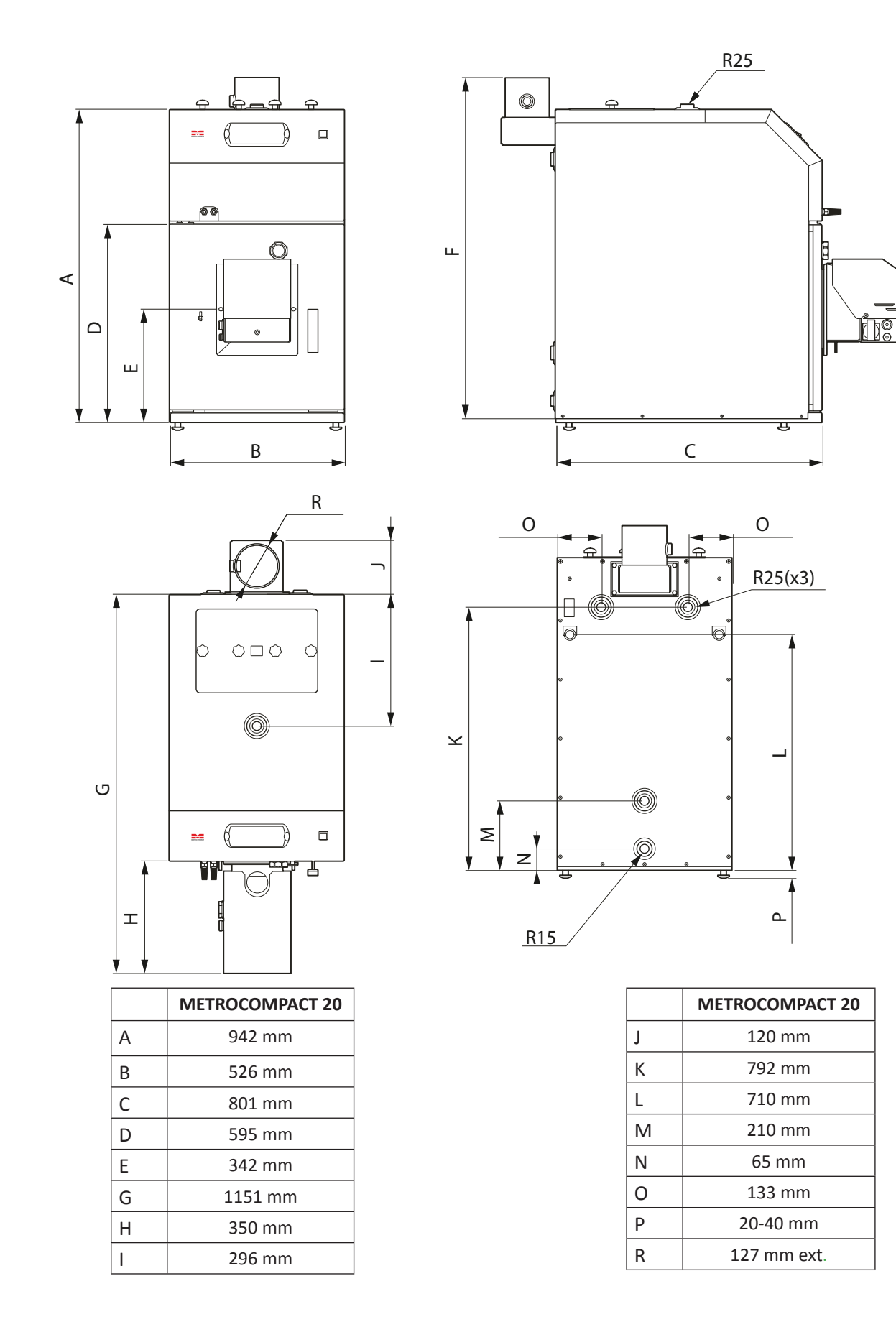

# Kvikguide

## Standard Opstart, uden iltstyring.

Dette er en minimums grundopstart, efter regulering må påregnes. Er der vanskelige skorstensforhold eller drifts problemer, skal analyse udstyr til røggas måling benyttes ( Ikke gennemgået her).

- Skorsten tilsluttes, indledningsvis uden trækspjæld, med mindre man har kendte problemer med varierende/højt træk.
- El tilsluttes i henhold til stærkstrøms reglementet. (Med velfungerende jord og HFI relæ)
- Rør monteres i henhold til regler og god VVS praksis, herunder med veldimensioneret ekspansions beholder og sikkerheds armatur.
- Vand påfyldes kedel og installationen udluftes grundigt.
- VIGTIGT ved samling af kedel, fastspænd brænder grundigt og meget fast på lågen.

Grundet klasse 5 krav er pakningen kraftig og der skal virkelig spændes de første par gange. Hvis dette ikke er gjort går kedlen på alarm kode 03, brænder overophedning. ( 3 ting kan slå denne alarm, lågekontakt, kontakt mellem låge - brænder og en reel brænder overophedning hvor bi-metal sensoren lige ud for knækrøret, er slået fra grundet en tilbagebrænding. (90 grader celsius)

- Sikring og vippekontakt (on/off) på kedel tændes.
- Rød on/off knap til venstre ind trykkes i min. 3 sekunder til der står ON i nederste venstre hjørne.
- Tryk på blå ENTER/OK knap 1 gang.
- Vælg via op/ned pile til højre, KEDEL.
- Tryk ENTER/OK knap for at komme ind i kedel menu.
- Vælg pil nedad indtil der står INDSTILLINGER.
- Tryk ENTER/OK knap for at komme ind under INDSTIL-LINGER.
- Vælg her, KEDEL SET TEMP, og sæt denne til minimum 60 grader, anbefalet 65 grader. Tryk ENTER 2 gange for at godkende ændringen. (*kan dog i somerhalvåret sænkes til 60 grader*)
- Tryk ESC 2 gange.
- Vælg via op/ned pile, menu punkt, BRÆNDER og tryk ENTER/OK knap.
- Kør nedad med pil til SERVICE, tryk ENTER/OK.
- Indtast servicekode, [satte kedeltemp + bogstaverne, EST], der vises SERVICE, tryk ENTER/OK igen.
- Sæt MIN LUFT til 20 % (står ude til højre) og Sæt MAX LUFT til 50 %.
- Grund opsætning er foretaget i menu. Tryk ESC til man er på forsiden.
- Efter ca. 15 min. Drift: Lav et grundcheck af træk ved afskruet skueglas og laveste ydelse. FORSIGTIGT der kan være MEGET varmt. Der må ikke blæse varme ud på dine fingre, når du forsigtigt fører dem forbi skueglashullet under drift. Mangler der træk, kommer der varme ud. Kommer der ikke varme ud af skueglas hullet, er der en rimelig sikkerhed for et rør)

rimeligt træk. Dette er dog ingen garanti, vi anbefaler en måling af korrekt træk og røggas temp. *Vi* anbefaler ved 100% ydelse, et træk mellem 20->25 Pascal (2,0 -> 2,5 mm HG) Det vil dog normalt være muligt at køre inden for 12->45 Pascal, så længe det er ydergrænser (Vejr afhængigt) Kan man ikke få tilstrækkeligt træk, optages det midterste retardersæt (2 rør) og test foretages igen. Er det stadig ikke nok, skal skorstens forhold forbedres evt. med opsætning af en sugetrækventilator.

- Røggas temperaturen bør ikke komme under 110 grader I hovedparten af driftstiden og bør ikke komme over 200 grader. At holde den høje temperatur nede, kan dog være vanskeligt at overholde ved navnlig ældre skorsten. Men det er en indikation på en dårligere virkningsgrad.
- Du har nu lavet en standard opsætning, med den absolutte minimums opsætning, efter regulering må påregnes. Skal der tilbehør på kedlen, se efter vores kvikguides på www.METROTHERM.dk

## - BEMÆRK ·

Under hensyntagen til klasse 5 kravene er forseglingen meget kraftig, og de første par gange skal der drejes forholdsvis kraftigt. Hvis man ikke foretager dette går kedlen i alarmtilstand, og kode 03 kommer frem, hvilket betyder brænderens beskyttelseskreds. Der er tre ting som kan medføre at alarmen aktiveres; kontakt mellem dækslet og brænderen, reelt overhedet brænder, når bimetal-sensoren ved rørets knæk er afbrudt på grund af for høj temperatur i brænderen.

## – BEMÆRK -

Ved 100% produktivitet anbefaler vi et træk på en værdi mellem 20 -25 Pa (2,0 -2,5 mm HG) når de eksterne betingelser tillader dette (afhængigt af vejrliget). Hvis det ikke er muligt at opnå tilstrækkelig kraft i trækket skal det midterste turbulkatorsæt fjernes, og testen skal gentages. Hvis dette ikke hjælper skal betingelserne i skorstenen forbedres, fx gennem montering af ventilator til luftudtræk.

## Fremgangsmåde når pillerne blokeres

Mange kunder har problemer med at træpillerne blokerer sig. Generelt bør "prop" kun opstå ved meget svagt træk, eller ved lav indstilling af blæseventilatorens maksimale kraft.

I tilfælde af at pillerne blokeres har vi en række forslag til at løse problemer.

- Træpillerne bør ikke være for lange. Maksimal længde er 35 mm.
- Træpillerne bør have en fast konsistens, og bør ikke gå fra hinanden, såfremt den presses let mellem fingrene.
- Træpillerne bør ikke opbevares under for tørre eller for fugtige betingelser, eftersom dette totalt kan ændre deres brændværdi.

## Kvikguide

- Støv som lægger sig fra træpillerne bør fjernes fra magasinet, sneglen samt elastiske rør en eller to gange årligt.
- Den minimale længde af det elastiske rør er 50 cm. Det skal være anbragt på en sådan måde at træpillesneglen ikke blokeres inde i røret.
- Snegletransportøren må ikke stå i en skrå vinkel som overstiger 45°.

Såfremt alle ovenstående betingelser er opfyldt, og der fortsat forekommer blokade af piller, så må man skifte til en anden slags træpiller.

## Kontrol af indjustering

- Skorstenstræk checkes, skal helst være omkring 20-25 Pascal ved 100 % power og ca. 5-10 pascal ved 30 % power. (producent krav min. 18 Pcal ved 100 % power), det vil dog normalt være muligt at få kedel til at køre mellem 15 Pcal -> 45 Pcal. Måles i skueglashul skal der være ca. 5-10 pascal v. 100 % power.
- For højt træk giver også problemer, er dette tilfældet skal der installeres et trækspjæld i skorsten / rør.
- Røggas temperaturen checkes. Værdier over 200 °C grader må regnes for dårlige, for virkningsgraden af kedel. Dette er dog ofte nødvendigt hvis skorstenforhold ikke er gode eller kræver installation af en røggassuger. Ligger temperaturen under 110 °C grader, er der stor risiko for glanssod, som i sidste ende medfører løbesod.
- Indjustering af kedlen bør foretages med måleudstyr, navnlig når man oplever pillestop eller andre driftsproblemer. Ofte er man nødt til at gå på kompromis, da skorstensforhold er meget forskellige.

## Måleparametre uden suge/træk blæser. (røgsu-ger) Målepunkt , røgrør 30 cm. Over. Kedel

Måle parametre 100 % power:

- Træk 20-25 Pa (15-45 Pa muligt)
- Temperatur 130-180 °C (110-250 °C muligt)
- CO (kulilte) <500 ppm. Lovkrav max 3000 ppm
- ILT 8-10 %

Måle parametre 30 % power:

- Træk ca. 5 Pa (3-10 muligt)
- Temperatur 100-150 °C (80 200 °C muligt)
- CO (kulilte) 1000 ppm. Lovkrav max 3000 ppm
- ILT 12-15 %

## Måleparametre med suge/træk blæser. Målepunkt , skueglas hul v. brænder.

Måle parametre 100 % power:

- Træk 12-15 Pa (10-30 Pa muligt)
- Temperatur 130-180 °C (110-250 °C muligt)
- CO (kulilte) <500 ppm. Lovkrav max 3000 ppm</li>
- ILT 8-10 %
- Måle parametre 30 % power:
- Træk ca. 2-3 Pa (1-10 Pa muligt)
- Temperatur 100-150 °C (80-200 °C muligt)
- CO (kulilte) <1000 ppm. Lovkrav max 3000 ppm
- ILT 12-15 %

## - BEMÆRK

Man må under ingen omstændigheder lade det komme til overtryk i kedlen.

## Spørgsmål/svar

## Hvad har skorstenstræk med pillestop at gøre?

Da denne brændertype har askeskraber, kan man ikke se ophobning af piller i brændeskålen. Forløbet er som følger: En dårlig forbrænding går ud med måske 30 % piller tilbage, fotocelle melder ingen lys. Systemet genstarter m. 50% flere piller, svigter den også, står der piller helt op i pillegitter. Nu vil systemet så lave en askeskrabning, hvorved piller smides ud i askebakke, men da der allerede hænger piller i pillegitter, falder de ikke ned ad sig selv. Nu fyldes en ny startdosis ned oven i de piller der allerede hænger, systemet fejltænder og melder fejl kode 2, "Ingen brændsel". Man kan ikke umiddelbart se piller i brænderskålen, men kun dem som hænger i gitteret. De andre er glødet op i askebakken. Årsagen var ikke at de hænger i pillegitter, det startede med dårli forbrænding grundet dårligt skorstenstræk.

#### Hvorfor kan jeg ikke ind justere til de korrekte iltværdier?

Ofte vil det være nødvendigt at gå på kompromis mellem de forskellige værdier, men der bør altid være et minimum træk til stede samt en CO inden for grænseværdier. Er ilt procenten i den høje ende, er det meget vigtigt at røggas temperaturen aldrig er for lav, da høj ilt kombineret med lav røggas temperatur giver slagge / glanssods problemer. Da forbrændingen ikke er optimalt ved ilt procenter langt fra ideelt tal, må man forvente flere pillestop end normalt og mere slid på dele som kommer i kontakt med varmen fra brænder. Kan man overhovedet optimere skorstensforhold bør man gøre det.

## Guide for stille rengøring METROCOMPACT 20

1. Tryk ESC tast til man har forsiden med kedeltemperatur, bag denne står et lille tal, det er den indstillede kedel temperatur. Aflæs og husk denne.

# **Reducer støj fra askeskraber i brænder og røgrørs renser:** (Kun røgrør, gå til pkt. 7)

- 2. Tryk på ENTER tast, vælg BRÆNDER med piletaster op/ ned, tryk ENTER.
- **3.** Tryk på PIL NED ind til der står SERVICE, tryk ENTER, du bliver bedt om en kode.
- 4. Indtast kode ved hjælp af piletaster, et tal/bogstav ad gangen og tryk ENTER for hvert enkelt tal/bogstav. Koden er den indstillede kedeltemperatur og bogstaverne EST (f.eks. 70EST), når koden er indtastet, vises SERVICE igen, tryk her ENTER, du er nu i brænder menuen, kommer du ikke ind, er koden nok indtastet forkert, prøv igen.
- I BRÆNDER/SERVICE menuen, tryk på PIL NEDAD ind til du ikke kan komme længere, til punktet, GRID SILENT CLEANING (gl. Software) eller ASKESKRABER STOP (ny Software).
- **6.** Tryk ENTER, vælg her JA og tryk ENTER 2 gange (godkend)
- 7. Tryk ESC ind til man ikke kan komme længere.
- 8. Tryk ENTER, vælg her KEDEL med piletaster, tryk ENTER.
- **9.** Tryk på PIL NED ind til der står SERVICE, tryk ENTER.
- **10.** Gå nedad til punktet, RENSNING KEDEL START, tryk EN-TER sæt med piletaster på f.eks. 8 (klokken 08:00), godkend med 2 gange ENTER.
- **11.** Gå nedad til punktet, RENSNING KEDEL STOP, tryk EN-TER sæt med piletaster på f.eks. 18 (klokken 18:00), godkend med 2 gange ENTER
- 12. Rensning kører nu kun mellem klokken 08:00 og 18:00
- **13.** Afslut med at trykke ESC ind til man ikke kan komme længere.

# Tekniske data

| C | E | IP 21 |
|---|---|-------|
|   |   |       |

| Туре                           |         | METROCOMPACT 20     |
|--------------------------------|---------|---------------------|
| Nominel effekt                 | kW      | 20                  |
| Netto vægt                     | kg      | 202                 |
| Vandkapacitet                  | 1       | 60                  |
| Strømforsyning                 | V       | 1/N/PE 230 V, 50 Hz |
| Kedelvirkningsgrad             | %       | 90 - 92             |
| Max arbejdstemperatur          | °C      | 85                  |
| Minimum returtemperatur        | °C      | 40                  |
| Røg-gastemperatur              | °C      | 80 - 150            |
| Max Støj                       | dB      | 48                  |
| Indgangsåbnings diameter       | mm      | ø127                |
| Max tryk                       | MPa/bar | 0,25/2,5            |
| Påkrævet skorstenstræk         | Ра      | 18 ÷ 20             |
| Længde af forbrændingskammeret | mm      | 320                 |
| Beskyttelsesgrad               | -       | IP 21               |
| Skorstens diameter             | mm      | Ø130                |
| Minimumshøjde skorsten         | m       | 6                   |
| Strømforbrug styring           | W       | 13                  |
| Strømforbrug. max.             | W       | 43                  |
| Strømforbrug. min              | W       | 20                  |
| Røggasmassestrøm v. nom.       | kg/h    | 42                  |
| Røggasmassestrøm v. min.       | kg/h    | 18                  |
| Vandsidemodstand ∆10 °C        | mbar    | 2 (1)               |
| Vandsidemodstand ∆20 °C        | mbar    | 6 <sup>(3)</sup>    |

(1) Q = 0,8 m<sup>3</sup>/h, (2) Q = 1,3 m<sup>3</sup>/h, (3) Q = 1,6 m<sup>3</sup>/h, (4) Q = 2,5 m<sup>3</sup>/h

## PBMAX 20 kW brænder tekniske data

| Туре                   |    | PBMAX 20                  |
|------------------------|----|---------------------------|
| Brænder effekt         | kW | 6 ÷ 20                    |
| Træpiller              | mm | 6 – 10. /max længde 30 mm |
| Spænding               | V  | 1/N/PE 230 V, 50 Hz       |
| Effekt                 | W  | 40                        |
| Elektrisk tænd-element | W  | 650                       |
| Beskyttelsesgrad       | -  | IP 21                     |
| Netto vægt             | kg | 14,5                      |

# Medfølgende tilbehørssæt / Tilbehør

# Medfølgende tilbehørssæt 1 stk.

Monterings- og brugervejledning 1 stk. Fejekost med skaft 2 stk. Ekstra temperatursensorer (til ekstra udstyr)

## Tilbehør

Rumtermostat Solstyring Iltstyring Temperatursensor 0,6 m Ekstra shuntgruppe Træpillesnegl 1,5 m Træpillesnegl 2,5 m GSM styring Suge/trækblæser Buffertank styring Estima Net

# Tilslutningsskemaer

## Iltsonde

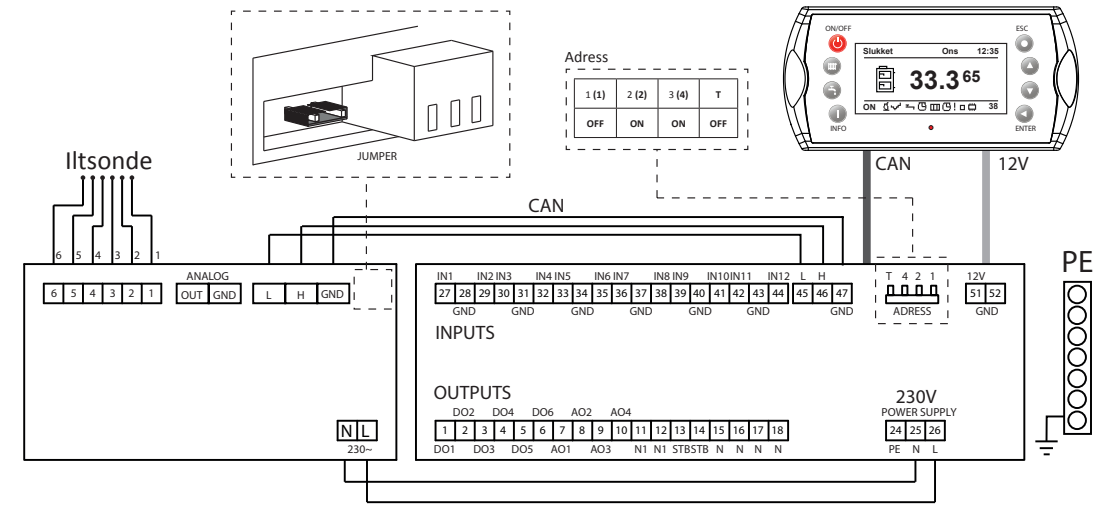

Aktivering af Lambdasonde modul kræver ændringer i Indstillinger. Man skal:

- **1.** Gå ind i **Indstillinger,** og derefter **Service**.
- 2. Åbne Module Konfiguration og indstille Modul Iltstyring til Ja.
- 3. Gå til menuen Brænder , og derefter Service.
- 4. I menuen Service, finde Iltsonde kontrol, og indstille dette på Ja.
- 5. I menuen Service finde Ilt min (30%) og indstille denne på 14.0.
- 6. I menuen Service finde Ilt max (100%) og indstille denne på 8.0.

Beskrivelse af konfigureringen på side 54.

#### Vejrkompensering

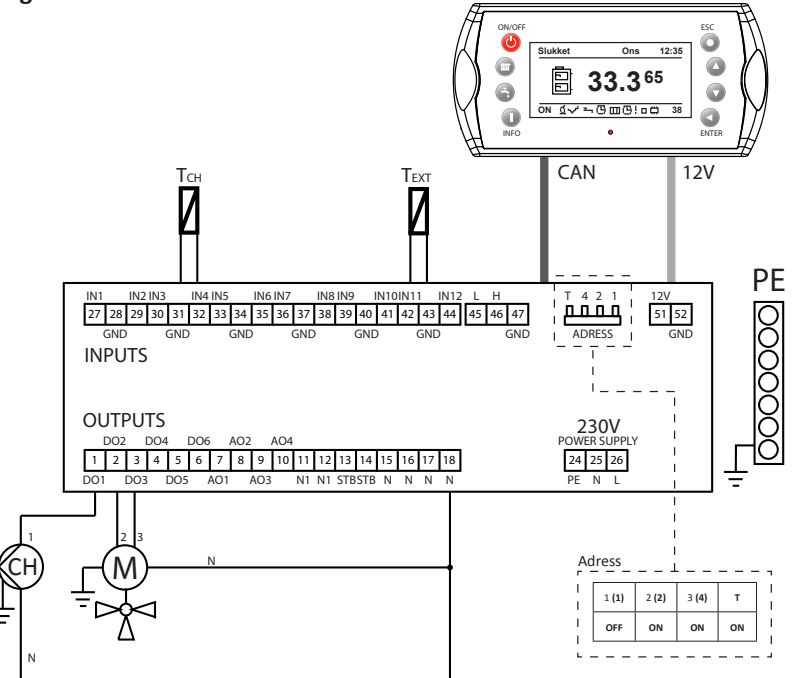

- 1. Centralvarmepumpe
- 2. Vekselventil åbner
- 3. Vekselventil lukker

Тсн – Fremløbsføler for centralva Техт – Udeføler

Aktivering af vejrligs-sensoren kræver ændringer i Indstillinger. Man skal:

- **1.** Gå ind i **Indstillinger**, og derefter **Service**.
- 2. Åbne System Konfiguration og indstille antallet af Nummer af Kredsløb til 1.
- 3. Derefter findes Ude temp føler, som indstilles til Ja.
- 4. Vend tilbage til hovedmenuen, og åben Central Varme.
- 5. Gå til menuen Service, find Tilstands Type, og indstil den til Vejret.
- 6. Find Kreds temp føler og indstil den til Ja.

## Tilslutningsskemaer

## Varmtvandsprioritering

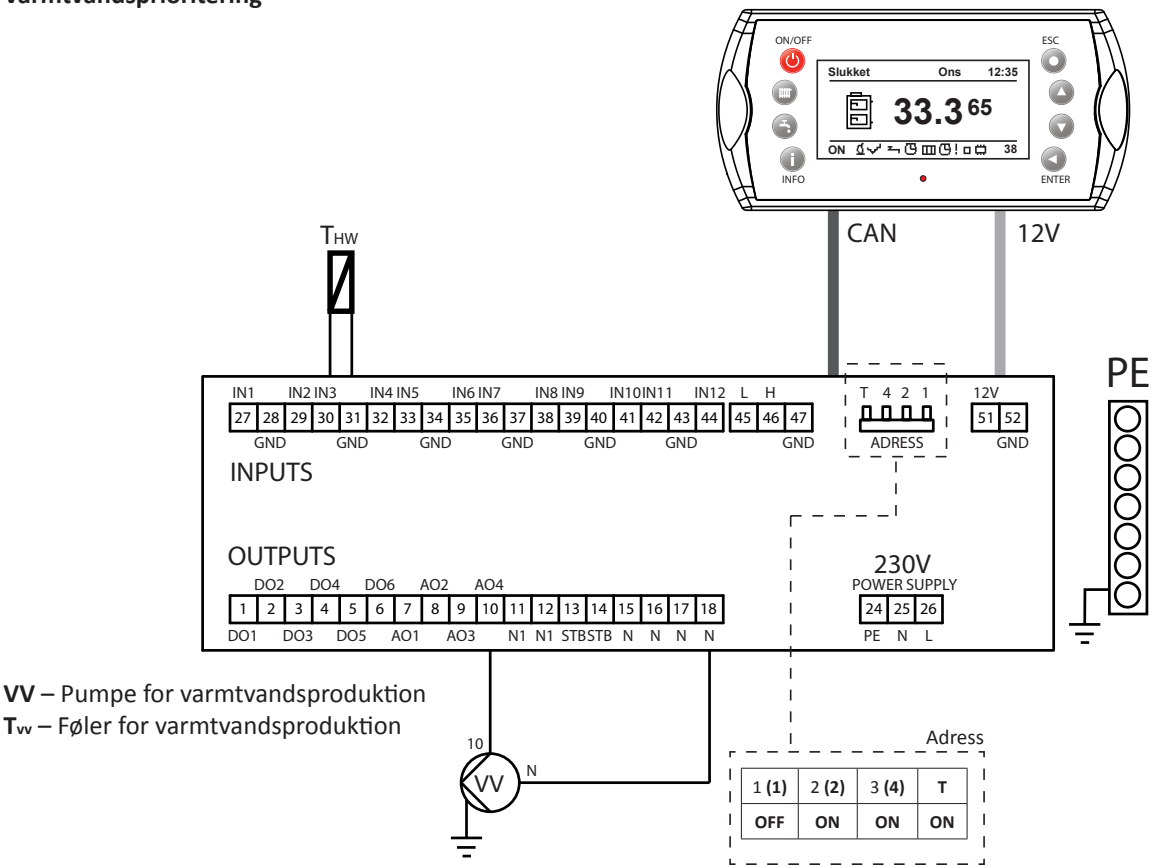

Aktivering af omløbspumpen for varmt brugervand kræver ændringer i **Indstillinger**. Man skal:

- **1.** Gå ind i **Indstillinger**, og derefter **Service**.
- 2. Åben System Konfiguration , og indstil Nr. på v.v. Kredsløb til 1.
- **3.** Vend tilbage til hovedmenuen, og åben **Central Varme**.
- 4. Under faneblader Service findes Varmtvands Priotering , som stilles til Ja.
- 5. Vend tilbage til hovedmenuen, og åben Kedel.
- 6. Under fanebladet Indstillinger findes Kedel set temp. denne indstilles minimum 60°C.

(den angivne temperatur skal være mindst 10°C højere end varmtvands-temperaturen)
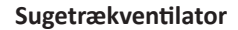

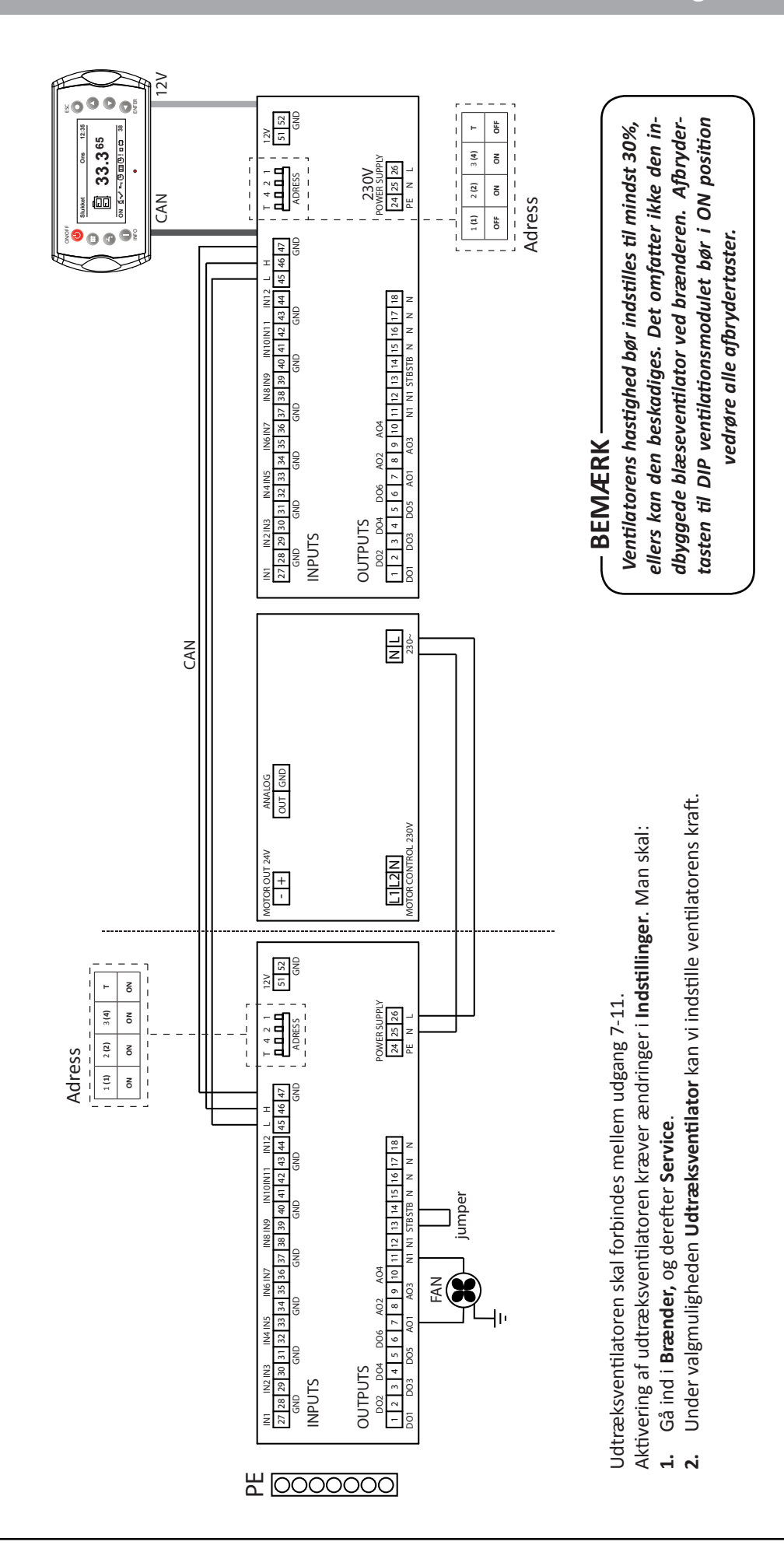

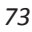

## Installation af suge/træk blæser

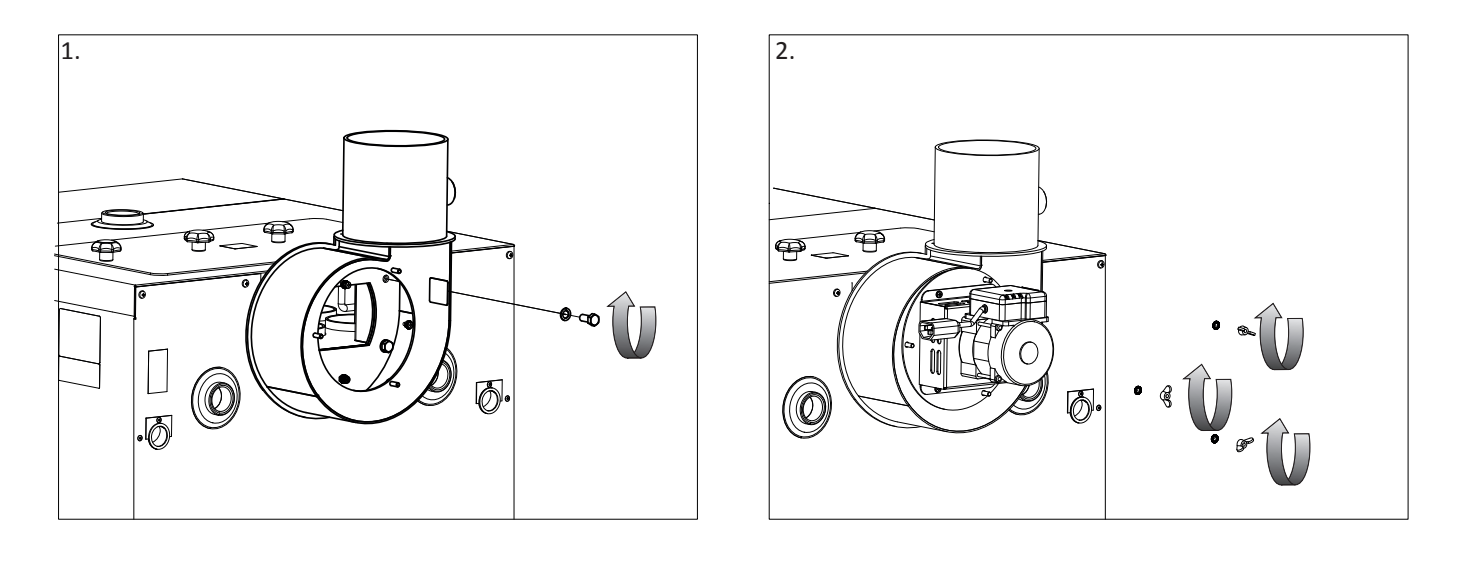

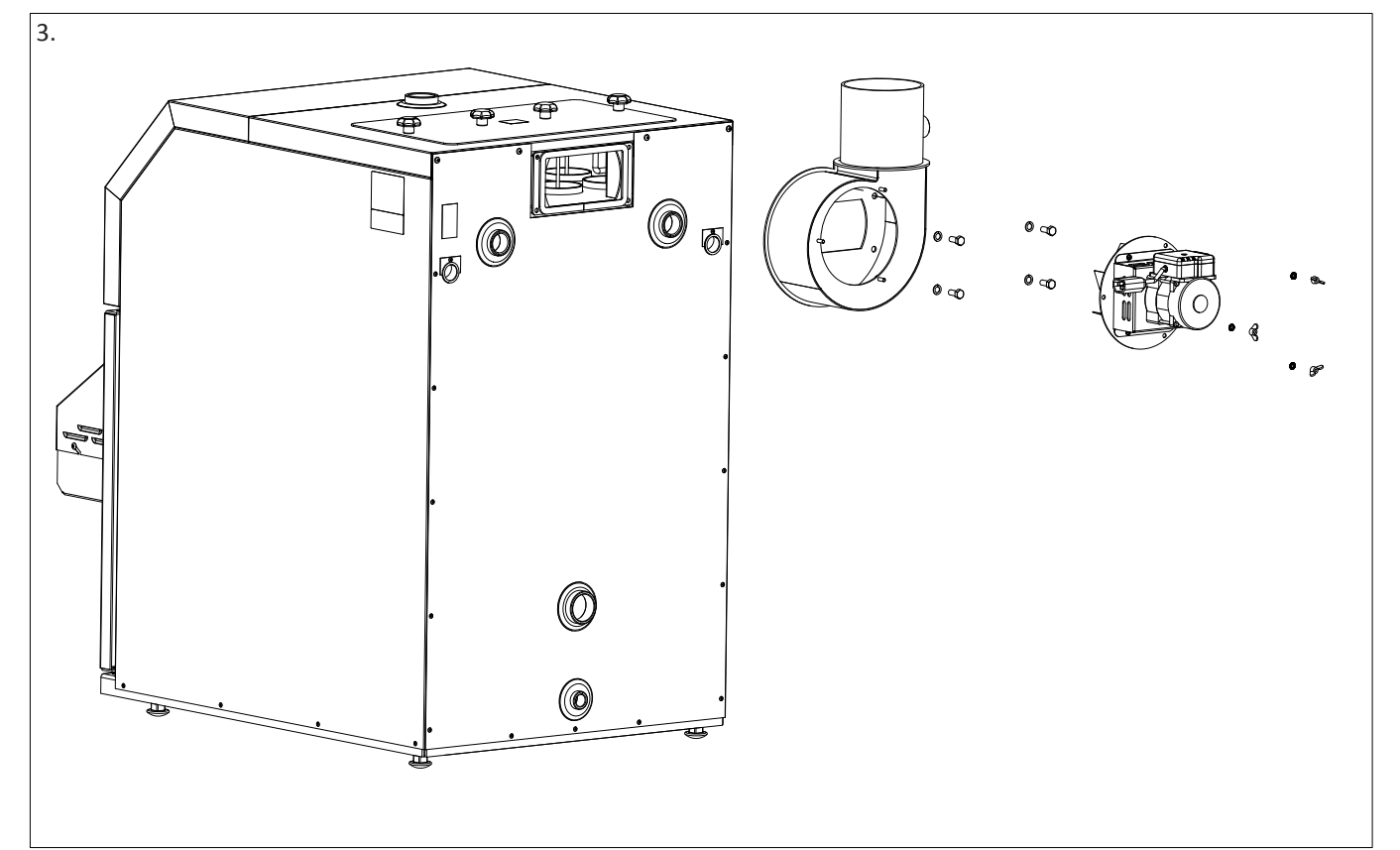

### – BEMÆRK –

Check periodisk ventilatorvingen og rengør denne. Hvor tit dette er nødvendigt, afhænger af den enkelte kedelopstilling og det valgte brændsel.

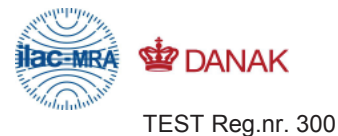

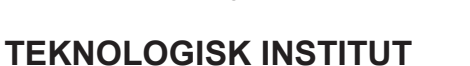

Akkrediteret prøvningsorgan, DANAK-akkreditering nr. 300

# **PRØVNINGSATTEST II**

Uddrag af rapport nr.: 300-ELAB-2019

| Emne:      | Centralvarmekedel                                                                  |
|------------|------------------------------------------------------------------------------------|
| Fabrikat:  | NIBE-BIAWAR sp. z o.o                                                              |
| Model:     | Pellux 100/20 kedel og PBMAX 20.1 brænder /<br>K-PAA 20 kedel & PBMAX 20.1 brænder |
| Rekvirent: | NIBE-BIAWAR sp. z o.o                                                              |
|            | Al. Jana Pawla II 57, 15-703 Bialystok                                             |
|            | VAT nr. PL5420200292                                                               |
|            |                                                                                    |

Procedure:

Prøvning efter EN 303-5:2012 med krav iht. BEK nr 46 af 22/01/2015

Krav til sikkerhed iht. EN 303-5:2012 er opfyldt

#### PRØVNINGSRESULTATER

Х

Fyringsprincip: Automatisk

Brændsel: Biomasse

Prøvning er foretaget med træpiller (C1) med følgende resultater:

| Måling                      | Enhed                          | Træpiller | Krav |
|-----------------------------|--------------------------------|-----------|------|
| Nominel ydelse              | kW                             | 18,6      |      |
| CO ved 10% O <sub>2</sub>   | mg/m <sub>n</sub> <sup>3</sup> | 112       | 500  |
| OGC ved 10% $O_2$           | mg/m <sub>n</sub> <sup>3</sup> | < 6       | 20   |
| Støv ved 10% O <sub>2</sub> | mg/m <sub>n</sub> <sup>3</sup> | 26        | 40   |
| Virkningsgrad               | %                              | 91,8      | 88,3 |
| Laveste ydelse              | kW                             | 4,9       |      |
| Virkningsgrad               | %                              | 89,6      | 87,7 |

Bemærk venligst, at de oplyste værdier er et uddrag af prøvningsrapporten. For yderligere oplysninger henvises til prøvningsrapporten, se nummer ovenfor.

| Århus, den 20. maj 2015                  | Skorstensfejerpåtegning |
|------------------------------------------|-------------------------|
| Tobe Welignord                           |                         |
| Torben Nørgaard Jensen<br>Diplomingeniør |                         |

På baggrund af ovennævnte emissioner attesteres det hermed, at fyringsanlægget opfylder emissionskravene i bilag 2 til Bekendtgørelse nr. 46 af 22/01/2015 vedr. regulering af luftforurening fra fyringsanlæg til fast brændsel under 1 MW. Det attesteres endvidere at anlægget overholder bygningsreglementets krav til virkningsgrad.

20-05-2015 15:20:07

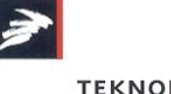

TEKNOLOGISK

Teknologiparken Kongsvang Allé 29 DK-8000 Aarhus C Phone +45 72 20 10 00 Fax +45 72 20 10 19 Info@teknologisk.dk

Attest II 300-ELAB-2019

Dette PDF dokument er kun gyldigt, hvis det er digitalt signeret med OCES digitalsignaturen for Torben Nørgaard Jensen, Teknologisk Institut. This PDF document is only valid if digitally signed with the OCES digital signature for Torben Nørgaard Jensen, Danish Technological Institute.

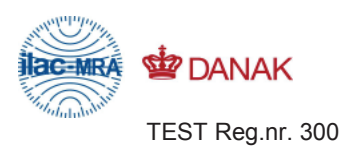

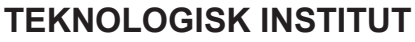

Akkrediteret prøvningsorgan, DANAK-akkreditering nr. 300

# **PRØVNINGSATTEST II**

#### Uddrag af rapport nr.: 300-ELAB-2053

| Emne:      | Centralvarmekedel                                                             |
|------------|-------------------------------------------------------------------------------|
| Fabrikat:  | NIBE-BIAWAR sp. z o.o                                                         |
| Model:     | Pellux 100/30 kedel & PBMAX 30 brænder /<br>K-PAA 30 kedel & PBMAX 30 brænder |
| Rekvirent: | NIBE-BIAWAR sp. z o.o                                                         |
|            | Al. Jana Pawla II 57, 15-703 Bialystok                                        |
|            | VAT nr. PL5420200292                                                          |

Procedure:

X Prøvning efter EN 303-5:2012 med krav iht. BEK nr 46 af 22/01/2015

Krav til sikkerhed iht. EN 303-5:2012 er opfyldt

### PRØVNINGSRESULTATER

Fyringsprincip: Automatisk

Brændsel: Biomasse

Prøvning er foretaget med træpiller (C1) med følgende resultater:

| Måling                      | Enhed                          | Træpiller | Krav |
|-----------------------------|--------------------------------|-----------|------|
| Nominel ydelse              | kW                             | 29        |      |
| CO ved 10% O <sub>2</sub>   | mg/m <sub>n</sub> <sup>3</sup> | 235       | 500  |
| OGC ved 10% $O_2$           | mg/m <sub>n</sub> <sup>3</sup> | < 6       | 20   |
| Støv ved 10% O <sub>2</sub> | mg/m <sub>n</sub> <sup>3</sup> | 29        | 40   |
| Virkningsgrad               | %                              | 90,7      | 88,5 |
| Laveste ydelse              | kW                             | 8,8       |      |
| Virkningsgrad               | %                              | 91,8      | 87,9 |

Bemærk venligst, at de oplyste værdier er et uddrag af prøvningsrapporten. For yderligere oplysninger henvises til prøvningsrapporten, se nummer ovenfor.

| Århus, den 20. maj 2015                  | Skorstensfejerpåtegning |
|------------------------------------------|-------------------------|
| Tobse Nylignard                          |                         |
| Torben Nørgaard Jensen<br>Diplomingeniør |                         |

På baggrund af ovennævnte emissioner attesteres det hermed, at fyringsanlægget opfylder emissionskravene i bilag 2 til Bekendtgørelse nr. 46 af 22/01/2015 vedr. regulering af luftforurening fra fyringsanlæg til fast brændsel under 1 MW. Det attesteres endvidere at anlægget overholder bygningsreglementets krav til virkningsgrad.

20-05-2015 15:16:02

Dette PDF dokument er kun gyldigt, hvis det er digitalt signeret med OCES digitalsignaturen for Torben Nørgaard Jensen, Teknologisk Institut. This PDF document is only valid if digitally signed with the OCES digital signature for Torben Nørgaard Jensen, Danish Technological Institute.

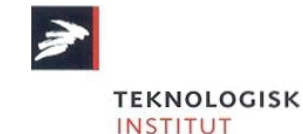

Teknologiparken Kongsvang Allé 29 DK-8000 Aarhus C Phone +45 72 20 10 00 Fax +45 72 20 10 19 Info@teknologisk.dk

Attest II 300-ELAB-2053

#### Til montøren

Noter

#### Kære kunde

METRO THERM producerer og leverer gennemkontrollerede kvalitetsprodukter, som det kræver autorisation at installere og servicere. Ansvar for dimensionering, levering, opsætning og idriftsættelse påhviler således installatøren, og vi henviser derfor til alle landets autoriserede VVS- og el-installatører angående montering, brug og evt. reklamationsbehandling.

Skulle der vise sig materiale- eller fabrikationsfejl, gælder en række bestemmelser for garanti og reparation, som kan læses i nedestående:

Garantien dækker under disse forudsætninger:

- Produktet er dækket af garanti indenfor 24 måneder fra dokumenteret installations- eller købsdato i henhold til købeloven.
- METRO THERM giver yderligere 3 års produktgaranti, der omfatter følgende: For beholdere gælder garantien mod indefra kommende gennemtæring af den indvendige beholder. I tilfælde af indefra kommende tæring foretager METRO THERM vederlagsfrit reparation af beholderen på egen fabrik. For varmepumper gælder garantien indefra kommende funktionsfejl.
- produktet skal være placeret, så det kan serviceres uden hindringer. Er produktet placeret svært tilgængeligt frasiger METRO THERM sig enhver forpligtelse i forhold til ekstra udgift, det kan forårs age. Vi henvis er til DS 439 § 5.1 og § 5.2.
- produktet skal være installeret i henhold til BR§8.4.2.3 stk. 1.
- hvor reparation foretages på stedet leverer fabrikken nye dele til ombytning, såfremt reparationen er aftalt.

Ovenstående bestemmelser gælder KUN, hvis følgende er opfyldt:

- installatøren har kontaktet METRO THERM inden reparation eller udskiftning blev påbegyndt, og der er truffet aftale om reparationens omfang.
- installatøren har oplyst fabrikationsnummer ved henvendelse til METRO THERM

installatøren sender kopi af faktura for køb eller installation samt den defekte produktdel til METROTHERMefter udskiftning/reparation.

Garantien dækker IKKE:

- erstatning for andre ting end de ovenfor nævnte eller for personskade, forårsaget af eventuelle defekter ved produktet.
- hvis produktet har været tilsluttet en anden temperatur, spænding eller tryk end det, der er anført på mærkepladen.
- hvis skaden skyldes frost,- lyn,- eller tørkogningsskader eller ødelæggelse som følge af kalk eller overtryk.
- hvis der har været foretaget reparation eller andre indgreb i produktet udover alm. forskriftsmæssig tilslutning.
- tilkalkning af fjernvarmeveksler og højeffektbeholder, da kalk ofte skyldes forkert indstilling eller brug af produktet.
- skader forårsaget af sivende vand og skjulte vandinstallationer.
- skader forårsaget under transport. Disse skal anmeldes til transportfirmaet.
- forhøjede eller ekstra omkostninger i forbindelse med reparation eller udskiftning foretaget i weekender, helligdage eller uden for normal arbejdstid dækkes ikke. Kørselsudgift dækkes heller ikke. Det er derfor en fordel at bruge en lokal installatør.

De til enhver gældende garantibestemmelser kan læses på www.METROTHERM.dk.

Her ses også vores ledelsessystemcertifikater i henhold til DS/EN ISO 9001, DS/EN ISO 14001 og DS/OHSAS 18001

## **OVERENSSTEMMELSESERKLÆRINGER**

Overensstemmelseserklæringer kan ses på vores hjemmeside: www.METROTHERM.dk

# **INITIAL START-UP REPORT**

CUSTOMER'S COPY

#### CUSTOMER

| NAME:                 |  |
|-----------------------|--|
| STREET & BUILDING No: |  |
| POSTAL CODE & PLACE:  |  |
| TEL:                  |  |

#### INSTALLER

| COMPANY:              |
|-----------------------|
|                       |
| STREET & BUILDING No: |
| POSTAL CODE & PLACE:  |
| TEL                   |

#### EQUIPMENT AND BUILDING

| TYPE OF BURNER:        | BOILER MODEL:          | TYPE OF FEEDER:          |
|------------------------|------------------------|--------------------------|
| BURNER No.:            | BOILER No.:            | FEEDER No.:              |
| DATE OF BURNER INSTAL. | DATE OF BOILER INSTAL. | BOILER-ROOM VENTILATION: |
| DATE OF PURCHASE:      | DATE OF PURCHASE:      | HEATED AREA:             |

#### BOILER PARAMETERS, COMBUSTION PROCESS AND SYSTEM DATA

| PARAMETER SETTINGS         | CHIMNEY PARAMETERS        | COMBUSTION PARAMETERS (OPTIONALLY) |
|----------------------------|---------------------------|------------------------------------|
| POWER MAX/MIN [%]:         | DIAMETER:                 | FLUE GAS Temp [°C]:                |
| AIR MAX/MIN:               | HEIGHT:                   | CO <sub>2</sub> :                  |
| BOILER Temp SETPOINT [°C]: | INSULATION:               | λ:                                 |
| HYSTERESIS:                | HEIGHT ABOVE ROOF RIDGE : | CO ppm :                           |
| FUEL FEEDING TIME [s]:     |                           | 0 <sub>2</sub> :                   |
| PELLETS DIA.:              |                           | Pa:                                |

| SYSTEM               | OPTIONAL ACCESSORIES |
|----------------------|----------------------|
| No. OF CIRCUITS:     | LAMBDA MODULE:       |
| No. OF HUW CIRCUITS: | EXT. Temp SENSOR:    |
| No. OF MIX. VALVES:  | ROOM Temp SENSOR:    |
| RETURN PROTECTION:   | EXPANSION MODULES:   |
| BUFFER TANK VOL.:    | OTHER:               |

DATE OF INITIAL START-UP

I ACCEPT THE WARRANTY TERMS & CONDITIONS STATED IN THE OPERATING MANUAL

STAMP AND LEGIBLE SIGNATURE OF THE PERSON RESPONSIBLE FOR THE INITIAL START-UP LEGIBLE SIGNATURE OF THE CUSTOMER

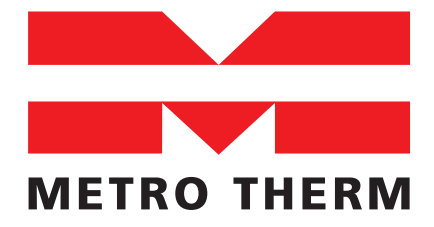

METRO THERM A/S Rundinsvej 55

3200 Helsinge

Tel: +45 48 77 00 00 Faks: +45 48 79 73 33

Mail: info@metrotherm.dk

# **INITIAL START-UP REPORT**

MANUFACTURER'S COPY (PLEASE RETURN)

### CUSTOMER

#### INSTALLER

| NAME:                 | COMPANY:              |
|-----------------------|-----------------------|
| STREET & BUILDING No: | STREET & BUILDING No: |
| POSTAL CODE & PLACE:  | POSTAL CODE & PLACE:  |
| TEL:                  | TEL:                  |

#### EQUIPMENT AND BUILDING

| TYPE OF BURNER:         | BOILER MODEL:          | TYPE OF FEEDER:          |
|-------------------------|------------------------|--------------------------|
| BURNER No.:             | BOILER No.:            | FEEDER No.:              |
| DATE OF BURNER INSTAL.: | DATE OF BOILER INSTAL. | BOILER-ROOM VENTILATION: |
| DATE OF PURCHASE:       | DATE OF PURCHASE:      | HEATED AREA:             |

#### BOILER PARAMETERS, COMBUSTION PROCESS AND SYSTEM DATA

| PARAMETER SETTINGS         | CHIMNEY PARAMETERS        | COMBUSTION PARAMETERS (OPTIONALLY) |
|----------------------------|---------------------------|------------------------------------|
| POWER MAX/MIN [%]:         | DIAMETER:                 | FLUE GAS Temp [°C]:                |
| AIR MAX/MIN:               | HEIGHT:                   | CO <sub>2</sub> :                  |
|                            |                           | 2                                  |
| BOILER Temp SETPOINT [°C]: | INSULATION:               | Λ:                                 |
| HYSTERESIS:                | HEIGHT ABOVE ROOF RIDGE : | CO ppm :                           |
| FUEL FEEDING TIME [s]:     |                           | O <sub>2</sub> :                   |
| PELLETS DIA.:              |                           | Pa:                                |

| SYSTEM               | OPTIONAL ACCESSORIES |
|----------------------|----------------------|
| No. OF CIRCUITS:     | LAMBDA MODULE:       |
| No. OF HUW CIRCUITS: | EXT. Temp SENSOR:    |
| No. OF MIX. VALVES:  | ROOM Temp SENSOR:    |
| RETURN PROTECTION:   | EXPANSION MODULES:   |
| BUFFER TANK VOL.:    | OTHER:               |

DATE OF INITIAL START-UP

I ACCEPT THE WARRANTY TERMS & CONDITIONS STATED IN THE OPERATING MANUAL

STAMP AND LEGIBLE SIGNATURE OF THE PERSON RESPONSIBLE FOR THE INITIAL START-UP LEGIBLE SIGNATURE OF THE CUSTOMER

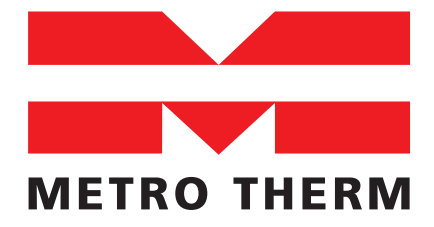

METRO THERM A/S Rundinsvej 55

3200 Helsinge

Tel: +45 48 77 00 00 Faks: +45 48 79 73 33

Mail: info@metrotherm.dk

# **METROCOMPACT 20 BOILER COMPLAINT PROTOCOL**

| Type of boiler       | Factory No. |  |  |  |
|----------------------|-------------|--|--|--|
| Date of purchase     | BOILER:     |  |  |  |
|                      | BURNER:     |  |  |  |
| Date of installation |             |  |  |  |
|                      |             |  |  |  |
| Vendor               | Customer    |  |  |  |
| NAME:                | NAME:       |  |  |  |
| ADDRESS:             | ADDRESS:    |  |  |  |
| TEL:                 | TEL.:       |  |  |  |
|                      |             |  |  |  |
| Installer            |             |  |  |  |
| NAME:                |             |  |  |  |

### Fault description

In the case of complaining, please attach a copy of the Initial Start-Up Report to the Complaint Protocol. In the event of unwarranted service call, the customer agrees to cover the costs of arrival.

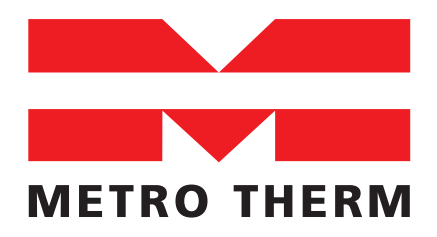

METRO THERM A/S Rundinsvej 55

3200 Helsinge

Tel: +45 48 77 00 00 Faks: +45 48 79 73 33

Mail: info@metrotherm.dk